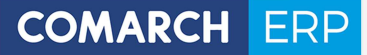

Zmiany funkcjonalne wprowadzone w Comarch ERP XL w wersji 2019.2

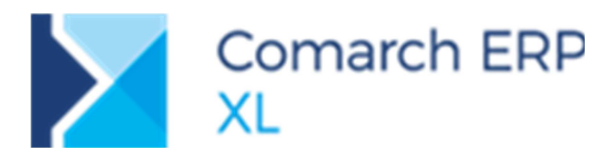

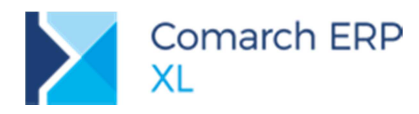

# Spis treści

| 1 | Log   | gistyka                                                                       | 6  |
|---|-------|-------------------------------------------------------------------------------|----|
|   | 1.1   | Nowa wersja pliku JPK_FA                                                      | 6  |
|   | 1.2   | Koszty dodatkowe na dokumentach sprzedaży ujmowane w deklaracji Intrastat     | 6  |
|   | 1.3   | E-faktura w zamówieniach publicznych – integracja z PEF                       | 8  |
|   | 1.4   | Inne zmiany                                                                   | 9  |
|   | 1.4.1 | Import pozycji z arkusza kalkulacyjnego na korektę automatyczną               | 9  |
|   | 1.4.2 | Ustalanie typu daty ceny/promocji na zamówieniu w oparciu o kartę kontrahenta | 9  |
|   | 1.4.3 | Nazwa aplikacji, nr wersji i nr klucza na wydrukach dokumentów sprzedaży      | 11 |
|   | 1.4.4 | Sumowanie wartości zaznaczonych dokumentów handlowych                         | 12 |
|   | 1.4.5 | Test integralności dla spinaczy elementów                                     | 13 |
|   | 1.4.6 | Atrybuty na jednostkach pomocniczych towaru                                   | 14 |
|   | 1.4.7 | Kod odpadu w SENT                                                             | 14 |
|   | 1.4.8 | Ustawienia daty obowiązywania blokady wystawienia faktury do paragonu         | 14 |
|   | 1.4.9 | Zmiany w eksporcie SAD do pliku xml                                           | 14 |
|   | 1.4.1 | 0 Sposób mapowania stawek VAT na drukarkach fiskalnych                        | 14 |
| 2 | Pro   | odukcja                                                                       | 14 |
|   | 2.1   | Budowanie technologii od wyrobu gotowego                                      | 14 |
|   | 2.2   | Nowe funkcje do dodawania półproduktów                                        | 16 |
|   | 2.3   | Nowe kolumny na zakładce: Operacje, w oknie: Technologia produkcji            | 18 |
|   | 2.3.1 | Nowe zakładki w oknie: Zasób i w oknie: Gniazdo robocze                       | 19 |
| 3 | Ksi   | egowość                                                                       | 20 |
|   | 3.1   | Integracja z mBank Webservice                                                 | 20 |
|   | 3.1.1 | Konfiguracja połaczenia                                                       |    |
|   | 3.1.2 | Dopuszczalne formy dostępu                                                    | 21 |
|   | 3.1.3 | Wskazanie identyfikatora firmy                                                | 22 |
|   | 3.1.4 | Wielostopniowa autoryzacja                                                    | 23 |
|   | 3.1.5 | Autoryzacja wysłanego zlecenia                                                |    |
|   | 3.1.6 | Pobranie salda rachunku                                                       | 25 |
|   | 3.1.7 | Import wyciągu bankowego/historii operacji                                    | 25 |
|   | 3.1.8 | Szybki eksport przelewów                                                      |    |
|   | 3.1.9 | Import statusów przelewów                                                     |    |
|   | 3.2   | Integracja z usługą Millenet Link (WebService) Banku Millennium               | 27 |
|   | 3.2.1 | Konfiguracja połączenia                                                       | 27 |
|   | 3.2.2 | Pobranie salda rachunku                                                       | 30 |
|   | 3.2.3 | Import wyciągu bankowego/historii operacji                                    | 30 |
|   | 3.2.4 | Eksport przelewów                                                             | 31 |
|   | 3.2.5 | Import statusów przelewów                                                     | 31 |

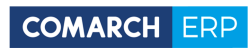

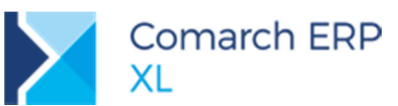

|          | 3.2.6                                                                                                    | Dodatkowe informacje                                                                                                    | 32                                                                                                    |
|----------|----------------------------------------------------------------------------------------------------|----------------------------------------------------------------------------------------------------|----------------------------------------------------------------------------------------------------|
|          | 3.3                                                                                                    | Nowe formularze deklaracji VAT-7(19), VAT-7K(13)                                                                                                    | 32                                                                                                    |
|          | 3.3.1                                                                                                    | Zmiany na liście                                                                                                    | 33                                                                                                    |
|          | 3.3.2                                                                                                    | Zmiany na formularzach VAT-7(19), VAT-7K(13)                                                                                                    | 33                                                                                                    |
|          | 3.3.3                                                                                                    | Nowe formularze a JPK_VAT                                                                                                    | 34                                                                                                    |
|          | 3.3.4                                                                                                    | Wydruki faktur wg pól z deklaracji VAT-7                                                                                                    | 34                                                                                                    |
|          | 3.4                                                                                                    | Inne zmiany                                                                                                    | 35                                                                                                    |
|          | 3.4.1                                                                                                    | Dostawa opodatkowana poza terytorium kraju w stawce 0%                                                                                                    | 35                                                                                                    |
|          | 3.4.2                                                                                                    | Nowe pozycje w schematach księgowych związane z PPK                                                                                                    | 37                                                                                                    |
| 4        | XL                                                                                                    | HR                                                                                                    | 37                                                                                                    |
|          | 4.1                                                                                                    | Pracownicze Plany Kapitałowe                                                                                                    | 37                                                                                                    |
|          | 4.1.1                                                                                                    | Składki PPK na listach płac                                                                                                    | 37                                                                                                    |
|          | 4.1.2                                                                                                    | Wpłaty z tytułu składek PPK                                                                                                    | 38                                                                                                    |
|          | 4.1.3                                                                                                    | Import składek PPK z XL HR                                                                                                    | 40                                                                                                    |
|          | 4.1.4                                                                                                    | Księgowanie składek PPK                                                                                                    | 42                                                                                                    |
|          | 4.1.5                                                                                                    | Podzielnik wynagrodzeń z uwzględnieniem PPK                                                                                                    | 42                                                                                                    |
| 5        | Ws                                                                                                    | pólne                                                                                                    | 42                                                                                                    |
|          | 5.1                                                                                                    | Automatyczna kopia bezpieczeństwa                                                                                                    | 42                                                                                                    |
|          | 5.2                                                                                                    | Inne zmiany                                                                                                    | 43                                                                                                    |
|          | 521                                                                                                    |                                                                                                    | /13                                                                                                    |
|          | J.Z. I                                                                                                    | zmiany w słownikach kategorii                                                                                                    | 40                                                                                                    |
| 6        | 5 Ws                                                                                                    | półpraca z Comarch Retail POS                                                                                                    | <b>44</b>                                                                                                    |
| 6        | 6.1                                                                                                    | Smiany w słownikach kategorii<br>półpraca z Comarch Retail POS Konfiguracja stanowiska POS                                                                                                    | <b>44</b><br>44                                                                                                  |
| 6        | 6.1<br>6.1.1                                                                                                    | Zmiany w słownikach kategori<br><b>DÓłpraca z Comarch Retail POS</b><br>Konfiguracja stanowiska POS<br>Ustawienia oddziału Comarch Retail POS.                                                                                                    | <b>44</b><br>44<br>44                                                                                            |
| 6        | 6.1<br>6.1.1<br>6.1.2                                                                                                    | Sownikach kategoni     Soviet and the solution of the solution of the sol     | <b>44</b><br>44<br>44<br>45                                                                                      |
| 6        | 6.1<br>6.1.1<br>6.1.2<br>6.1.3                                                                                               | Dółpraca z Comarch Retail POS         Konfiguracja stanowiska POS         Ustawienia oddziału Comarch Retail POS         Konfiguracja Centrum         Parametry operatorów (moduł Administrator)                                                                                                    | <b>44</b><br>44<br>44<br>45<br>45                                                                                |
| 6        | 6.1<br>6.1.1<br>6.1.2<br>6.1.3<br>6.2                                                                                        | Dółpraca z Comarch Retail POS         Konfiguracja stanowiska POS         Ustawienia oddziału Comarch Retail POS         Konfiguracja Centrum         Parametry operatorów (moduł Administrator)         Konfigurowanie Usługi synchronizacji POS                                                                                                    | <b>44</b><br>44<br>44<br>45<br>45<br>46                                                                          |
| 6        | 6.1<br>6.1.1<br>6.1.2<br>6.1.3<br>6.2<br>6.3                                                                                 | Dółpraca z Comarch Retail POS         Konfiguracja stanowiska POS         Ustawienia oddziału Comarch Retail POS         Konfiguracja Centrum         Parametry operatorów (moduł Administrator)         Konfigurowanie Usługi synchronizacji POS         Uruchomienie stanowiska POS                                                                                                    | <b>44</b><br>44<br>45<br>45<br>46<br>46                                                                          |
| 6        | 6.1<br>6.1.1<br>6.1.2<br>6.1.3<br>6.2<br>6.3<br>6.4                                                                          | Zmiany w słownikach kategorii         półpraca z Comarch Retail POS         Konfiguracja stanowiska POS         Ustawienia oddziału Comarch Retail POS         Konfiguracja Centrum         Parametry operatorów (moduł Administrator)         Konfigurowanie Usługi synchronizacji POS         Uruchomienie stanowiska POS         Przesyłanie danych do stanowisk POS                                                                                                    | <b>44</b><br>44<br>45<br>45<br>46<br>46<br>47                                                                    |
| e        | 6.1<br>6.1.1<br>6.1.2<br>6.1.3<br>6.2<br>6.3<br>6.4<br>6.5                                                                   | Zmiany w słownikach kategorii         półpraca z Comarch Retail POS         Konfiguracja stanowiska POS         Ustawienia oddziału Comarch Retail POS         Konfiguracja Centrum         Parametry operatorów (moduł Administrator)         Konfigurowanie Usługi synchronizacji POS         Uruchomienie stanowiska POS         Przesyłanie danych do stanowisk POS         Odbieranie danych ze stanowisk POS                                                                                                    | <b>44</b><br>44<br>45<br>45<br>46<br>46<br>47<br>47                                                              |
| e        | 6.1<br>6.1.1<br>6.1.2<br>6.1.3<br>6.2<br>6.3<br>6.4<br>6.5<br>6.6                                                            | Dółpraca z Comarch Retail POS         Konfiguracja stanowiska POS         Ustawienia oddziału Comarch Retail POS         Konfiguracja Centrum         Parametry operatorów (moduł Administrator)         Konfigurowanie Usługi synchronizacji POS         Uruchomienie stanowiska POS         Przesyłanie danych do stanowisk POS         Odbieranie danych ze stanowisk POS         Braki magazynowe                                                                                                    | <b>44</b><br>44<br>45<br>45<br>46<br>46<br>47<br>47<br>48                                                        |
| 6        | 6.1<br>6.1.1<br>6.1.2<br>6.1.3<br>6.2<br>6.3<br>6.4<br>6.5<br>6.6<br><b>WS</b>                                               | Dółpraca z Comarch Retail POS         Konfiguracja stanowiska POS         Ustawienia oddziału Comarch Retail POS         Konfiguracja Centrum         Parametry operatorów (moduł Administrator)         Konfigurowanie Usługi synchronizacji POS         Uruchomienie stanowiska POS         Przesyłanie danych do stanowisk POS         Odbieranie danych ze stanowisk POS         Braki magazynowe         Dółpraca z usługami Comarch                                                                                                    | <b>44</b><br>44<br>45<br>45<br>46<br>46<br>47<br>47<br>48<br><b>48</b>                                           |
| 6        | 6.1<br>6.1.1<br>6.1.2<br>6.1.3<br>6.2<br>6.3<br>6.4<br>6.5<br>6.6<br>7.1                                                     | Dółpraca z Comarch Retail POS         Konfiguracja stanowiska POS         Ustawienia oddziału Comarch Retail POS         Konfiguracja Centrum         Parametry operatorów (moduł Administrator)         Konfigurowanie Usługi synchronizacji POS         Uruchomienie stanowiska POS         Przesyłanie danych do stanowisk POS         Odbieranie danych ze stanowisk POS         Braki magazynowe         Dółpraca z usługami Comarch         Zapis kopii bezpieczeństwa na koncie IBARD                                                                                                    | <b>44</b><br>44<br>45<br>45<br>46<br>46<br>47<br>48<br><b>48</b>                                                 |
| <b>6</b> | 6.1<br>6.1.1<br>6.1.2<br>6.1.3<br>6.2<br>6.3<br>6.4<br>6.5<br>6.6<br>7.1<br>7.1.1                                            | Dółpraca z Comarch Retail POS         Konfiguracja stanowiska POS         Ustawienia oddziału Comarch Retail POS         Konfiguracja Centrum         Parametry operatorów (moduł Administrator)         Konfigurowanie Usługi synchronizacji POS         Uruchomienie stanowiska POS         Przesyłanie danych do stanowisk POS         Odbieranie danych ze stanowisk POS         Braki magazynowe         Dółpraca z usługami Comarch         Instalacja API IBARD                                                                                                    | <b>44</b><br>44<br>45<br>45<br>46<br>46<br>46<br>47<br>48<br><b>48</b><br>48                                     |
| <b>6</b> | 6.1<br>6.1.1<br>6.1.2<br>6.1.3<br>6.2<br>6.3<br>6.4<br>6.5<br>6.6<br>7.1<br>7.1.1<br>7.1.1<br>7.1.2                          | Dółpraca z Comarch Retail POS         Konfiguracja stanowiska POS         Ustawienia oddziału Comarch Retail POS         Konfiguracja Centrum         Parametry operatorów (moduł Administrator)         Konfigurowanie Usługi synchronizacji POS         Uruchomienie stanowiska POS         Przesyłanie danych do stanowisk POS         Odbieranie danych ze stanowisk POS         Braki magazynowe         Dółpraca z usługami Comarch         Zapis kopii bezpieczeństwa na koncie IBARD         Instalacja API IBARD         Tworzenie zadań backupu                                                                                                    | <b>44</b><br>44<br>45<br>45<br>46<br>46<br>46<br>47<br>48<br><b>48</b><br>48<br>48<br>50                         |
| 7        | 6.1<br>6.1.1<br>6.1.2<br>6.1.3<br>6.2<br>6.3<br>6.4<br>6.5<br>6.6<br>7.1<br>7.1.1<br>7.1.2<br>7.1.3                          | Dółpraca z Comarch Retail POS         Konfiguracja stanowiska POS         Ustawienia oddziału Comarch Retail POS         Konfiguracja Centrum         Parametry operatorów (moduł Administrator)         Konfigurowanie Usługi synchronizacji POS         Uruchomienie stanowiska POS         Przesyłanie danych do stanowisk POS         Odbieranie danych ze stanowisk POS         Braki magazynowe         Dółpraca z usługami Comarch         Zapis kopii bezpieczeństwa na koncie IBARD         Instalacja API IBARD         Tworzenie zadań backupu                                                                                                    | <b>44</b><br>44<br>45<br>45<br>46<br>46<br>46<br>47<br>48<br><b>48</b><br>48<br>48<br>48<br>50<br>52             |
| 7        | 6.1<br>6.1.1<br>6.1.2<br>6.1.3<br>6.2<br>6.3<br>6.4<br>6.5<br>6.6<br>7.1<br>7.1.1<br>7.1.1<br>7.1.2<br>7.1.3<br>7.2          | Chilany w słownikach kategoni  Coółpraca z Comarch Retail POS  Ustawienia oddziału Comarch Retail POS  Konfiguracja Centrum  Parametry operatorów (moduł Administrator)  Konfigurowanie Usługi synchronizacji POS Uruchomienie stanowiska POS  Przesyłanie danych do stanowisk POS  Odbieranie danych ze stanowisk POS Braki magazynowe  Cółpraca z usługami Comarch  Zapis kopii bezpieczeństwa na koncie IBARD Instalacja API IBARD  Tworzenie zadań backupu  Podgląd zadań backupu  Współpraca z Comarch OCR – nowości w działaniu                                                                                                    | <b>44</b><br>44<br>45<br>45<br>46<br>46<br>46<br>47<br>48<br><b>48</b><br>48<br>48<br>50<br>52<br>53             |
| 7        | 6.1<br>6.1.1<br>6.1.2<br>6.1.3<br>6.2<br>6.3<br>6.4<br>6.5<br>6.6<br>7.1<br>7.1.1<br>7.1.2<br>7.1.3<br>7.2<br>7.2.1          | Critiany w srownikach kategorii Critical and the stategorii Critical and the stategori Critical and the stategori | <b>44</b><br>44<br>45<br>45<br>46<br>46<br>46<br>47<br>48<br><b>48</b><br>48<br>48<br>48<br>48<br>50<br>53<br>53 |
| 7        | 6.1<br>6.1.1<br>6.1.2<br>6.1.3<br>6.2<br>6.3<br>6.4<br>6.5<br>6.6<br>7.1<br>7.1.1<br>7.1.2<br>7.1.3<br>7.2<br>7.2.1<br>7.2.2 | Cohiguracja stanowiska POS Ustawienia oddziału Comarch Retail POS Konfiguracja stanowiska POS Ustawienia oddziału Comarch Retail POS Konfiguracja Centrum Parametry operatorów (moduł Administrator) Konfigurowanie Usługi synchronizacji POS Uruchomienie stanowiska POS Przesyłanie danych do stanowisk POS Przesyłanie danych do stanowisk POS Braki magazynowe Dohigraca z usługami Comarch Zapis kopii bezpieczeństwa na koncie IBARD Instalacja API IBARD. Tworzenie zadań backupu Podgląd zadań backupu Współpraca z Comarch OCR – nowości w działaniu Zapisywanie dokumentu jako załącznika Podgląd załącznika z każdej zakładki dokumentu                                                                                                    | <b>44</b><br>44<br>45<br>45<br>46<br>46<br>46<br>47<br>48<br><b>48</b><br>48<br>48<br>48<br>50<br>53<br>53       |

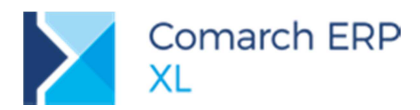

| _ | 7.2.3 | Przejscie do dokumentu bezposrednio z loga | 54 |
|---|-------|--------------------------------------------|----|
| Q | FUD   | kcionalnosci niodostanna W/XI/Start        | ΝЛ |

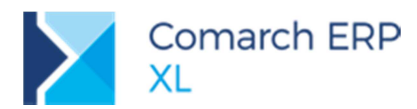

Ramowy harmonogram wersji Comarch ERP XL w 2019 r.

| Numer wersji | Typ wersji | Termin wydania              | Uwagi                           |
|--------------|------------|-----------------------------|---------------------------------|
| 2019.2.1     | HF         | Lipiec 2019 r.              | Udostępnienie współpracy XL-POS |
| 2019.3       | Wersja     | Sierpień – Wrzesień 2019 r. |                                 |
| 2020.0       | Wersja     | Listopad - Grudzień 2019 r. |                                 |

Zestawienie aplikacji, z którymi współpracuje Comarch ERP XL 2019.2

| Aplikacja                                                                                     | Wersja       | Uwagi                                             |
|-----------------------------------------------------------------------------------------------|--------------|---------------------------------------------------|
| Comarch IBARD                                                                                 | 5.1          |                                                   |
| wszystko.pl                                                                                   | Aktualna wer | sja <u>www.wszystko.pl</u>                        |
| Comarch e-Sklep                                                                               | 2019.3       |                                                   |
| Comarch B2B                                                                                   | Informacja w | dokumentacji nowej wersji                         |
| Comarch Mobile<br>(Zarządzanie, Sprzedaż, Monitorowanie, Serwis)                              | 2019.0.2     |                                                   |
| Comarch WMS<br>(Zarządzanie, Magazynier)                                                      | 2019.5       |                                                   |
| Comarch ERP Optima – Off-line                                                                 | 2019.5       |                                                   |
| Comarch ERP XL HR                                                                             | 2019.5       |                                                   |
| Comarch HRM                                                                                   | 2019.1       |                                                   |
| Comarch DMS<br>(stacjonarny, WWW)                                                             | 2019.2       |                                                   |
| Comarch ERP XL Business Intelligence<br>(Księga raportów, Panel zarządzania,<br>Konfigurator) | 2019.0       |                                                   |
| Comarch ERP XL Business Intelligence<br>(BI Point)                                            | 8.1          |                                                   |
| Comarch ECM                                                                                   | 2015.2       |                                                   |
| Migracja danych XL2XML                                                                        | 6.2.0        | Planowany termin udostępnienia:<br>lipiec 2019 r. |
| Comarch MES                                                                                   | 2019.2       | Planowany termin udostępnienia:<br>lipiec 2019 r. |
| Comarch e-Sprawozdania                                                                        | 2019.5       |                                                   |
| Comarch Retail POS 2.0                                                                        | 2019.0       | Wersja BETA – tylko do celów<br>testowych         |

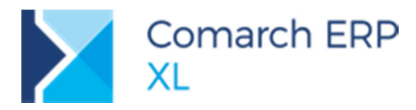

# 1 Logistyka

# 1.1 Nowa wersja pliku JPK\_FA

Nowa wersja struktury JPK\_FA(2) zacznie obowiązywać od 1 lipca 2019 r.

Wprowadzone zmiany dotyczą sposobu prezentacji:

- transakcji krajowych objętych procedurą odwrotnego obciążenia
  - prezentacja kwot w polach: P\_13\_4, P\_14\_4
  - prezentacja oznaczenia "oo" w polu P\_12
- dostaw opodatkowanych poza terytorium kraju
  - prezentacja kwot w polach: P\_13\_5, P\_14\_5
  - prezentacja oznaczenia "np." w polu P\_12
- transakcji opodatkowanych stawką 4%
  - prezentacjach kwot w polach: P\_13\_4, P\_14\_4
  - prezentacja oznaczenia "4" w polu P\_12

W broszurze dotyczącej JPK\_FA (2) z odpowiedzi na pytania wynika, że faktury walutowe w sekcji Faktura w polach od P\_13 do P\_15 należy ujmować w PLN. Na tej podstawie zmieniliśmy sposób prezentacji kwot w polach od P\_13 do P\_15 dla faktur walutowych.

# 1.2 Koszty dodatkowe na dokumentach sprzedaży ujmowane w deklaracji Intrastat

W przypadku sprzedaży, wydania towarów do innego kraju Unii Europejskiej, transakcja dokumentująca ten ruch jest wykazywana w deklaracji Intrastat, która odzwierciedla ruch towarów wewnątrz Unii.

Jeśli ze sprzedażą towaru wiążą się dodatkowe koszty np. transport, pakowanie, ubezpieczenie a nie są wliczone w cenę towaru, wówczas również powinny być wykazywane w deklaracji Intrastat.

Aby umożliwić wliczanie dodatkowych kosztów do wartości przewożonych towarów wykorzystaliśmy element Słownika kategorii: Rodzaj kosztu dodatkowego. Aby użyć Rodzajów kosztów dodatkowych dla Intratatu należy na pozycji Rodzaju kosztu dodatkowego np. Transportu zaznaczyć parametr: Uwzględniaj koszt w wartości fakturowej towarów. Rodzaje kosztów dodatkowych można dodawać i edytować w Module Administrator/Listy/Słowniki kategorii/Transakcje/Rodzaj kosztu dodatkowego.

| Ogólne                                                       |                                       |              |
|--------------------------------------------------------------|---------------------------------------|--------------|
| <u>K</u> ategoria:                                           | Rodzaj kosztu dodatkowego             |              |
| <u>N</u> azwa:                                               | Transport                             | >            |
| Koszt na KDZ:<br>Rozbij w oparciu o<br>Wartość<br>Wagę netto | :<br>O Ilość O Objęt<br>O Wagę brutto | ość          |
| Wpływa na wart                                               | ość magazynu 🗹 Zezwalaj na zm         | nianę na KDZ |
| Koszt na Intrastat:<br>W Uwzględniaj kosz                    | t w wartości fakturowej towarów       | G            |
| Aktywne                                                      |                                       |              |

Rys 1. Parametr pozwalający na ujmowanie kosztu na deklaracji Intrastat

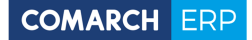

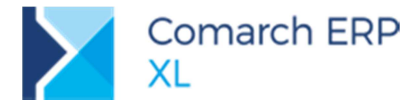

Na dokumentach FS, FSE, WZ, WZE, PZI, FZ, RW, PW dodano nową zakładkę **[Intrastat]**, na którą zostały przeniesione informacje dotyczące ujmowania dokumentu w deklaracji Intrastat. Oprócz tego dla dokumentów rozchodu pojawi się tabela, w której można będzie dodawać koszty dodatkowe związane w wywozem danego towaru. Koszty można dodawać niezależnie od pozycji dokumentu. Za pomocą plusa należy dodać nową pozycję, wybrać dla niej odpowiedni rodzaj kosztu dodatkowego w kolumnie Rodzaj i uzupełnić kwotę w kolumnie Wartość. Wartość kosztu należy wpisywać w tej samej walucie, w której został wystawiony dokument. Taki sposób uzupełniania kosztów dodatkowych może być wykorzystywany wówczas, gdy koszty fakturowane są innym dokumentem. Jeśli koszty związane ze sprzedażą towarów, wykazywane są na tej samej fakturze co towar, należy powiązać kartę usługi (lub kosztu) z odpowiednim Rodzajem kosztu dodatkowego.

Informacja o Rodzaju kosztu dodatkowego zostanie przeniesiona z karty usługi na pozycję dokumentu i wyświetlana na zakładce **[Kalkulacja]**. Jeśli karta Usługi (Kosztu) nie zostanie powiązana z Rodzajem kosztu dodatkowego wówczas można to zrobić bezpośrednio na elemencie faktury, wybierając odpowiedni Rodzaj kosztu z rozwijanej listy na zakładce **[Kalkulacja]**.

| 🔍 Element - zostanie dodany                              | - • •                                                                          |
|----------------------------------------------------------|--------------------------------------------------------------------------------|
| Ogólne Kalkulacja Dostawy Poprzednia Atrybuty Załączniki | <u>C</u> ena z dokładnością do groszy<br><u>K</u> ontrola (ilość*cena=wartość) |
| Cena (N) W                                               | /artość:                                                                       |
| Śr. cena zak. 0,0000 🖨                                   | 0,00 🖨                                                                         |
| Minimalna sprzed.: 0,0000 🜩                              | 0,00 🖨                                                                         |
| Marza<br>Minimalna: 0,00% ♀ Aktualna: 100,00% ♀          | Margines: 0,00% 🖨                                                              |
| Początkowa: 0,0000 PLN 🜩 DETALICZNA                      | 0,00 PLN 🜩                                                                     |
| Rabat: 0,00 % 🖨 -450,0000 PLN 🖨                          | -450,00 PLN 🖨                                                                  |
| Obowiązek podat                                          | kowy wg daty                                                                   |
| Wystawienia                                              | <b>a</b> • 24.06.2019 🖨                                                        |
| <u>R</u> odzaj kosztu dod.                               | Pakowanie                                                                      |
| Po rabacie: 450,0000 PLN 🔄 🗌 Od <u>k</u> sięgowych       | 450,00 PLN 🖨                                                                   |
| Ksiegowa: 450,0000 PLN 🗢                                 | 450,00 PLN 🚖                                                                   |

Rys 2. Rodzaj kosztu dodatkowego na elemencie faktury, który jest usługa bądź kosztem

Na podstawie rodzaju kosztu uzupełnionego na pozycji faktury możliwe jest automatyczne naliczenie kosztów. Na

zakładce **[Intrastat]** należy wybrać przycisk **Wylicz koszty dodatkowe**. Do tabeli zostaną dodane pozycje kosztowe, ustalone na podstawie elementów faktury będących usługą (lub kosztem) powiązanych z odpowiednim rodzajem kosztu. W kolumnie wartość zostanie przepisana wartość pozycji, na podstawie, której został naliczony koszt a w kolumnie Kod zostanie zapisany kod usługi, na podstawie której został naliczony koszt. Waluta pozycji kosztowej będzie ustalana na podstawie waluty na elemencie faktury.

| ٦, ۵ | )okument - Faktu                                                  | ra sprze               | daży [FS-1               | 0/19] - zos         | tanie   | dodany   | r         |          |            |          |                   |  |
|------|-------------------------------------------------------------------|------------------------|--------------------------|---------------------|---------|----------|-----------|----------|------------|----------|-------------------|--|
| Og   | jólne Kontrahent                                                  | Kaucje                 | Płatności                | Nagłówek            | VAT     | RKZ      | Intrastat | Atrybuty | Załączniki | ]        | Do <u>b</u> ufora |  |
|      | Uwzględniaj w de<br>Przywóz<br>Miesiąc:                           | eklaracji              | Intrastat<br>()          | Wywóz<br>2019 🖨 🛛 ( | 06 🜲    |          |           | -        |            |          |                   |  |
| K    | Koszty dodatkowe                                                  |                        |                          |                     |         |          |           |          |            |          |                   |  |
| P    | rzeciągnij tutaj nag                                              | łówek ko               | olumny, jeś              | i ma ona by         | ć podst | tawą gru | powania   |          |            |          |                   |  |
|      | Rodzaj                                                            |                        |                          | Kod                 |         |          |           | Nazwa    |            | Wartość  | Waluta            |  |
| •    | Pakowanie                                                         |                        |                          | PAK                 | 0       |          |           | dodatkow | e strecz   | 350,00   | EUR               |  |
|      | Transport                                                         |                        |                          | TRA                 | NS KR3  | 34521    |           | TRANSPO  | RT         | 1 300,00 | EUR               |  |
|      |                                                                   |                        |                          |                     |         |          |           |          |            |          |                   |  |
| <    |                                                                   |                        |                          |                     |         |          |           |          |            |          | >                 |  |
| ()   | ≧ozbij w oparciu o –<br>● <u>W</u> artość<br>─ Wagę <u>n</u> etto | O <u>I</u> lo:<br>O Wa | ść<br>agę <u>b</u> rutto | () <u>O</u> bj      | ętość   |          |           |          |            | [        | <mark>19</mark>   |  |

Rys 3. Koszty dodatkowe naliczone na podstawie usług powiązanych z odpowiednim rodzajem kosztu

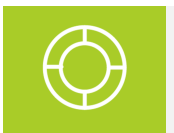

Wskazówka: Jesli po dodaniu lub naliczeniu kosztów zostanie zmieniona waluta dokumentu, bądz waluta elementu, koszty należy dodać lub naliczyc ponownie.

Na zakładce **[Intrastat]**, pod tabelką z kosztami znajdują się parametry określające w jaki sposób powyższe koszty ujęte na dokumencie mają wpływać na wartość towarów. Możliwe opcje to rozbicie w oparciu o: wartość, ilość, objętość, wagę netto, wagę brutto.

Na podstawie tych parametrów koszty będą odpowiednio ujmowane w wartości towaru podczas wyliczania deklaracji Intrastat Wywóz. Koszty dodatkowe będą doliczane do wartości towarów wg ustawienia parametru na zakładce Intrastat na dokumencie.

# 1.3 E-faktura w zamówieniach publicznych – integracja z PEF

**Platforma Elektronicznego Fakturowania (PEF)** to centralna platforma do odbierania i wysyłania ustrukturyzowanych faktur elektronicznych i innych dokumentów pomiędzy zamawiającymi a wykonawcami zamówień publicznych. Podstawa prawna: Ustawa z dnia 9 listopada 2018 r. o elektronicznym fakturowaniu w zamówieniach publicznych, koncesjach na roboty budowlane lub usługi oraz partnerstwie publiczno-prywatnym.

Rozwiązanie przygotowane w **Comarch ERP XL** skierowane jest do wykonawców zamówień publicznych – przedsiębiorców wykonujących usługi i dostarczających towary dla podmiotów publicznych. Na podstawie specyfikacji przygotowanej przez PEF realizowana będzie wysyłka faktur do pliku XML. Struktura pliku XML oparta została o wytyczne PEPPOL BIS 3.0 i CEFACT.

Wysyłka faktur do PEF realizowana będzie z wykorzystaniem platformy **Comarch EDI**. Aby przesłać fakturę do PEF za pośrednictwem EDI należy wykonać następujące kroki:

Kontrahent musi mieć nadany numer GLN.

Na fakturze należy dodać klasę atrybutu FormatEcod i uzupełnić wartością: peppol. Dla ułatwienia atrybut ten może zostać przypisany do kontrahenta i przenoszony na fakturę.

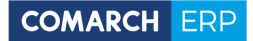

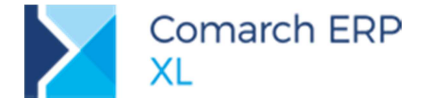

Wyeksportować fakturę do pliku xml w formacie ECOD za pomocą przycisku dostępnego na liście faktur.

Przesłać plik xml za pośrednictwem platformy Comarch EDI – ECOD.

# 1.4 Inne zmiany

# 1.4.1 Import pozycji z arkusza kalkulacyjnego na korektę automatyczną

Na formatkach korekt automatycznych FSK, WZK, WKK, PKK udostępniona została możliwość zaczytywania pozycji z arkusza kalkulacyjnego. Podczas takiego importu System identyfikuje korygowane towary, a także ustala dla każdego z nich zakres korekty. Charakter tejże korekty (ilościowa, wartościowa, cenowa, rabatowa) ustalany jest w oparciu o wskazany na formatce rodzaj korekty.

Aby System dodał w ten sposób elementy, importowany plik powinien zawierać arkusz o nazwie **Towary**, a w nim kolumny o nazwach: KOD, ILOŚĆ, WARTOŚĆ.

Identyfikacja towarów dokonywana jest w oparciu o kolumnę KOD

Kolumna ILOŚĆ interpretowana jest wyłącznie podczas importu dokonywanego na formatce korekty ilościowej. Na jej podstawie System ustala żądana ilość korygowaną dla poszczególnych pozycji. Jeżeli ilość ta nie zostanie w pliku podana, wówczas ustalana jest domyślnie ilość -1

Kolumna WARTOŚĆ interpretowana jest podczas importu dokonywanego na formatce korekty wartościowej, cenowej i rabatowej i w zależności od typu korekty na jej podstawie ustalana jest wartość korekty, cena po korekcie lub wielkość rabatu. Jeżeli kolumna nie jest wypełniona, wówczas System ustala na importowych pozycjach wartość/cenę/rabat na poziomie 0.

| 🔍 Lista towarów do korekty                       |                                               |                                     |                           |                       |              |         |        |
|--------------------------------------------------|-----------------------------------------------|-------------------------------------|---------------------------|-----------------------|--------------|---------|--------|
| Ogólne                                           |                                               |                                     | Do bufora                 |                       |              |         |        |
| Główny Docelowy Ilościowa O Wartościo            | wa (netto) O <u>C</u> enow                    | a O <u>R</u> abatowa                |                           | A E                   | C            | D       | E      |
| Kontrahent - ARA                                 | ٨                                             | Nin: 260.62                         | 5.66.12                   | 1 KOD ILOŠĆ           | WARTO        | )ŚĆ     |        |
| Adres Kraków                                     | 12-200 Marii                                  | Kononnickiel 78                     | J-00-12                   | 2 SJ                  | -5           |         |        |
| Enter Income                                     | 1.000                                         |                                     |                           |                       | -2           |         |        |
| Uwzględniaj tylko dokumenty źródłowe ze zgodnym: |                                               | adresem okównym 🗌 d                 |                           | 5                     | ~            |         |        |
|                                                  |                                               |                                     |                           | Towary Ark            | usz2 Arkusz3 | (+) ; ( |        |
| Qd: 2019-06-01 ‡ Uwagi:                          |                                               |                                     | ^                         |                       |              |         | + 100% |
| Do: 2019-06-30 \$                                |                                               |                                     | ~                         |                       |              |         |        |
| Kolejność:  Od najstarszego Przyczyna kor.:      |                                               |                                     | ~                         | 45                    |              |         |        |
| Lo Ked Nativa                                    |                                               |                                     |                           | <b>v</b>              |              |         |        |
| Lp. Rou                                          | C Lista towarów do korek                      | tty                                 |                           |                       |              |         |        |
|                                                  | Ogólne                                        |                                     |                           | 🗹 Do <u>b</u> ufora   |              |         |        |
|                                                  | Główny Docelowy                               | Ilościowa 🔿 Wartościowa (netto      | ) Cenowa O Bai            | patowa                |              |         |        |
|                                                  | Kentrahent - APA                              | APA C A                             |                           | Nin: 200.025.00.12    |              |         |        |
| <                                                | Adres Kraków                                  | ADA SIA.                            | 12-200 Marii Konoonickiei | 78                    | -            |         |        |
| Uwzaledniai FS Uwzaledniai WZ                    | Description of the dataset                    |                                     |                           |                       |              |         |        |
|                                                  | wzgiędniaj tylko dokum<br>kontrahentem główny | /m                                  | adress                    | m głównym 🗌 docelowym |              |         |        |
|                                                  |                                               |                                     |                           |                       |              |         |        |
|                                                  | Qd: 2019                                      | -06-01 🗢 Uwagi:                     |                           | ^                     |              |         |        |
|                                                  | <u>Do:</u> 2019                               | 00-18 💌                             |                           | ×                     |              |         |        |
|                                                  | _orejnosc: ● Od najst                         | arszego Przyczyna gor.:<br>lodszego |                           | ×                     |              |         |        |
|                                                  | Lp. Kod                                       | Nazwa                               | Ilość                     | Wartość               |              |         |        |
|                                                  | 00001 SJ                                      | Sok jabłkowy                        | -5,00                     | 0,00                  |              |         |        |
|                                                  | 00002 SP                                      | Sok pomarańczowy                    | -2,00                     | 0,00                  |              |         |        |
|                                                  | 00003 SW                                      | Sok wiśniowy                        | -3,00                     | 0,00                  |              |         |        |
|                                                  |                                               |                                     |                           |                       |              |         |        |
|                                                  |                                               |                                     |                           |                       |              |         |        |
|                                                  |                                               |                                     |                           |                       |              |         |        |
|                                                  | <                                             |                                     |                           | >                     |              |         |        |
|                                                  | Uwzględniaj ES                                | Iwzględniaj <u>W</u> Z              |                           | 🕂 - 🔍 🧰               | ×            |         |        |
|                                                  |                                               |                                     |                           |                       |              |         |        |

Rys 4. Import pozycji na formatkę korekty automatycznej FSK

# 1.4.2 Ustalanie typu daty ceny/promocji na zamówieniu w oparciu o kartę kontrahenta

Od wersji 2016.1 Użytkownicy mogą wskazywać, czy datą, wg której ma być ustalana cena początkowa oraz naliczane promocje na zamówieniach ma być data jego wystawienia, czy planowana data realizacji. Domyślnie typ tejże daty ustalany był dotychczas na podstawie definicji ZS/ZZ. W wersji 2019.2 istnieje możliwość

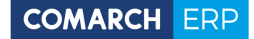

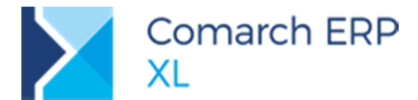

sparametryzowania Systemu w tym zakresie z dokładnością do kontrahenta, dla którego rejestrowane jest zamówienie. W tym celu na definicję dokumentu ZS/ZZ dodano w sekcji *Cena początkowa i promocje wg daty* nową opcję wg kontrahenta, na karcie kontrahenta oraz wzorcu kontrahenta zaś udostępniono sekcję *Cena początkowa i promocje na zam. wg daty* z możliwością wyboru Daty wystawienia i Daty realizacji.

Jeżeli na definicji zamówienia ustawiona zostanie ww. nowa opcja, wówczas cena początkowa i promocje naliczone będą na zamówieniu stosownie wg daty wskazanej na karcie kontrahenta, dla którego rejestrowane jest dane zamówienie.

| gólne                                                   | Parametry                                                                                            | Inne                                                  | Magazyny                                   | Serie                        | Rodzaje k                           | ontrahentów                                              | Wymiary                                             | Opis analityczn                      | iy 🕩   | ]        |
|---------------------------------------------------------|----------------------------------------------------------------------------------------------------|-------------------------------------------------------|--------------------------------------------|------------------------------|-------------------------------------|----------------------------------------------------------|-----------------------------------------------------|--------------------------------------|--------|----------|
| Rezer<br>Okres<br>Rezer<br>Rezer<br>Re<br>Re<br>[<br>Re | wacje<br>ważności rez<br>wacje aktyw<br>zerwacje blok<br>zerwuj zasob<br>Tylko akty<br>zerwacje na r | erwacji<br>ne po o<br>cują tov<br>y<br>wne<br>niepotw | kresie<br>var w magazy<br>jerdzonym Z      | ynie<br>S                    | 0 🌩 dr<br>0 🌩 dr                    | i Brak<br>Przepnij zasi<br>Anulowa<br>Korygow<br>Zamykar | ograniczen<br>oby do inny<br>niaj<br>ania<br>ia     | ia<br>ch rezerwacji po               | odczas | <b>×</b> |
| Cena<br>V<br>V<br>Cmiar<br>T<br>Cabu                    | początkowa<br>Vystawienia<br>Vg kontrahen<br>na dat elemer<br>rak                                    | i promo<br>ita<br>ntów po<br>Nie                      | cje wg daty:                               | tji<br>nagłówk               | taj                                 | Realizacja de<br>Dozwołc<br>Realizuj<br>Realizuj         | okumentu<br>na realizacj<br>pozycje w<br>dokument n | ia częściowa<br>całości<br>w całości |        |          |
| ● Ze                                                    | ezwalaj<br>zystkie pozyc<br>eliczaj warto<br>suj promocje                                            | Ost<br>cje doku<br>ści przy<br>pakieto                | rzegaj<br>imentu w wa<br>generowanii<br>we | ○ Zab<br>lucie na<br>u dokun | lokuj<br>Igłówka<br>nentów z z<br>N | amówień<br>aliczaj punkty                                | w programi                                          | e lojalnościowym                     | 1      |          |
|                                                         |                                                                                                    |                                                       |                                            |                              |                                     |                                                          |                                                     |                                      |        |          |

Rys 5. Nowa opcja ustalania typu daty dla ceny i promocji na definicji zamówienia

| ne                                                                                                    |                                                                                                    | B Karta kontrahenta - zostanie zmieniona (DST)                                                                                                    |
|----------------------------------------------------------------------------------------------------|----------------------------------------------------------------------------------------------------|----------------------------------------------------------------------------------------------------|
| onim: DETALICZNI                                                                                                    |                                                                                                    | Ogólne Handlowe Limity kredytowe Rozliczenia Księgowe Kalendarze Inne Adresy Grupy i rejony Zgody Osoby CRM Upusty Uwagi Odsetki Aplikacje 💽                                                                                                    |
| Aktualizacja wzorców     Zmenone pola - warunkowa     Zmenone pola - bezwarunkowa     Wzrystie pola - bezwarunkowa     Wzrystie pola - bezwarunkowa     Ime Handlowe Limity kredytowe Rodiczenia Kalegowe Kal | ktualizacja elementów<br>© Zmenione pola - warunkowa<br>Zmienione pola - bezwarunkowa<br>Weszystós pola - bezwarunkowa<br>endarze Izne Upusty Aplikacje (1) | Handowe     Ochonyšna     Babat:     0,00 % 0     Ocekunovie       Bertama:     000 % 0     Ocekunovie     Ocekunovie       Britynytet rezerwasti:     2 v     Standardowy     Ocekunovie       Cecha transkip:     2 v     Standardowy     Ocekunovie       Kotecheter diskupi / Drt     0     V     Ocekunovie |
| I-DETALICZNA         Qpekun czeso           st:         0,00 % \$         0d           awa:           Cena początkow           ytet rezerwacji:         20          Standardowy         O wystawienia         | va i promočje na zam. wg daty:<br>• • • • Realizacji                                                                                                    | Gerta:     Brak karty       Ubmer:     Qata web.       Omyßkry dok:     22 Grado-30       Donyškry dok:     22 Grado-30       Emers:     Denyskry dok:       Emers:     Denyskry dok:                                                                                                    |
|                                                                                                    |                                                                                                    |                                                                                                    |
| ta: Brak karty w<br>ormy platności<br>iprzedaż<br>Ecoma: Gotówka w Iermin: 0 @dni<br>Skoddewany termin platności: 0 @ddi                                                                                      | Kaucje Domyślny<br>dok. z 25<br>Termin rozliczenia:<br>obrak>                                                                                               | Spriedaz     Zakup       Ermin:     Odni ©       Spodzewany termin platności:     0 dni ©       Maksymałny termin platności:     0 dni ©                                                                                                    |

Rys 6. Parametryzacja typu dat ceny/promocji na zamówieniu na Wzorcu kontrahenta i Karcie kontrahenta

Dodanie ww. nowego parametru na wzorzec kontrahenta wymagało dokonania na nim stosowych zmian, polegających na przeniesieniu sekcji *CRM* na zakładkę **[Inne]**.

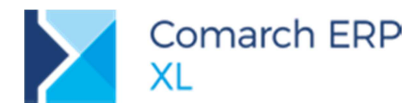

| 🔺 Wzorz                                      | ec kontrah                                                         | enta (ODBIORCY                                                                        | ) - zostanie z                   | mieniony                          | ,                                            |                                              |                                              |                              |       | × |
|----------------------------------------------|--------------------------------------------------------------------|---------------------------------------------------------------------------------------|----------------------------------|-----------------------------------|----------------------------------------------|----------------------------------------------|----------------------------------------------|------------------------------|-------|---|
| Ogólne                                       |                                                                    |                                                                                       |                                  |                                   |                                              |                                              |                                              |                              |       |   |
| <u>A</u> kroni                               | <b>m:</b> 0                                                        | DBIORCY                                                                               |                                  |                                   |                                              |                                              |                                              |                              |       | H |
|                                              | Aktuali<br>Tm<br>Zm<br>Ws                                          | izacja wzorców<br>iienione pola - war<br>iienione pola - bezi<br>szystkie pola - bezi | unkowa<br>warunkowa<br>warunkowa |                                   | Aktualizacja<br>Zmienia<br>Zmienia<br>Wszysł | a eleme<br>one poli<br>one poli<br>tkie poli | entów<br>a - warun<br>a - bezwa<br>a - bezwa | kowa<br>irunkowa<br>irunkowa |       | × |
| Ogólne                                       | Handlowe                                                           | Limity kredytowe                                                                      | Rozliczenia                      | Księgowe                          | Kalendarze                                   | Inne                                         | Upusty                                       | Aplikacje                    | 4 •   |   |
| Busir<br>Cecha<br>Akw<br>Konces              | ness Intellige<br>transakcji:<br>izytor =<br>sje                   |                                                                                       | <u></u>                          | CRM<br>Źródło<br>Branża<br>Rola p | a:                                           |                                              |                                              |                              | > > > |   |
| Rodza                                        | Ĵ                                                                  |                                                                                       |                                  |                                   |                                              |                                              |                                              | Ważr                         | na do |   |
| <                                            |                                                                    |                                                                                       |                                  |                                   |                                              |                                              | [                                            | <b>-</b>                     | >     |   |
| <u>W</u> łaści<br>Właści<br>Właści<br>Właści | iwości<br>iwość <u>1</u> :<br>iwość <u>2</u> :<br>iwość <u>3</u> : | ~ ~                                                                                   | ¢                                |                                   |                                              |                                              |                                              |                              |       |   |

Rys 7. Sekcja CRM wzorca kontrahenta przeniesiona na zakładkę {Inne}.

# 1.4.3 Nazwa aplikacji, nr wersji i nr klucza na wydrukach dokumentów sprzedaży

Na wydrukach tych dokumentów rejestrowanych w Systemie, które wręczane są Klientowi, dodana została informacja o nazwie aplikacji, numerze wersji i numerze klucza, na jakim pracuje Użytkownik. Dzięki tej funkcjonalności dokumenty te stały się niejako nośnikiem reklamy naszego Systemu.

Ww. informacja drukowana jest na fakturach sprzedaży i ich korektach, wydaniach zewnętrznych i ich korektach, wydaniach magazynowych, zapytaniach, ofertach i zamówieniach sprzedaży, reklamacjach sprzedaży, paczkach, wysyłkach i zleceniach serwisowych.

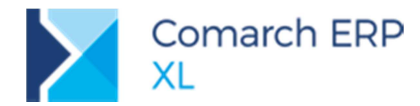

| Sprzedawca:                                                                                                    |                                                                               |                                                                              |                                                           | Faktura                                                                                                    | VAL                                                                                                    |                                                                                                    |
|----------------------------------------------------------------------------------------------------|-------------------------------------------------------------------------------|------------------------------------------------------------------------------|-----------------------------------------------------------|----------------------------------------------------------------------------------------------------|----------------------------------------------------------------------------------------------------|----------------------------------------------------------------------------------------------------|
| Firma Główna S                                                                                                    | .A.                                                                           |                                                                              |                                                           | nr FS-1                                                                                                    | 7/19                                                                                                    |                                                                                                    |
|                                                                                                    |                                                                               |                                                                              | Data wystawienia:                                         |                                                                                                    |                                                                                                    | 2019-06-18                                                                                                    |
| Jana Pawła II 39                                                                                                    | a                                                                             |                                                                              | Data dostawy/wyko                                         | onania usługi:                                                                                                    |                                                                                                    | 2019-06-18                                                                                                    |
| 12-200 Kraków<br>NIP: 689-453-9                                                                                     | 1-05                                                                          | Numer BDO: 000011111                                                         |                                                           | 010203300000                                                                                                    | 0227709                                                                                                   |                                                                                                    |
|                                                                                                    |                                                                               |                                                                              |                                                           |                                                                                                    |                                                                                                    | Strona: 1 z l                                                                                                    |
| Płatność na konto:                                                                                                  |                                                                               |                                                                              |                                                           |                                                                                                    |                                                                                                    |                                                                                                    |
| Nabywca:                                                                                                    |                                                                               |                                                                              | Odbiorca:                                                 |                                                                                                    |                                                                                                    |                                                                                                    |
| ABA S.A.<br>Marii Kononnie                                                                                          | kiei 78                                                                       |                                                                              | ABA S.A.<br>Ronalda Reag                                  | na 12                                                                                                    |                                                                                                    |                                                                                                    |
| 12-200 Kraków                                                                                                    |                                                                               |                                                                              | 12-363 Krakó                                              | W                                                                                                    |                                                                                                    |                                                                                                    |
| NIP: 369-625-60                                                                                                    | 5-12                                                                          |                                                                              |                                                           |                                                                                                    |                                                                                                    |                                                                                                    |
| Sposób dostawy:                                                                                                    | Odbiór wła                                                                    | isny                                                                         |                                                           |                                                                                                    |                                                                                                    |                                                                                                    |
| Zamówienia:                                                                                                    |                                                                               |                                                                              |                                                           |                                                                                                    |                                                                                                    |                                                                                                    |
|                                                                                                    |                                                                               |                                                                              |                                                           |                                                                                                    | C                                                                                                    | Wenterfd                                                                                                    |
| p. Kod<br>Nazwa to                                                                                                  | waru                                                                          | PKWi                                                                         | U II                                                      | ość/J.m.                                                                                                    | netto                                                                                                    | wartosc VAT                                                                                                    |
| 1102110                                                                                                    |                                                                               |                                                                              |                                                           |                                                                                                    | a vitiv                                                                                                   |                                                                                                    |
| l SJ                                                                                                    |                                                                               |                                                                              |                                                           | 10 litr                                                                                                    | 85,00                                                                                                    | 850,00 239                                                                                                    |
| l SJ<br>Sok jabłkow                                                                                                 | y                                                                             |                                                                              |                                                           | 10 litr                                                                                                    | 85,00                                                                                                    | 850,00 239                                                                                                    |
| I SJ<br>Sok jabłkow<br>SP                                                                                           | 'Y                                                                            |                                                                              |                                                           | 10 litr<br>15 litr                                                                                                    | 85,00<br>25,50                                                                                            | 850,00 239<br>382,50 239                                                                                                    |
| Sok jabłkow<br>SP<br>Sok pomara<br>Sok pomara                                                                       | 'y<br>ńczowy                                                                  |                                                                              |                                                           | 10 litr<br>15 litr<br>20 litr                                                                                                  | 85,00<br>25,50<br>34,00                                                                                   | 850,00 239<br>382,50 239<br>680,00 239                                                                                                    |
| Sok jabłkow<br>Sok jabłkow<br>Sok pomara<br>Sok pomara<br>SW<br>Sok wiśnio                                          | 'Y<br>ńczowy<br>vy                                                            |                                                                              |                                                           | 10 litr<br>15 litr<br>20 litr                                                                                                  | 85.00<br>25.50<br>34.00                                                                                   | 850,00 23 9<br>382,50 23 9<br>680,00 23 9                                                                                                    |
| Sok jabikow<br>Sok jabikow<br>Sok pomara<br>SW<br>Sok wiśniow<br>Forma płatności                                    | ry<br>ńczowy<br>ry<br>Termin                                                  | Kwota Waluta                                                                 | Stawka                                                    | 10 1itr<br>15 1itr<br>20 1itr<br>Netto                                                                                         | 85.00<br>25.50<br>34.00<br>VAT                                                                            | 850,00 239<br>382,50 239<br>680,00 239<br>Brutto                                                                                                    |
| Sok jabłkow<br>Sok jabłkow<br>Sok pomara<br>SW<br>Sok wiśniow<br><sup>7</sup> orma płatności<br>rzelew              | ry<br>ńczowy<br>ry<br>Termin<br>2019-07-02                                    | Kwota Waluta<br>2 352,38 PLN                                                 | Stawka<br>Razem:                                          | 10 litr<br>15 litr<br>20 litr<br>Netto<br>1 912,50                                                                             | 85,00<br>25,50<br>34,00<br>VAT<br>439,88                                                                  | 850,00 233<br>382,50 235<br>680,00 235<br>Brutto<br>2 352,38                                                                                         |
| Sok jabłkow<br>Sok jabłkow<br>Sok pomara<br>SW<br>Sok wiśnior<br>Forma płatności<br>rzelew                          | ry<br>ńczowy<br>wy<br><u>Termin</u><br>2019-07-02                             | Kwota Waluta<br>2 352,38 PLN                                                 | Stawka<br>Razem:<br>W tym: 23%                            | 10 litr<br>15 litr<br>20 litr<br>Netto<br>1 912,50<br>1 912,50                                                                 | 85,00<br>25,50<br>34,00<br>VAT<br>439,88<br>439,88                                                        | 850,00 233<br>382,50 235<br>680,00 235<br>Brutto<br>2 352,38<br>2 352,38                                                                             |
| Sok jabłkow<br>Sok jabłkow<br>Sok pomara<br>SW<br>Sok wiśnior<br>Forma płatności<br>rzelew                          | ry<br>ńczowy<br>wy<br><u>Termin</u><br>2019-07-02                             | Kwota Waluta<br>2 352,38 PLN                                                 | Stawka<br>Razem:<br>W tym: 23%                            | 10 litr<br>15 litr<br>20 litr<br>Netto<br>1 912,50<br>1 912,50                                                                 | 85,00<br>25,50<br>34,00<br>VAT<br>439,88<br>439,88                                                        | 850,00 233<br>382,50 235<br>680,00 235<br>Brutto<br>2 352,38<br>2 352,38                                                                             |
| Sok jabikov<br>Sok jabikov<br>Sok pomara<br>SW<br>Sok wišniov<br>Forma płatności<br>rzelew                          | ry<br>ńczowy<br>wy<br>Termin<br>2019-07-02                                    | Kwota Waluta<br>2 352,38 PLN                                                 | Stawka<br>Razem:<br>W tym: 23%                            | 10 litr<br>15 litr<br>20 litr<br>Netto<br>1 912,50<br>1 912,50                                                                 | 85,00<br>25,50<br>34,00<br>VAT<br>439,88<br>439,88                                                        | 850,00 233<br>382,50 235<br>680,00 235<br>Brutto<br>2 352,38<br>2 352,38                                                                             |
| Sok jabikov<br>Sok jabikov<br>Sok pomara<br>SSW<br>Sok wišniov<br>Forma płatności<br>rzelew                         | ry<br>ńczowy<br>vy<br><u>Termin</u><br>2019-07-02                             | Kwota Waluta<br>2 352,38 PLN                                                 | Stawka<br>Razem:<br>W tym: 23%                            | 10 litr<br>15 litr<br>20 litr<br>Netto<br>1 912,50<br>1 912,50                                                                 | 85,00<br>25,50<br>34,00<br>VAT<br>439,88<br>439,88                                                        | 850,00 233<br>382,50 235<br>680,00 235<br>Brutto<br>2 352,38<br>2 352,38                                                                             |
| Sok jabikov<br>Sok jabikov<br>Sok pomara<br>SSW<br>Sok wišniov<br>Forma płatności<br>rzelew                         | ry<br>ńczowy<br>yy<br>Termin<br>2019-07-02                                    | Kwota Waluta<br>2 352,38 PLN                                                 | Stawka<br>Razem:<br>W tym: 23%                            | 10 litr<br>15 litr<br>20 litr<br>Netto<br>1 912,50<br>1 912,50                                                                 | 85,00<br>25,50<br>34,00<br>VAT<br>439,88<br>439,88                                                        | 850,00 233<br>382,50 235<br>680,00 235<br>Brutto<br>2 352,38<br>2 352,38                                                                             |
| Sok jabikov<br>Sok jabikov<br>Sok pomara<br>SSW<br>Sok wišniov<br>Forma platności<br>rzelew                         | ry<br>ńczowy<br>yy<br>Termin<br>2019-07-02                                    | Kwota Waluta<br>2 352,38 PLN                                                 | Słownie: d                                                | 10 litr<br>15 litr<br>20 litr<br>Netto<br>1 912,50<br>1 912,50<br>Razem do za<br>wa tysiace travet                             | 85,00<br>25,50<br>34,00<br>VAT<br>439,88<br>439,88<br>439,88                                              | 850,00 233<br>382,50 233<br>680,00 233<br>Brutto<br>2 352,38<br>2 352,38<br>PLN<br>dwa PLN 38/100                                                    |
| Sok jabikov<br>Sok jabikov<br>Sok pomara<br>SSW<br>Sok wišniov<br>Forma platności<br>rzelew                         | ry<br>ńczowy<br>ry<br>Termin<br>2019-07-02                                    | Kwota Waluta<br>2 352,38 PLN                                                 | Słownie: d                                                | 10 litr<br>15 litr<br>20 litr<br>Netto<br>1 912,50<br>1 912,50<br>Razem do za<br>wa tysiące trzyst                             | 85,00<br>25,50<br>34,00<br>VAT<br>439,88<br>439,88<br>439,88<br>apiaty:<br>a pięćdziesiąt                 | 850,00 233<br>382,50 235<br>680,00 235<br>Brutto<br>2 352,38<br>2 352,38<br>2 352,38<br>PLN<br>dwa PLN 38/100                                        |
| Sok jabikov<br>Sok jabikov<br>Sok pomara<br>SSW<br>Sok wišnior<br>Forma platności<br>rzelew                         | ry<br>ńczowy<br>yy<br>Termin<br>2019-07-02                                    | Kwota Waluta<br>2 352,38 PLN                                                 | Słownie: dy                                               | 10 litr<br>15 litr<br>20 litr<br>Netto<br>1 912,50<br>1 912,50<br>Razem do zz<br>wa tysiące trzyst                             | 85,00<br>25,50<br>34,00<br>VAT<br>439,88<br>439,88<br>439,88<br>spłaty:<br>a pięćdziesiąt                 | 850,00 233<br>382,50 233<br>680,00 233<br>Brutto<br>2 352,38<br>2 352,38<br>2 352,38<br>PLN 38/100                                                   |
| Sok jabłkow<br>Sok jabłkow<br>Sok pomara<br>SW<br>Sok wiśnior<br>Forma płatności<br>rzelew                          | ry<br>ńczowy<br>wy<br>Termin<br>2019-07-02<br>ministrator syst                | Kwota Waluta<br>2 352,38 PLN                                                 | Słownie: dy                                               | 10 litr<br>15 litr<br>20 litr<br>Netto<br>1 912,50<br>1 912,50<br>Razem do za<br>wa tysiące trzyst                             | 85,00<br>25,50<br>34,00<br>VAT<br>439,88<br>439,88<br>439,88                                              | 850,00 233<br>382,50 233<br>680,00 233<br>Brutto<br>2 352,38<br>2 352,38<br>2 352,38<br>PLN 38/100                                                   |
| Sok jabłkow<br>Sok jabłkow<br>Sok pomara<br>SW<br>Sok wiśnior<br>Forma płatności<br>rzelew<br>Ad<br>Podpis osoby ug | ry<br>ńczowy<br>Termin<br>2019-07-02<br>ministrator syst<br>waw nionej do wy  | Kwota Waluta<br>2 352,38 PLN<br>emu<br>stawienia faktury                     | Słownie: dr<br>Data odbi                                  | 10 litr<br>15 litr<br>20 litr<br>Netto<br>1 912,50<br>1 912,50<br>Razem do za<br>wa tysiące trzyst<br>oru                      | 85,00<br>25,50<br>34,00<br>VAT<br>439,88<br>439,88<br>439,88<br>aplaty:<br>a pięćdziesiąt                 | 850,00 233<br>382,50 233<br>680,00 233<br>Brutto<br>2 352,38<br>2 352,38<br>2 352,38<br>2 352,38<br>PLN<br>3 8/100<br>e odbioru                      |
| Sok jabikov<br>Sok jabikov<br>Sok pomara<br>SW<br>Sok wišniov<br>Forma płatności<br>rzelew<br>Ad<br>Podpis osoby ug | ry<br>ńczowy<br>Termin<br>2019-07-02<br>ministrator syst<br>waw nionej do wy  | Kwota Waluta<br>2 352,38 PLN<br>emu<br>stawienia faktury                     | Słownie: dr<br>Data odbi                                  | 10 litr<br>15 litr<br>20 litr<br>Netto<br>1 912,50<br>1 912,50<br>Razem do za<br>wa tysiące trzyst<br>oru                      | 85,00<br>25,50<br>34,00<br>VAT<br>439,88<br>439,88<br>439,88<br>aplaty:<br>a pięćdziesiąt<br>Potwierdzeni | 850,00 233<br>382,50 233<br>680,00 233<br>Brutto<br>2 352,38<br>2 352,38<br>2 352,38<br>PLN<br>3 8/100<br>e odbioru                                  |
| Sok jabikov<br>Sok jabikov<br>Sok pomara<br>SW<br>Sok wišniov<br>Torma płatności<br>rzelew<br>Ad<br>Podpis osoby up | ry<br>ńczowy<br>Termin<br>2019-07-02<br>ministrator syst<br>oraw nionej do wy | Kwota Waluta<br>2 352,38 PLN<br>2 352,38 PLN<br>2 352,38 PLN<br>2 352,38 PLN | Stawka<br>Razem:<br>W tym: 23%<br>Słownie: d<br>Data odbi | 10 litr<br>15 litr<br>20 litr<br>Netto<br>1 912,50<br>1 912,50<br>Razem do za<br>wa tysiące trzyst<br>oru<br>P XL, wersja 2019 | 85,00<br>25,50<br>34,00<br>VAT<br>439,88<br>439,88<br>439,88<br>aplaty:<br>a pięćdziesiąt<br>Potwierdzeni | 850,00 233<br>382,50 233<br>680,00 233<br>Brutto<br>2 352,38<br>2 352,38<br>2 352,38<br>2 352,38<br>PLN<br>38/100<br>e odbioru<br>clucza 1802005 734 |

Rys 8. Nazwa aplikacji, nr wersji i nr klucza na wydruku faktury sprzedaży

# 1.4.4 Sumowanie wartości zaznaczonych dokumentów handlowych

Na liście dokumentów handlowych obsłużone zostało sumowanie wartości zaznaczonych na liście pozycji. Funkcjonalność ta dostępna jest na zakładkach: **[Zakup]**, **[Sprzedaż]**, **[Eksport]**, **[Kaucje]** i **[Wewnętrzne]**) listy dokumentów handlowych.

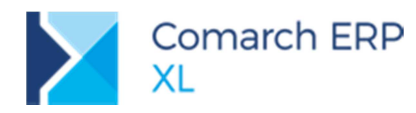

| kup         | FA                                                                                                    | FW WZ PA     | TF RS KK      |               |                              |                |                    | <u>I</u> dź do:     | 19           | •/                 |
|-------------|----------------------------------------------------------------------------------------------------|--------------|---------------|---------------|------------------------------|----------------|--------------------|---------------------|--------------|--------------------|
| D/FWS       |                                                                                                    |              | Kontr         | ahent         | Data sector data             | D.1            | Warto              | ści 4. c.u.         |              | Contraction of the |
| zedaż       |                                                                                                    | iokument [2] | Akronim       | Miasto        | Data wystawienia             | Data sprzedazy | Netto: 4924,29     | Brutto: 5 993,42    | Magazynowe   | Cecha transakcji   |
| nert        | -                                                                                                    | FSL-6/17     | JASMIX        | Szczecin      | 2017-08-14                   | 2017-08-14     | 361,69             | 381,42              | Nie dotyczy  |                    |
| port        |                                                                                                    | FSK-7/17     | CLEMONT PARIS | Paris         | 2017-09-21                   | 2017-09-21     | -386 178,86        | -475 000,00 FS-4/17 | Zatwierdzone |                    |
| cje         |                                                                                                    | FS-8/17      | ABA           | Kraków        | 2017-11-15                   | 2017-11-15     | 42,90              | 52,77               | W edycji     |                    |
| wnętrzne    |                                                                                                    | FS-9/17      | ABA           | Kraków        | 2017-11-15                   | 2017-11-15     | 42,90              | 52,77               | W edycji     |                    |
| 1271/00/1/0 | -                                                                                                    | FS-1/18      | JASMIX        | Szczecin      | 2018-02-01                   | 2018-02-01     | 4 562,60           | 5 6 12,00           | Zatwierdzone |                    |
| Jazynowe    |                                                                                                    | FS-1/19      | Anulowany     |               | 2019-05-14                   | 2019-05-14     | 0,00               | 0,00                |              |                    |
| amacje      |                                                                                                    | FS-1/19      | ABA           | Kraków        | 2019-05-14                   | 2019-05-14     | 850,00             | 1 045,50            | Zatwierdzone |                    |
| sportowe    |                                                                                                    | 2 FS-2/19    | ABA           | Kraków        | 2019-05-14                   | 2019-05-14     | 850,00             | 1 045,50            | Zatwierdzone |                    |
| lementy     |                                                                                                    | 🔀 FS-3/19    | ABA           | Kraków        | 2019-05-14                   | 2019-05-14     | 255,00             | 313,65              | Zatwierdzone |                    |
| icineirey   |                                                                                                    | 😢 FS-4/19    | ABA           | Kraków        | 2019-05-14                   | 2019-05-14     | 340,00             | 418,20              | Zatwierdzone |                    |
| jdž         |                                                                                                    | FS-6/19      | ABA           | Kraków        | 2019-05-14                   | 2019-05-14     | 255,00             | 313,65              | Zatwierdzone |                    |
|             |                                                                                                    | FS-7/19      | ABA           | Kraków        | 2019-05-14                   | 2019-05-14     | 340,00             | 418,20              | Zatwierdzone |                    |
|             |                                                                                                    | FS-8/19      | ABA           | Kraków        | 2019-05-14                   | 2019-05-14     | 850,00             | 1045,50             | Zatwierdzone |                    |
|             | <                                                                                                    |              |               |               |                              |                |                    |                     |              | >                  |
|             |                                                                                                    |              |               |               |                              |                |                    |                     |              |                    |
|             |                                                                                                    |              |               |               |                              |                |                    |                     |              | ~ 🛛                |
| ciciel:     | <wsz< td=""><td>ystkie&gt;</td><td></td><td></td><td></td><td></td><td></td><td></td><td></td><td>~</td></wsz<> | ystkie>      |               |               |                              |                |                    |                     |              | ~                  |
| Ē           |                                                                                                    |              | ~             | Cecha transak | cji: <wszystkie></wszystkie> |                | Stan magazynowych: |                     |              | ~                  |

Rys 9. Suma wartości zaznaczonych faktur sprzedaży

# 1.4.5 Test integralności dla spinaczy elementów

Lista testów integralności została wzbogacona o test wykrywający przypadki błędnych spinaczy elementów, wskazujących w Trs\_SpiGid na nieistniejące dokumenty. Test **Poprawność subelementów spinaczy** dostępny jest w gałęzi *Sprzedaż/Zgodność transakcji.* 

| 🕑 Testy integralności 🔤                                                                                                    |            |
|----------------------------------------------------------------------------------------------------|------------|
| Ogólne Testy Testy definiowane                                                                                                    |            |
|                                                                                                    | . 53       |
|                                                                                                    |            |
| C C C C C C C C C C C C C C C C C C C                                                                                                    |            |
| Depresente      Depresente      Depresent |            |
| Poprawność danych grup kontrahentów                                                                                                    |            |
| Poprawność danych towarów                                                                                                    |            |
| - Poprawność danych grup towarów                                                                                                    |            |
| 📃 — 🖻 Poprawność zamknięcia dokumentów VAT                                                                                                    |            |
| 📃 📃 — 🚍 Sprawdzenie duplikacji kodów EAN                                                                                                    |            |
| 🗌 🗖 🔁 Zgodność magazynu                                                                                                    |            |
| Zgodność kosztów księgowego i rzeczywistego oraz stanu handlowego                                                                                                    |            |
| C Zgodność stanu magazynowego                                                                                                    |            |
| Zgodność stanu magazynowego i położeń                                                                                                    |            |
| Zgodność ilości i kosztów w elementach transakcji z wartościami w subelementach                                                                                                    |            |
| Zgodność w transakcjach rozchodowych                                                                                                    |            |
| Zgodność w transakcjach przychodowych                                                                                                    |            |
| Zgodność w transakcjach międzymagazynowych                                                                                                    |            |
| Zgodność transakcji                                                                                                    |            |
| Zgodnosc ilosci dostępnej na zasobie z ilosciami wyjnikającymi z dokumentow                                                                                                    |            |
| Zgodności nagłowka z tabelą VAI, poprawny rejestr VAI                                                                                                    |            |
| 2 2godnose nagłowka z pozycjami dokumentu<br>Z zadadić ktera prijektera pozycjami dokumentu                                                                                                    |            |
| Zgodnośc daty pomiędzy nagłowkiem i pozycjami                                                                                                    |            |
| Zgodność z płatnościam     Zodność korzybata z padłówka z kontrabatem pa platopiści                                                                                                    |            |
| Zgourosc knitarienia z nego wka z knitarienieni na plautosci     Denrawność datności da enjaszy:                                                                                                    |            |
|                                                                                                    |            |
|                                                                                                    |            |
| - Zoodność magazynów w przesunieciach magazynowych                                                                                                    |            |
| Poprawność wystawienia transakcji z kontrahentem jednorazowym                                                                                                    |            |
|                                                                                                    |            |
|                                                                                                    | <i>,</i> , |

Rys 10. Test integralności Poprawność subelementów spinaczy

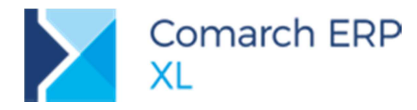

# 1.4.6 Atrybuty na jednostkach pomocniczych towaru

Na jednostkach pomocniczych towaru dodano zakładkę Atrybuty, na której można przypisywać klasy/grupy atrybutów charakteryzujące daną jednostkę. Analogiczna zakładka umieszczona została na wzorcu towaru, gdzie również przypisywane są jednostki pomocnicze.

Podczas dodawania nowego towaru, jeśli są do niego przypisywane jednostki pomocnicze z wzorca, to następuje również automatyczne pobranie klas atrybutów do nich przypisanych.

# 1.4.7 Kod odpadu w SENT

Na pozycji dokumentu ZPT (zgłoszenia przewozu towarów wrażliwych) zostało dodane pole Kod odpadu.

Pole Kod odpadu umieszczono również na karcie towaru na zakładce [Ogólne]. Jeśli zostanie uzupełnione na towarze, wówczas będzie przenoszone podczas generowania ZPT na poszczególne pozycje.

# 1.4.8 Ustawienia daty obowiązywania blokady wystawienia faktury do paragonu

Zmieniono datę obowiązywania blokady wystawienia faktury do paragonu, jeśli na tym paragonie nie był wykazany NIP lub wykazany NIP był inny niż na Fakturze. Przepis a także działanie parametru obowiązują do 1.09. 2019 r.

# 1.4.9 Zmiany w eksporcie SAD do pliku xml

Dostosowano eksport dokumentów SAD do pliku xml, do wymagań platformy Puesc w związku z zakończeniem działania systemu Celina.

# 1.4.10 Sposób mapowania stawek VAT na drukarkach fiskalnych

Zmieniono sposób mapowania stawek VAT dla nowo dodawanych drukarek fiskalnych. Domyślne przypisanie oznaczeń literowych dla drukarek fiskalnych jest zgodne z *Rozporządzeniem Ministra Finansów w sprawie kas rejestrujących z dnia 29 kwietnia 2019 r* i wygląda następująco:

- 🞽 A 23%
- ≥ B 8%
- ≥ C 5%
- ▶ D 0%
- ≥ E 0% ZW
   ≥ F 0% NP.

# 2 Produkcja

# 2.1 Budowanie technologii od wyrobu gotowego

Na zakładce **[Operacje]**, dla materiału udostępniono funkcję **Dodaj operację**. Dzięki temu możliwe jest definiowanie operacji dla materiału, a zatem i budowanie technologii począwszy od wyrobu gotowego.

Przykładowy sposób budowania technologii może teraz przebiegać w następujący sposób:

Zaczynamy definiować technologię w ten sposób, że w pierwszej kolejności dodajemy operację ostatnią, w której wskazujemy, jaki wyrób gotowy ma powstać. W naszym przykładzie będzie to wyrób: Krzesło z obiciem.

Na wyrób ten będą składały się materiały: Nogi do krzesła, Siedzisko z obiciem oraz Oparcie.

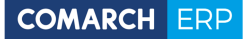

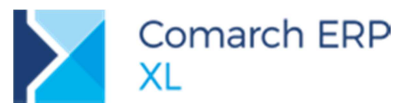

| 🕂 Technologi | a produkcji - zostanie dodana                  |                                      |              |
|--------------|------------------------------------------------|--------------------------------------|--------------|
| Ogólne Opis  | Operacje BOM Koszty Kalkulacje kosztu Zlecenia | Parametry Wersje technologii Atrybut | y Załączniki |
| Dodaj:       | Kod                                            | Nazwa                                | Ilość Jm     |
|              | KRZESŁO Z OBICIEM                              | KRZESŁO Z OBICIEM                    | 1,0000 szt.  |
|              | 🗀 🗀 🗹 40                                       | MONTAŻ KRZESŁA                       | 1,0000 szt.  |
|              | □ → SIEDZISKO Z OBICIEM                        | Siedzisko z obiciem                  | 1,0000 szt.  |
| Operacie     | □ → NOGI DO KRZESŁA                            | Nogi do krzesła                      | 4,0000 szt.  |
| operacje     | □ → OPARCIE DO KRZESŁA                         | Oparcie do krzesła                   | 1,0000 szt.  |
| Î            | RZESŁO                                         | Krzesło                              | 1,0000 szt.  |
|              |                                                |                                      |              |

Rys 11. Technologia, na której w pierwszej kolejności zdefiniowano operację z wyrobem gotowym: Krzesło z obiciem.

Następnie rozbudowujemy strukturę tego wyrobu i definiujemy z jakich materiałów ma powstać materiał: Siedzisko z obiciem. Zaznaczamy ten materiał i prawym klawiszem myszy otwieramy menu kontekstowe, gdzie wybieramy opcję: Dodaj operację.

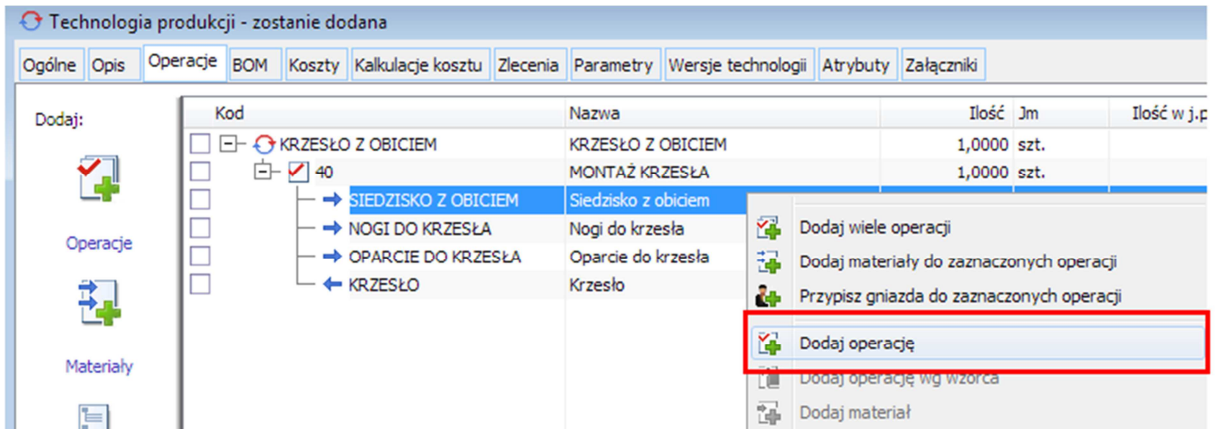

Rys 12. Funkcja dodaj operację uruchamiana dla materiału.

Zostanie w ten sposób dodana nowa operacja. Ponieważ będzie to operacja, w której zdefiniujemy sposób powstawania siedziska z obiciem, wprowadzamy dla niej nazwę: Montaż siedziska z obiciem.

| Technolog     | ia pro | dukcji - z | ostanie d | odana                              |          |                            |                   |            |            |                  |        |               |             |                   |         |                    |               |             |            |
|---------------|--------|------------|-----------|------------------------------------|----------|----------------------------|-------------------|------------|------------|------------------|--------|---------------|-------------|-------------------|---------|--------------------|---------------|-------------|------------|
| gólne Opis    | Opera  | acje BON   | Koszty    | Kalkulacje kosztu                  | Zlecenia | Parametry                  | Wersje technologi | i Atrybuty | Załączniki |                  |        |               |             |                   |         |                    |               |             |            |
| odaj:         | - [    | Kod        |           |                                    |          | Nazwa                      |                   |            | Ilość      | Jm               |        | Ilość w j.po  | m. Pom. J   | m Czas planowany  | Jcz     | Dowolne materiały  | Dowolne zaso  | by Nr       | instrukcji |
| <b>~</b> ]    |        |            | KRZESŁ    | O Z OBICIEM                        |          | KRZESŁO Z<br>MONTAŻ KR     | OBICIEM<br>ZESŁA  |            | 1,0000     | o szt.<br>O szt. |        |               |             | 0.00              | godz.   | Nie                | Nie           |             |            |
|               | - 1    |            | F         | SIEDZISKO Z OBIO                   | IEM      | Siedzisko z                | obiciem           |            | 1,0000     | 0 szt.           |        |               |             |                   |         |                    |               |             |            |
| Operacje      |        |            |           | NOGI DO KRZESŁA<br>OPARCIE DO KRZE | SŁA      | Nogi do krze<br>Oparcie do | esła<br>orzesła   |            | 4,0000     | 3                | Opera  | cja w technol | ogii - zost | anie dodana       |         |                    |               |             |            |
| 1             |        |            | L 🔶       | KRZESŁO                            |          | Krzesło                    |                   |            | 1,0000     |                  | Ogólne | Planowanie 2  | Zabiegi Op  | is Gniazda robocz | a Zasob | y Materiały Koszty | Atrybuty Załą | czniki      |            |
|               |        |            |           |                                    |          |                            |                   |            |            |                  | Kod:   | 30            |             |                   | _       | Nr instrukcii:     |               |             |            |
| Materiały     | - 1    |            |           |                                    |          |                            |                   |            |            |                  | Nazwa  | Montaż sie    | dziska z ob | ciem              |         |                    |               |             |            |
|               |        |            |           |                                    |          |                            |                   |            |            |                  | Wz     | orzec         |             |                   |         |                    |               |             |            |
| <u> </u>      |        |            |           |                                    |          |                            |                   |            |            |                  | Czas   |               |             | Jednostkowy       |         | Prz                | ygotZakończ.  |             |            |
| Półprodukt :  | z      |            |           |                                    |          |                            |                   |            |            |                  | Planow | any:          |             |                   | 0,00    | godz 💌             | 0,            | 00 🚖 godz 💌 | 1          |
| inej technoic | ~      |            |           |                                    |          |                            |                   |            |            |                  | Rozlic | zeniowy 🚽     |             |                   | 0,00    | godz 💌             | 0             | 00 🖨 godz 💌 | 1          |
| 84            | - 1    |            |           |                                    |          |                            |                   |            |            |                  | Tloéé  |               |             |                   |         |                    |               |             |            |

Rys 13. Operacja: Montaż siedziska z obiciem, dodana dla materiału: Siedzisko z obiciem.

Na operacji wybieramy zakładkę **[Materiały]**. W sekcji: Produkty mamy już automatycznie dodany wyrób: "Siedzisko z obiciem". Nam pozostaje wskazać, z jakich materiałów będzie się składał ten wyrób. Wskazujemy te materiały tak, jak na rysunku poniżej.

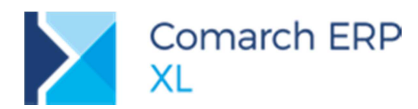

|      | K | bd  |       |                             | Nazwa               | Ilość .  | Jm      | Ilość w j.por  | n. Pom. Jm    | Czas planowany  | Jcz      | Dowolne | e materiały  | Dowolne zas  | oby 1                   | Nr instrukcji | Zamiennik do |
|------|---|-----|-------|-----------------------------|---------------------|----------|---------|----------------|---------------|-----------------|----------|---------|--------------|--------------|-------------------------|---------------|--------------|
|      |   | - 0 | RZESŁ | O Z OBICIEM                 | KRZESŁO Z OBICIEM   | 1,0000 : | szt.    |                |               |                 |          |         |              |              |                         |               |              |
|      |   | Ġ-  | 40    |                             | MONTAŻ KRZESŁA      | 1,0000 : | szt.    |                |               | 0,00            | godz.    | Nie     |              | Nie          |                         |               |              |
|      |   |     |       | SIEDZISKO Z OBICIEM         | Siedzisko z obiciem | 1,0000   |         |                |               |                 |          |         |              |              |                         |               |              |
|      |   |     |       | NOGI DO KRZESŁA             | Nogi do krzesła     | 4,0000   |         | cia w technol  | onii - zortar | vie dodana      |          |         |              |              |                         |               |              |
|      |   |     |       | OPARCIE DO KRZESŁA          | Oparcie do krzesła  | 1,0000   | - opera | icja w technor | ogii - 205tai | ile dodalla     |          |         |              |              |                         |               |              |
|      |   |     | - +   | <ul> <li>KRZESŁO</li> </ul> | Krzesło             | 1,0000   | Ogólne  | Planowanie 2   | abiegi Opis   | Gniazda robocze | e Zasoby | Materia | y Koszty A   | Atrybuty Zai | aczniki                 |               |              |
|      |   |     |       |                             |                     |          | Materia | ały            |               |                 |          |         |              |              |                         |               |              |
|      |   |     |       |                             |                     |          | Kod     |                | Nazwa         |                 | Ilość    | Jm      | lość w j. po | om. J. pom.  | Magazyn                 | Zamiennik do  |              |
|      |   |     |       |                             |                     |          | GABKA   |                | Gabka         |                 | 0,4000   | ) m2    | 0,0          | 000          | <wszystkie></wszystkie> |               |              |
|      |   |     |       |                             |                     |          | MATERI  | AL OBICIOWN    | Materiał obic | iowy            | 0,5000   | ) m2    | 0,0          | 000          | <wszystkie></wszystkie> |               |              |
|      |   |     |       |                             |                     |          | SIEDZIS | КО             | Siedzisko     |                 | 1,0000   | szt.    | 0.0          | 000          | <wszystkie></wszystkie> |               |              |
|      |   |     |       |                             |                     |          | ZSZYW   | I TAPICERSKI   | Zszywki tapio | erskie          | 20,0000  | szt.    | 0,0          | 000          | <wszystkie></wszystkie> |               |              |
| Z    |   |     |       |                             |                     |          |         |                |               |                 |          |         |              |              |                         |               |              |
| ogii |   |     |       |                             |                     |          |         |                |               |                 |          |         |              |              |                         |               |              |
|      |   |     |       |                             |                     |          | •       |                |               |                 |          |         | _            |              |                         |               | 1            |
|      |   |     |       |                             |                     |          |         |                |               |                 |          |         | 1            |              |                         | 🕂 🍫           | 🛃 - 📥 🔍 🗊    |
|      |   |     |       |                             |                     |          | Produk  | ty             |               |                 |          |         |              |              |                         |               |              |
|      |   |     |       |                             |                     |          | Kod     |                | Nazwa         |                 | Ilość    | Jm      | lość w j. po | om. J. pom.  | Magazyn                 |               |              |
|      |   |     |       |                             |                     |          | SIEDZI  | SKO Z OBICIEN  | Siedzisko z o | biciem          | 1.000    | ) szt.  | 0.0          | 000          | <wszystkie></wszystkie> |               |              |
|      |   |     |       |                             |                     |          |         |                |               |                 |          |         |              |              |                         |               |              |
|      |   |     |       |                             |                     |          |         |                |               |                 |          |         |              |              |                         |               |              |
|      |   |     |       |                             |                     |          |         |                |               |                 |          |         |              |              |                         |               |              |
|      |   |     |       |                             |                     |          |         |                |               |                 |          |         |              |              |                         |               |              |

Rys 14. Materiały zdefiniowane w operacji: Montaż siedziska z obiciem.

Zapisujemy operację. Nowa dodana operacja zostanie wyświetlona nad operacją z wyrobem gotowym, Jednocześnie zostanie utworzone powiązanie między obydwoma operacjami za pomocą półproduktu: Siedzisko z obiciem.

| 🕂 Tech | hnolog          | ia produkc | ji - zos | tanie do    | dana              |              |               |                    |          |            |      |
|--------|-----------------|------------|----------|-------------|-------------------|--------------|---------------|--------------------|----------|------------|------|
| Ogólne | Opis            | Operacje   | BOM      | Koszty      | Kalkulacje kosztu | Zlecenia     | Parametry     | Wersje technologii | Atrybuty | Załączniki |      |
| Dodaj: |                 | K          | od       |             |                   |              | Nazwa         |                    |          | Ilość      | Jm   |
|        |                 |            | 🔿        | KRZESŁO     | Z OBICIEM         |              | KRZESŁO Z     | OBICIEM            |          | 1,0000     | szt. |
| 1      |                 |            | <u> </u> | <b>/</b> 30 |                   |              | Montaż sied   | ziska z obiciem    |          | 1,0000     | szt. |
| l      |                 |            |          |             | SIEDZISKO         |              | Siedzisko     |                    |          | 1,0000     | szt. |
| ~      | oracia          |            |          |             | MATERIAŁ OBICIO   | WY           | Materiał obio | ciowy              |          | 0,5000     | m2   |
| OF OF  | beracje         |            |          |             | GĄBKA             |              | Gąbka         |                    |          | 0,4000     | m2   |
| ÷      |                 |            |          |             | ZSZYWKI TAPICER:  | SKIE         | Zszywki tapi  | cerskie            |          | 20,0000    | szt. |
| 1      |                 |            |          | └- ←        | SIEDZISKO Z OBIC  | IEM          | Siedzisko z o | biciem             |          | 1,0000     | szt. |
|        |                 |            | <u> </u> | 40          |                   |              | MONTAŻ KR     | ZESŁA              |          | 1,0000     | szt. |
| Ma     | ateriały        |            |          | ⊢↓          | SIEDZISKO Z OBIC  | IEM          | Siedzisko z o | biciem             |          | 1,0000     | szt. |
|        | NOGI DO KRZESŁA |            |          |             |                   | Nogi do krze | sła           |                    | 4,0000   | szt.       |      |
|        |                 |            |          |             | OPARCIE DO KRZE   | SŁA          | Oparcie do k  | rzesła             |          | 1,0000     | szt. |
|        |                 |            |          | └- ←        | KRZESŁO           |              | Krzesło       |                    |          | 1,0000     | szt. |
|        |                 |            |          |             |                   |              |               |                    |          |            |      |

Rys 15. Operacje połączone półproduktem: Siedzisko z obiciem.

W ten sam sposób możemy dodawać kolejne, niższe poziomy powstawania innych półproduktów.

# 2.2 Nowe funkcje do dodawania półproduktów

Aby usprawnić dodawanie półproduktów zostały dodane nowe funkcje:

#### Dodaj półprodukt z bieżącej technologii

#### Dodaj półprodukt z innej technologii

Funkcje można uruchamiać bezpośrednio na zakładce: Operacje, w oknie technologii, po zaznaczeniu operacji, do której ma zostać dodany półprodukt ich wybraniu z menu kontekstowego lub menu rozwijanego obok

przycisku: [Dodaj].

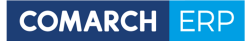

| 🕂 Tec   | hnologi             | a produk   | cji - zos  | tanie do  | dana              |          |               |                    |          |            |     |                  | ×         |                |             |  |
|---------|---------------------|------------|------------|-----------|-------------------|----------|---------------|--------------------|----------|------------|-----|------------------|-----------|----------------|-------------|--|
| Ogólne  | Opis                | Operacje   | BOM        | Koszty    | Kalkulacje kosztu | Zlecenia | Parametry     | Wersje technologii | Atrybuty | Załączniki |     |                  |           |                |             |  |
| De de c |                     |            | Kod        |           |                   |          | Nazwa         |                    |          | Tio        | ść  | lm               | m         |                |             |  |
| Dodaj   |                     |            |            | KD 7ESK   |                   |          | KD7ESKO Z     | OBICIEM            |          | 1.00       | 000 | c7t              |           |                |             |  |
|         | <b>7</b> 1          |            |            | · 2 30    | 0 2 OBICIEM       |          | Montaż sied   | lziska z obiciem   |          | 1,00       | 000 | c7t              | X         |                |             |  |
|         | ل الار ال           |            | Ϋ́         |           | SIEDZISKO         |          | Siedzisko     |                    |          | 1,00       |     | szt.             |           |                |             |  |
|         |                     | HH         |            |           | MATERIAŁ OBICIO   | WY       | Materiał obi  | ciowy              |          | 0.50       | 000 | m2               |           |                |             |  |
| 0       | peracje             |            |            |           | GARKA             |          | Gabka         | conj               |          | 0,50       | 000 | m2               |           |                |             |  |
|         | <u>~</u>            | HH         |            |           | ZSZYWKI TAPICER   | SKIE     | Zszywki tapi  | icerskie           |          | 20.00      | 000 | szt.             |           |                |             |  |
|         | ┿╻╽                 |            |            | L         | SIEDZISKO Z OBIC  | IEM      | Siedzisko z o | obiciem            |          | 1.00       | 000 | szt.             |           |                |             |  |
|         |                     | - E        |            | 40        |                   |          | MONTAŻ KR     | ZESŁA              |          | 1.00       | 000 | szt.             |           |                |             |  |
| M       | ateriały            |            | _          | ⊢↓        | SIEDZISKO Z OBIC  | IEM      | Siedzisko z o | obiciem            |          | 1,00       | 000 | szt.             |           |                |             |  |
|         |                     |            |            |           | NOGI DO KRZESŁA   |          | Nogi do krze  | esła               |          | 4,00       | 000 | szt.             |           |                |             |  |
|         |                     |            |            |           | OPARCIE DO KRZE   | SŁA      | Oparcie do l  | krzesła            |          | 1.00       | 000 | szt.             |           |                |             |  |
|         | <b>_</b>            |            |            | _ ←       | KRZESŁO           |          | Krzesło       |                    |          |            | D   | odaj operację    |           |                |             |  |
| Pół     | produkt z           |            |            |           |                   |          |               |                    |          |            | D   | odaj operacje    | wg wzor   | rca            |             |  |
| innej   | technolo            | gii        |            |           |                   |          |               |                    |          |            |     | odai materiał    | -         |                |             |  |
|         |                     |            |            |           |                   |          |               |                    |          |            | -   |                  |           |                |             |  |
|         |                     |            |            |           |                   |          |               |                    |          |            | D   | odaj połproduk   | ct z bież | acej technolog | <b>j</b> ii |  |
| 1 1     |                     |            |            |           |                   |          |               |                    |          |            | D   | odaj półproduk   | kt z inne | j technologii  |             |  |
| G       | Gniazda             |            |            |           |                   |          |               |                    |          |            | D   | odaj produkt     |           |                |             |  |
|         |                     | 1          |            |           |                   |          |               |                    |          | _          | D   | odaj zabieg      |           |                |             |  |
| ett. [  |                     |            |            |           |                   |          |               |                    |          | _          | D   | odaj produkt u   | boczny    |                |             |  |
| Filtr:  |                     |            |            |           |                   |          |               |                    |          |            | D   | odai operacie    | z innei t | technologii    |             |  |
| Do      | dawanie<br>otwarciu | operacji v | v trakcie  | realizacj | ewo operacii      |          |               |                    |          |            |     | odaj lista mata  | rialów    |                |             |  |
| Kol     | orui proc           | lukty, dla | których    | zanisano  | inne technologie  |          |               |                    |          |            |     | Jouaj listę mate | natow     |                |             |  |
|         |                     |            | inter year |           |                   |          |               |                    |          |            | D   | odaj listę produ | uktów     |                |             |  |
|         | Surowce             | L Z        | amiennik   | i 🖵       | Półprodukty       | Produ    | cty 📥 Ubo     | oczne 🛛 🕍 Gnia     | izda 🌋   | Zasoby     | D   | odaj listę produ | uktów u   | bocznych       |             |  |
|         | ▼ 4                 |            |            |           |                   |          |               | P 🔛 🔳              | E P!     |            | D   | odaj wzorzec n   | na podst  | tawie operacji |             |  |
|         |                     |            |            |           |                   |          |               |                    |          |            |     |                  |           |                |             |  |
|         |                     |            |            |           |                   |          |               |                    |          |            |     |                  |           |                |             |  |

Rys 16. Nowe funkcje do dodawania półproduktów, na zakładce: Operacje.

Nowe funkcje zostały dodane również w oknie operacji, na zakładce [Materiały].

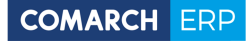

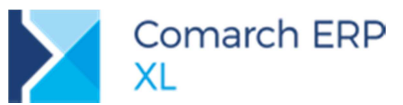

| ) Operad<br>Ogólne | rja w techno<br>Planowanie | Zabiegi Opis   | Gniazda robocze | Zasoby | Materiały | Koszty A      | trybuty   | Załączniki              |              |                      |            |             | ×  |
|--------------------|----------------------------|----------------|-----------------|--------|-----------|---------------|-----------|-------------------------|--------------|----------------------|------------|-------------|----|
| Materia            | łv                         |                | Л               |        |           |               |           |                         |              |                      |            |             |    |
| Kod                |                            | Nazwa          |                 | Ilość  | Jm        | lość w j. po  | m. J. por | m. Magazyn              | Zamiennik do | *                    |            |             |    |
| NOGI DO            | O KRZESŁA                  | Nogi do krzes  | ła              | 4,0000 | szt.      | 0,00          | 000       | <wszystkie></wszystkie> |              |                      | ×          |             |    |
| OPARCI             | E DO KRZESŁ                | Oparcie do kr  | zesła           | 1,0000 | szt.      | 0,00          | 000       | <wszystkie></wszystkie> |              |                      |            |             |    |
| SIEDZIS            | KO Z OBICIEľ               | Siedzisko z ob | oiciem          | 1,0000 | szt.      | 0,0           | 000       | <wszystkie></wszystkie> |              |                      |            |             |    |
| •                  |                            |                |                 |        | [         |               |           |                         |              | , ,<br>              |            |             |    |
|                    |                            |                |                 |        | L         | •             |           |                         |              |                      |            |             |    |
| Produkt            | y                          |                |                 |        |           |               |           |                         |              | Dodaj półprodukt z ł | oieżącej t | echnologii. | í. |
| Kod                |                            | Nazwa          |                 | Ilość  | Jm        | lość w j. po  | om. J. po | m. Magazyn              |              | Dodaj półprodukt z i | nnej tech  | nologii     |    |
| KRZESŁO            | D                          | Krzesło        |                 | 1,0000 | szt.      | 0,0           | 000       | <wszystkie></wszystkie> |              |                      |            |             |    |
|                    |                            |                |                 |        |           |               |           |                         |              |                      |            |             |    |
| •                  |                            |                |                 |        |           |               |           |                         |              | 7 1                  |            |             |    |
|                    |                            |                |                 |        |           | <b>\$</b>     |           |                         |              |                      |            |             |    |
| Produkt            | y uboczne                  |                |                 |        |           |               |           |                         |              |                      |            |             |    |
| Kod                |                            | Nazwa          |                 | Ilość  | Jm I      | lość w j. por | n. J. pom | n. Magazyn              |              | ^                    |            | biegi       | -  |
|                    |                            |                |                 |        |           |               |           |                         |              |                      |            |             |    |
| •                  |                            |                |                 |        |           |               | -         | 1                       |              | F                    |            |             |    |
|                    |                            |                |                 |        |           |               |           |                         |              |                      |            |             |    |

Rys 17. Funkcje do dodawania półproduktów w oknie: Operacja w technologii.

# 2.3 Nowe kolumny na zakładce: Operacje, w oknie: Technologia produkcji

W oknie technologii, na zakładce **[Operacje]**, zostały dodane nowe kolumny, w których prezentowane są wybrane parametry z operacji:

- czas planowany operacji
- zaznaczenie parametru Dowolne zasoby
- zaznaczenie parametru Dowolne materiały

W jednej z najbliższych wersji, na zakładce zostanie udostępniona obsługa edycji w tych i innych kolumnach za pomocą Edit in place.

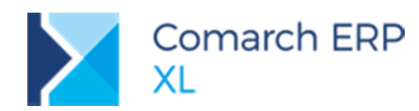

| Ogdine     Operanje     BOM     Koszty     Kakulacje kosztu     Ziecenia     Parametry     Wersje technolog       Image: Content of the state of the state of the                                                                                                    | Atrybuty         Załąc.           Jość         Jm           0000         szt.           5000 kg         sooo kg           5000 kg         sooo kg           5000 kg         sooo kg           5000 kg         sooo kg           5000 kg         sooo kg           5000 kg         sooo kg           5000 kg         sooo kg           5000 kg         sooo kg           5000 kg         sooo kg           5000 kg         sooo kg           5000 kg         sooo kg | Ilość w j.pom. | Pom. Jm | Czas planowany<br>1,00 | Jcz<br>min.<br>min. | Dowolne materiały<br>Tak<br>Tak | Dowolne zasoby<br>Nie | Nr instrukcji |    |   |
|----------------------------------------------------------------------------------------------------|----------------------------------------------------------------------------------------------------|----------------|---------|------------------------|---------------------|---------------------------------|-----------------------|---------------|----|---|
| Kod     Nazwa       □     ↓ CK PM KARTON 11     Sok pomarańczowy w kartonne 11.       □     ↓ D     Uzysłwanie miazgi pomarańczowa       □     ↓ POMARAŃCZA     Pomarańcza       □     ↓ MIZGA PM     Miazga pomarańczowa       □     ↓ MIZGA PM     Miazga pomarańczowa       ↓ MIZGA PM     Miazga pomarańczowa       ↓ MIZGA PM     Miazga pomarańczowa       ↓ MIZGA PM     Sok pomarańczowy do rozłewu       ↓ SOK POM DO ROZLEWU     Sok pomarańczowy do rozłewu       ↓ SOK POM DO ROZLEWU     Sok pomarańczowy do rozłewu       ↓ SOK POM DO ROZLEWU     Sok pomarańczowy do rozłewu       ↓ SOK POM DO ROZLEWU     Sok pomarańczowy w kartonie 11       ↓ SOK POM DO ROZLEWU     Sok pomarańczowy w kartonie 11       ↓ SOK POM DO ROZLEWU     Sok pomarańczowy w kartonie 11       ↓ SOK POM DA ROZLEWU     Sok pomarańczowy w kartonie 11       ↓ SOK POM KARTON 11     Sok pomarańczowy w kartonie 11       ↓ SOK PM KARTON 11     Sok pomarańczowy w kartonie 11                                                                                                    | llość Jm<br>0000 szt.<br>0000 szt.<br>5000 kg<br>5000 kg<br>5000 kg<br>5000 kg<br>5000 l<br>0000 l<br>0000 szt.                                                                                                    | Ilość w j.pom. | Pom. Jm | Czas planowany<br>1,00 | Jcz<br>min.<br>min. | Dowolne materiały<br>Tak<br>Tak | Nie                   | Nr instrukcji |    |   |
| CON PM KARTON III     Sok pomarańczowy w kartonie II     Uzyślowanie mazgi pomarańczowej     POMARAŃCZA Pomarańcza     Miazga pomarańczowa     Miazga pomarańczowa     Miazga pomarańczowa     Miazga pomarańczowa     Sok POM DO ROZLEWU     Sok POM DO ROZLEWU     FIROLEWNA     Sok POM RATON IL     Sok Pomarańczowy w kartonie I L     FII:                                                                                                    | 0000 szt.<br>0000 szt.<br>5000 kg<br>5000 kg<br>5000 kg<br>5000 kg<br>5000 l<br>0000 l<br>0000 l                                                                                                    |                |         | 1,00                   | min.<br>min.        | Tak<br>Tak                      | Nie                   |               |    | × |
| Image: Solution of the solution of the solutio                            | 0000 szt.<br>5000 kg<br>5000 kg<br>5000 szt.<br>5000 kg<br>5000 l<br>0000 l<br>0000 szt.                                                                                                    |                |         | 1,00                   | min.                | Tak<br>Tak                      | Nie<br>Nie            |               |    |   |
|                                                                                                    | 5000 kg<br>5000 kg<br>5000 kg<br>5000 kg<br>5000 l<br>5000 l<br>5000 l<br>5000 szt.                                                                                                    |                |         | 1,00                   | min.                | Tak                             | Nie                   |               |    |   |
|                                                                                                    | 5000 kg<br>0000 szt.<br>5000 kg<br>5000 l<br>0000 l<br>0000 szt.                                                                                                    |                |         | 1,00                   | min.                | Tak                             | Nie                   |               |    |   |
| Image: Part of the second second s                           | 0000 szt.<br>5000 kg<br>5000 l<br>0000 l<br>0000 szt.                                                                                                    |                |         | 1,00                   | min.                | Tak                             | Nie                   |               |    |   |
|                                                                                                    | 5000 kg<br>5000 l<br>0000 l<br>0000 szt.                                                                                                    |                |         |                        |                     |                                 |                       |               |    |   |
| OVA     Woda     Woda     Sok pomarańczowy do rozlewu     Sok POM DO ROZLEWU Sok pomarańczowy do rozlewu     Sok POM DO ROZLEWU Sok pomarańczowy do rozlewu     Sok POM DO ROZLEWU Sok pomarańczowy do rozlewu     Sok POM DO ROZLEWU Sok pomarańczowy w kartonie 11     Sok POM KARTON 11     Sok POM KARTON 11     Sok POM KARTON 11     Sok POM KARTON 11                                                                                                    | 5000  <br>0000  <br>0000 szt.                                                                                                    |                |         |                        |                     |                                 |                       |               |    |   |
|                                                                                                    | 0000 I<br>0000 szt.                                                                                                    |                |         |                        |                     |                                 |                       |               |    |   |
| Control Control C | 0000 szt.                                                                                                    |                |         |                        |                     |                                 |                       |               |    |   |
| SOK POM DO ROZLEWILA     SOK POM DO ROZLEWILA     SOK POM DO ROZLEWIL     SOK POM DO ROZLEWIL     SOK POM KARTON 1L     SOK PM KARTON 1L     Sok pomarańczowy w kartonie 1 L     Filt:                                                                                                    |                                                                                                    |                |         | 1,00                   | min.                | Tak                             | Tak                   |               |    |   |
| SOK POM DO ROZLEVU Sok pomaráczowy do rozevu     Sok POM ZALEVU Kartonowe opakowanie 11     Sok POM KARTON 11     Sok pomaráczowy w kartonie 11     Sok pomaráczowy w kartonie 11     Filtr:                                                                                                    | UUUU zasob                                                                                                    |                |         |                        |                     |                                 |                       |               |    |   |
| KAR OPAK. 1L Kartonowe opakowanie 1L     Sok pomarańczowy w kartonie 1 L     Kartonowe opakowanie 1L     Sok pomarańczowy w kartonie 1 L     Kitr:                                                                                                    | 1 0000                                                                                                    |                |         |                        |                     |                                 |                       |               |    |   |
| GOK PM KARTON 1L     Sok pomarańczowy w kartonie 1 L                                                                                                    | 0000 szt.                                                                                                    |                |         |                        |                     |                                 |                       |               |    |   |
| Fibr:                                                                                                    | 0000 szt.                                                                                                    |                |         |                        |                     |                                 |                       |               |    |   |
| Filtr:                                                                                                    |                                                                                                    |                |         |                        |                     |                                 |                       |               | F. |   |
|                                                                                                    |                                                                                                    |                |         |                        |                     |                                 |                       |               |    |   |
| Dodawanie operacji w takće realizacji     Po otviardu olna pokazuji zvinijete drzeno operacji     Koloruj produkty, dla któryto zajesno inne technologie     Surowce    Zamiennik    Półprodukty    Produkty    Uboczne                                                                                                    |                                                                                                    | y 💼 Zabiegi    |         |                        |                     |                                 |                       |               |    |   |

Rys 18. Zakładka: Operacje, w oknie technologii z nowymi kolumnami.

# 2.3.1 Nowe zakładki w oknie: Zasób i w oknie: Gniazdo robocze

W oknie *Zasób*, w ramach zakładki: **[Gniazda robocze]**, udostępniono dwie osobne zakładki **[Gniazda robocze] i [Gniazda w MES]** Dotychczasowa funkcjonalność została przeniesiona z zakładki **[Gniazda robocze]**, na podzakładkę o tej samej nazwie. Zakładka **[Gniazda w MES]**, została wprowadzona na potrzeby obsługi nowej funkcjonalności w aplikacji **MES** i nie wpływa na funkcjonalność modułu *Produkcja*. Gniazda robocze, dodane z poziomu nowej zakładki, będą uwzględniane wyłącznie w **MES**.

Jeśli dane gniazdo robocze zostanie przypisane do zasobu w dotychczasowy sposób, tzn. z poziomu zakładki **[Gniazda robocze]**, to równocześnie utworzone zostanie domyślnie nowe powiązanie i gniazdo będzie widoczne także na zakładce **[Gniazda w MES]**, gdzie będzie wyświetlane w kolorze niebieskim. Powiązanie to będzie można ręcznie usunąć.

Jeśli dane gniazdo zostanie przypisane do zasobu z poziomu zakładki **[Gniazda w MES]**, wówczas nie będzie automatycznie przypisywane w dotychczasowy sposób- nie będzie widoczne na zakładce **[Gniazda robocze]**. Takie gniazdo będzie prezentowane w kolorze czarnym na nowej zakładce.

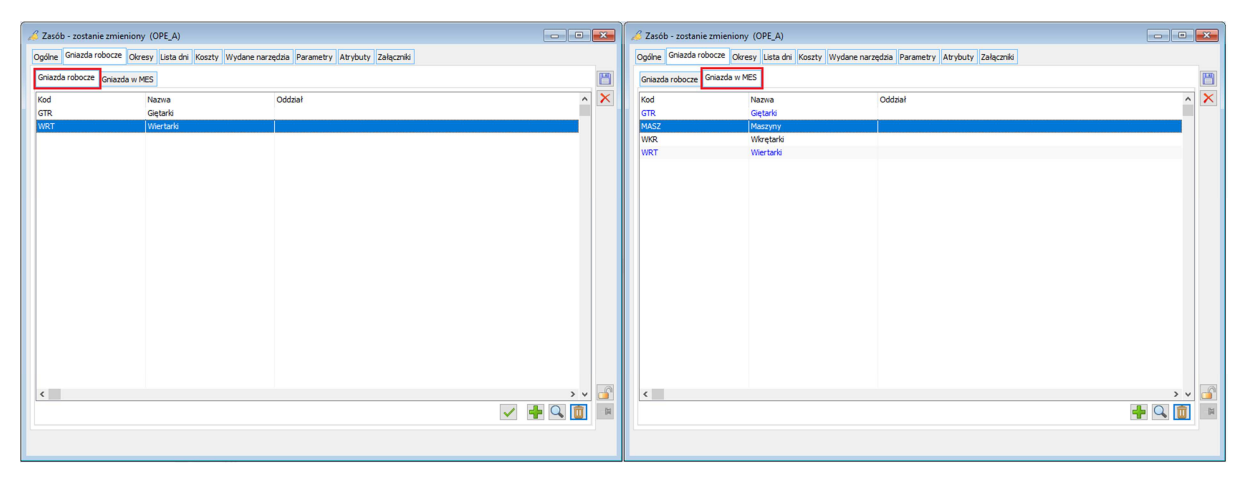

Rys 19. Okno: Zasób- zakładki: Gniazda robocze i Gniazda w MES

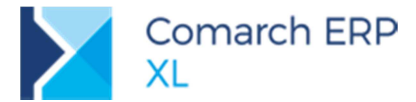

W oknie *Gniazdo robocze*, w ramach zakładki **[Zasoby]**, udostępniono dwie osobne zakładki **[Zasoby]** i **[Zasoby** w MES]. Dotychczasowa funkcjonalność została przeniesiona z zakładki **[Zasoby]**, na podzakładkę o tej samej nazwie. Zakładka **[Zasoby w MES]**, została wprowadzona na potrzeby obsługi nowej funkcjonalności w aplikacji MES i nie wpływa na funkcjonalność modułu *Produkcja*. Zasoby, dodane z poziomu nowej zakładki, będą uwzględniane wyłącznie w MES.

Jeśli dany zasób zostanie przypisany do gniazda w dotychczasowy sposób, tzn. z poziomu zakładki **[Zasoby]**, to równocześnie utworzone zostanie domyślnie nowe powiązanie i zasób będzie widoczny także na zakładce **[Zasoby w MES]**, gdzie będzie wyświetlany w kolorze niebieskim. Powiązanie to będzie można ręcznie usunąć.

Jeśli dany zasób zostanie przypisany do gniazda z poziomu zakładki **[Zasoby w MES]**, wówczas nie będzie automatycznie przypisywany w dotychczasowy sposób- nie będzie widoczny na zakładce **[Zasoby.** Taki zasób będzie prezentowany w kolorze czarnym na nowej zakładce.

| ê | Gnia   | zdo robocze - zostanie zm | ienione (GTR) |         |     |               |         |   | ê | Gniazdo robocze - zostanie zm | ienione (GTR) |         |     |               |       | × |
|---|--------|---------------------------|---------------|---------|-----|---------------|---------|---|---|-------------------------------|---------------|---------|-----|---------------|-------|---|
|   | Ogólne | Zasoby Opis Atrybuty      |               |         |     |               |         |   |   | Ogólne Zasoby Opis Atrybuty   |               |         |     |               |       |   |
|   | Zasob  | Zasoby w MES              |               |         |     |               |         | P |   | Zasoby Zasoby w MES           |               |         |     |               |       |   |
|   | Z      | asób                      | Nazwa         | Oddział | Тур | Rodzaj zasobu |         | × |   | Zasób                         | Nazwa         | Oddział | Тур | Rodzaj zasobu | ^     |   |
|   |        | OPE_A                     | Operator A    |         | 25  |               |         |   |   | MASZ_A                        | Maszyna A     |         | 25  |               |       |   |
|   |        | Z1                        | z1            |         | 25  |               |         |   |   | MASZ_B                        | Maszyna B     |         | 20  |               |       |   |
|   |        | Z2                        | z2            |         | 25  |               |         |   |   | OPE_A                         | Operator A    |         | 20  |               |       |   |
|   |        | Z3                        | z3            |         | 25  |               |         |   |   | WKR_A                         | Wkrętarka_A   |         | 20  |               |       |   |
|   |        | Z4                        | z4            |         | 2   |               |         |   |   | WKR_B                         | Wkrętarka_B   |         | 20  |               |       |   |
|   |        |                           |               |         |     |               |         |   |   | 🗌 Z1                          | z1            |         | 25  |               |       |   |
|   |        |                           |               |         |     |               |         |   |   | 🗌 Z2                          | z2            |         | 20  |               |       |   |
|   |        |                           |               |         |     |               |         |   |   | 🗌 Z3                          | z3            |         | 25  |               |       |   |
|   |        |                           |               |         |     |               |         |   |   | □ Z4                          | z4            |         | *   |               |       |   |
|   |        |                           |               |         |     |               |         |   |   |                               |               |         |     |               |       |   |
|   |        |                           |               |         |     |               |         |   |   |                               |               |         |     |               |       |   |
|   |        |                           |               |         |     |               | /       |   |   | `                             |               |         |     |               | , v   |   |
|   |        | Rodzaj z<br>Wszystk       | asobu<br>ie   |         |     | ~             | 🕂 • 🔍 📋 |   |   | Rodzaj zasobu<br>Wszystkie    |               | ~       |     |               | + 🤇 📋 |   |

Rys 20. Okno: Gniazdo robocze- zakładki: Zasoby i Zasoby w MES

# 3 Księgowość

# 3.1 Integracja z mBank Webservice

Dla klientów **mBank CompanyNet** została udostępniana integracja z bankiem za pomocą usługi Webservice. Użytkownik systemu **Comarch ERP XL** może dokonywać zleceń przelewu i pobierać wyciąg bankowy wewnątrz systemu finansowo-księgowego.

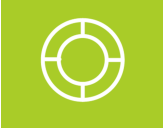

Wskazówka: Aby aktywować dostęp przez kanał Webservice CompanyNet należy zwrócić się do opiekuna klienta w mBank.

# 3.1.1 Konfiguracja połączenia

Na liście banków należy określić, że komunikacja z bankiem mBank będzie odbywała się poprzez mechanizm Webservice. Odbywa się to na zakładce **[Dodatkowe]** karty banku.

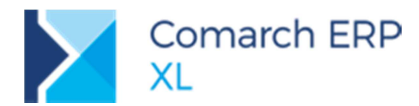

| 😰 Bank - zostanie zmieniony                                                                       |                      | × |
|---------------------------------------------------------------------------------------------------|----------------------|---|
| Ogólne Dodatkowe Usługa sieciowa                                                                  |                      |   |
| Format elektronicznej wymiany danyc<br>Format importu wyciągów: n<br>Format eksportu przelewów: n | nBank – Webservice 🗸 | * |
| Konto<br>Definicja                                                                                |                      |   |

Rys 21. Konfiguracja formatu wymiany danych

Następnie na zakładce **[Usługa sieciowa]** należy skonfigurować użytkowników, którzy będą mieli dostęp do systemu transakcyjnego banku oraz formę ich logowania.

## 3.1.2 Dopuszczalne formy dostępu

Kanał Webservice dopuszcza stosowanie następujących form dostępu użytkownika do bankowości elektronicznej:

- Certyfikat polega na wykorzystaniu podpisu kwalifikowanego danego użytkownika. Jego wykorzystanie będzie najczęściej wiązało się z włożeniem karty kryptograficznej do portu USB i potwierdzeniem operacji za pomocą kodu PIN, tak jak to ma miejsce przy wysyłaniu e-deklaracji.
- Token mobilny opiera się na zainstalowanej na telefonie użytkownika dedykowanej aplikacji mBank CompanyMobile. Po wywołaniu żądania po stronie ERPa należy je potwierdzić w aplikacji mobilnej.

Operator zostanie poproszony o potwierdzenie dostępu podczas pierwszej operacji wykonywanej przez kanał Webservice. Każda kolejna akcja będzie wykonywana w oparciu o trwającą już sesję użytkownika w banku, a zatem nie będzie nie wymagać ponownego logowania. Dopiero wyłączenie modułu Comarch ERP XL bądź dłuższy okres bezczynności kanału spowoduje jego zamknięcie.

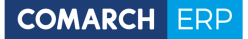

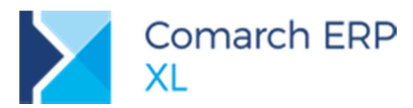

| 👤 Bank - | zostanie zn   | nieniony        |                |              |     | × |
|----------|---------------|-----------------|----------------|--------------|-----|---|
| Ogólne   | Dodatkowe     | Usługa sieciowa |                |              |     |   |
| Przele   | wy walutowe   |                 |                |              |     | m |
| Op       | ate ponosi –  |                 |                |              |     |   |
|          | Ilecenio      | dawca 🔿         | Zleceniobiorca | O Po równo   |     | × |
| Osob     | a do kontakto | ów z bankiem    |                |              |     |   |
| Imi      | e i nazwisko: | Jan Kowalski    |                |              | 1   |   |
| Tel      | efon/e-mail:  | ian kewal@co    | march ol       |              | ]   |   |
| Te       | eron/e-mail.  | Jan.kowal@co    | marcn.pl       |              |     |   |
| Sposób   | logowania uż  | ytkownika       |                |              |     |   |
| Operat   | or Logi       | n w banku       | Domyśl         | ne logowanie | ^   |   |
| ADMIN    | 913           | 582             | Token r        | mobilny      |     |   |
| PRZEM    | YKB 711       | 284             | Certyfi        | kat          |     |   |
| <        |               |                 |                |              | > ~ |   |
| Certvfik | atv komunika  | cvine           |                | +            | Q 💼 |   |
| Operat   | or            | Nazw            | va certyfikatu |              |     |   |
| PRZEM    | YKB           | Coma            | arch 1         |              |     | - |
| KRUPA    | D             | Coma            | arch 5         |              |     |   |
| <        |               |                 |                |              | >   |   |
|          |               |                 |                | ÷            | 9   |   |

Rys 22. Konfiguracja użytkownika banku

Na zakładce **[Usługa sieciowa]** karty banku należy wskazać sposób logowania użytkownika, czyli wskazać login jaki został mu przypisany w systemie transakcyjnym banku, a także wskazać domyślny sposób logowania w banku. Do wyboru jest Certyfikat, czyli podpis kwalifikowany albo Token mobilny.

Następnie na kolejnej liście należy wskazać certyfikat, który będzie wykorzystywany do podpisywania zleceń przelewu. Jeśli wybrano logowanie za pomocą Certyfikatu, będzie on też wykorzystany do uwierzytelnienia użytkownika w banku w przypadku innych operacji jak pobranie salda rachunku.

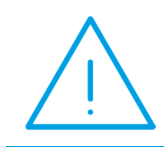

**Uwaga:** Podpisanie zleceń przed ich wysłaniem do banku odbywa się tylko za pomocą certyfikatów. Po wysłaniu możliwa jest ich autoryzacja tylko z wykorzystaniem tokena mobilnego.

#### 3.1.3 Wskazanie identyfikatora firmy

Podczas nawiązywania połączenia z bankiem wymagane jest również podanie identyfikatora klienta. mBank dopuszcza możliwość, aby ten sam użytkownik był jednocześnie operatorem dla kilku różnych firm.

Użytkownik webservice powinien zatem ustawić na karcie rejestru identyfikator firmy jaki został mu nadany przez mBank, czyli tzw. DIK.

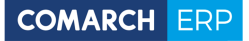

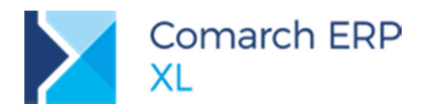

| 🌆 Rejestr bankow        | y (MB01R)            |                         |                                      |     |
|-------------------------|----------------------|-------------------------|--------------------------------------|-----|
| Ogólne <u>R</u> aporty  | Operacje Ciągi       | Domyślne <u>A</u> trybu | ty                                   |     |
| K <u>o</u> d:           | MB01R                |                         | Raporty                              |     |
| N <u>a</u> zwa:         | mBank 1 rozlicz      | eniowy                  | Okres: dzień 🔍 Automatyczny 🗌        | ×   |
| <u>W</u> aluta:         | PLN 🗸                |                         | Otwarcje bez zamkniecja poprzedniego |     |
| Konto                   |                      |                         | Tylko jeden raport w danym okresie   |     |
|                         |                      |                         | Sprawdź raport przy zamykaniu        |     |
| Rodzai                  |                      |                         | Automatyczne zapisy do butora        |     |
| Kasa 💿                  | Ba <u>n</u> k OKarta | ⊖ Cz <u>e</u> k □ O     | ddział Grupa: mBank 1 🗸              |     |
| Archiwalny              |                      |                         |                                      |     |
| Rachunek bank           | owy                  |                         |                                      |     |
| <u>B</u> ank            | 11401010             |                         |                                      |     |
| Nu <u>m</u> er rachunku | 58 114010            | 10-0000 5580 4710 5     | 711 🔽 NRB                            |     |
| Identyfikacja           | wirtualnych num      | erów rachunków          |                                      |     |
| Lokata                  |                      |                         |                                      |     |
| Identyfikator fir       | ny: COMARCH01        |                         |                                      |     |
| Operator kart           |                      |                         | amykanie raportu                     |     |
| Kontrahent              |                      | F                       | Przychód: 🗸 Rozchód: 🗸               |     |
|                         |                      |                         | Zerowanie stanu                      |     |
|                         |                      |                         | Generowanie płatności operatora kart | -14 |
|                         |                      |                         |                                      |     |

#### Rys 23. Identyfikator firmy

# 3.1.4 Wielostopniowa autoryzacja

Na paczkach przelewów przygotowanych dla rejestrów bankowych, które współpracują z **mBank CompanyNet** udostępniono możliwość dodawania autoryzacji wielu użytkowników jeszcze przed ich wysłaniem do banku. Na zakładce **[Nagłówek]** zaakceptowanej paczki pojawia się lista dołączonych podpisów.

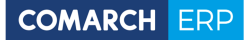

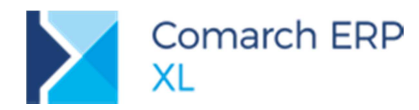

| 📔 Paczka przel | ewów: PAP-19/MB01R/06/1      |                 |              |   |                   |            |        | × |
|----------------|------------------------------|-----------------|--------------|---|-------------------|------------|--------|---|
| Ogólne Nagłó   | wek Atrybuty Załączniki      |                 |              | - |                   |            |        |   |
| Opis:          | Zlecenie dla mBank na 20 cze | rwca            |              |   | Status: Podpisana | $\sim$     |        |   |
| Rejestr:       | MB01R 🗸                      | Numer:          | 1            |   | Dołączone podpisy |            |        | × |
| Wystawił:      | KRUPAD                       | Data dokumentu  | 2019-06-04 🖨 |   | Autoryzował       | Data       | ^      |   |
| Modyfikował:   | PRZEMYKB                     | Data realizacji | 2019-06-20 🜲 |   | KRUPAD            | 2019-06-17 |        |   |
| Zatwierdził:   | KRUPAD                       | Waluta:         | PLN          |   | PRZEMYKB          | 2019-06-17 |        |   |
| Url:<br>Uwagi: |                              |                 |              | 2 | ٢                 | <b>2</b> 0 | ><br>> |   |
|                |                              |                 |              |   |                   |            |        |   |

Rys 24. Wielostopniowa autoryzacja

Dodanie autoryzacji odbywa się za pomocą przycisku Podpisz pod listą dołączonych podpisów. Po dodaniu podpisu do paczki jej status zmienia się na Podpisana.

Po dodaniu wszystkich wymaganych autoryzacji do paczki jej eksport odbywa się jak do tej pory za pomocą przycisku Eksportuj 道

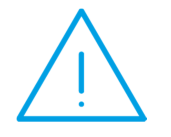

**Uwaga:** Należy przestrzegać schematów autoryzacji zdefiniowanych po stronie banku. Zlecenie, które zostało podpisane jedynie przez część wymaganych osób zostanie odrzucone jako niekompletne.

# 3.1.5 Autoryzacja wysłanego zlecenia

mBank CompanyNet umożliwia autoryzację zlecenia, które zostało wysłane bez dołączonych podpisów. Takie działanie jest jednak obwarowane kilkoma wymogami

- Nie można autoryzować tylko części z wysłanych zleceń;
- Przed autoryzacją należy określić, czy dołączany podpis jest ostateczny, czy jest elementem wielostopniowej autoryzacji;
- Autoryzację takiej paczki można przeprowadzić jedynie przez potwierdzenie zlecenia w aplikacji mobilnej mBank.

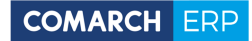

Comarch ERP XL

System dla wysłanej przez kanał webservice paczki przelewów sprawdza, czy została ona już zatwierdzona po stronie banku. Jeśli należy ją jeszcze potwierdzić pod listą złożonych podpisów zostanie uaktywniony dodatkowy

przycisk **Autoryzuj zlecenie**. W przypadku gdy dodawany podpis jest elementem zbiorczej autoryzacji należy z listy rozwijalnej wybrać opcję **Częściowa autoryzacja**.

Niezależnie od wybranej formy domyślnego logowania do banku użytkownik zostanie poproszony o akceptację zlecenia w aplikacji mobilnej mBank.

# 3.1.6 Pobranie salda rachunku

Operacja umożliwia kontrolę salda rachunku bankowego. Funkcja dostępna jest z poziomu:

- Listy Rejestry kasowe i bankowe
- Formatki Rejestr bankowy
- Formatki Zapisy bankowe
- 1

za pomocą przycisku Pobierz saldo rachunku

| 📔 Bieżące saldo rachunk | u                               | <b>X</b> |
|-------------------------|---------------------------------|----------|
| Ogólne                  |                                 |          |
| Numer rachunku:         | PL 58 11401010 0000558047105711 |          |
| Saldo zaksięgowane:     | 993 152,90                      |          |
| Dostępne środki:        | 997 344,32                      |          |
|                         |                                 |          |

Rys 25. Bieżące saldo rachunku

# 3.1.7 Import wyciągu bankowego/historii operacji

Funkcja daje możliwość wczytania do systemu Comarch ERP XL operacji, które zostały zarejestrowane w systemie bankowym we wskazanym okresie. Narzędzie jest dostępne z poziomu okna *Import zapisów kasowo-*

bankowych za pomocą przycisku Minort zapisów.

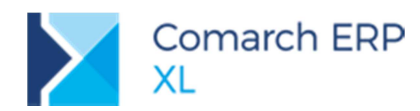

| eje | str/Grupa  | MB01R     |                    | ✓ mBa | ank 1 rozliczeniowy   |            |                |         |          |                   |
|-----|------------|-----------|--------------------|-------|-----------------------|------------|----------------|---------|----------|-------------------|
| k:  |            |           |                    |       |                       |            |                |         |          |                   |
| orm | nat pliku: | mBank – N | Vebservice 🗸       | ]     |                       | [          | Wczytaj wyciąg | -       |          |                   |
|     | Podmiot    |           | Podmiot            |       |                       | Przychód   | Rozchód        | Rozchód |          |                   |
|     | Lp         | Akronim   | Nazwa              | Kod   | Opis                  | Data       | 0,00           | 240,34  | Operacja | Nazwa operacji    |
|     | 7          |           | K2 GHFJ CDSC       | 963   | DLA MARKA 123.00      | 2019-06-18 | 0,00           | 123,00  | ОК       | Obciążenie rachur |
| ]   | 8          |           | K2 GHFJ CDSC       | 944   | FZ-17/19/TTT 1.23     | 2019-06-18 | 0,00           | 1,23    | ОК       | Obciążenie rachur |
| ]   | 9          |           | K2 GHFJ CDSC       | 944   | /VAT/2,30/IDC/9876541 | 2019-06-18 | 0,00           | 12,30   | ОК       | Obciążenie rachur |
| ]   | 10         |           |                    | 824   | 824 OPŁATA ZA PRZELE  | 2019-06-18 | 0,00           | 2,50    | OK       | Obciążenie rachur |
| ]   | 11         |           | KONTRAHENT ING PLI | 944   | /VAT/30,33/IDC/333333 | 2019-06-18 | 0,00           | 35,33   | ОК       | Obciążenie rachur |
| ]   | 12         |           |                    | 824   | 824 OPŁATA ZA PRZELE  | 2019-06-18 | 0,00           | 2,50    | OK       | Obciążenie rachur |
| ]   | 13         |           |                    | 824   | 824 OPŁATA ZA PRZELE  | 2019-06-18 | 0,00           | 2,50    | ОК       | Obciążenie rachur |
|     | 14         |           |                    | 824   | 824 OPŁATA ZA PRZELE  | 2019-06-18 | 0,00           | 2,50    | OK       | Obciążenie rachur |
| 1   | 15         |           | KONTRAHENT ING PLI | 944   | PRZELEW TESTOWY PO    | 2019-06-18 | 0,00           | 1,11    | ОК       | Obciążenie rachur |
| ]   | 16         |           |                    | 824   | 824 OPŁATA ZA PRZELE  | 2019-06-18 | 0,00           | 2,50    | ОК       | Obciążenie rachur |
| 1   |            |           |                    |       |                       |            |                |         |          |                   |
| -   |            |           |                    |       |                       |            | <i>[</i> 7     |         |          |                   |

Rys 26. Okno Import zapisów

Wskazówka: W przypadku gdy użytkownik posiada kilka rachunków bankowych w mBank, kanał umożliwa pobranie operacji dla wszystkich rachunków jednocześnie za pomocą mechanizmu grup rejestrów.

# 3.1.8 Szybki eksport przelewów

Operacja pozwala w łatwy sposób wyeksportować płatności z systemu **Comarch ERP XL** do systemu bankowego. Można to zrobić z poziomu:

- Listy Preliminarz płatności
- Listy nierozliczonych płatności
- Listy Paczki przelewów

za pomocą przycisku Eksport płatności. Po jego wybraniu otwarte zostanie okno *Eksport przelewów*, które umożliwi szybki eksport pojedynczych płatności.

# 3.1.9 Import statusów przelewów

Po wyeksportowaniu płatności z systemu Comarch ERP XL Użytkownik ma możliwość importu aktualnych statusów przelewów. Operacja jest dostępna z poziomu:

- Listy Preliminarz płatności
- Listy nierozliczonych płatności
- Listy Paczki przelewów

za pomocą przycisku Ministratusy przelewów.

Po wykonaniu operacji nastąpi aktualizacja statusów na formatce Płatności w sekcji Stan zlecenia przelewu:

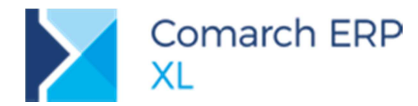

| - <u>S</u> tatus: | ◯ <u>D</u> o wysłania ◯ W <u>s</u> trzymano | ysłano |  |  |  |
|-------------------|---------------------------------------------|--------|--|--|--|
| Stan zle          | ecenia przelewu                             |        |  |  |  |
| Kod:              | SIGN_VEF Zaktualizowano: 2019-06-19         | 0:00   |  |  |  |
| Opis:             | oczekujące na weryfikację                   |        |  |  |  |
|                   |                                             |        |  |  |  |
|                   |                                             |        |  |  |  |
|                   |                                             |        |  |  |  |

Rys 27. Stan zlecenia przelewu

# 3.2 Integracja z usługą Millenet Link (WebService) Banku Millennium

Dla klientów korzystających z usługi Millenet Link została udostępniana integracja z Bankiem Millennium za pomocą usługi Webservice. Użytkownik systemu Comarch ERP XL może dokonywać zleceń przelewu, pobierać historię operacji, pobierać saldo rachunku oraz importować statusy przelewów wewnątrz systemu finansowo-księgowego.

# 3.2.1 Konfiguracja połączenia

W module *Administrator* został dodany nowy format przelewów **Millennium Bank – WebService**, który zapewni wymianę danych z Bankiem Millennium.

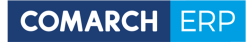

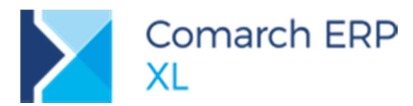

| Edycja fo                             | ormatu pliku wymiany danych             |              |
|---------------------------------------|-----------------------------------------|--------------|
| Ogólne                                |                                         |              |
| Nazwa formatu:                        | Millennium Bank – WebService            |              |
| <ul> <li>Bezpośrednia wymi</li> </ul> | ana danych za pomocą usługi sieciowej   |              |
| Adres usługi sieciowej:               | https://millenetlink.bankmillennium.pl/ |              |
|                                       |                                         |              |
|                                       |                                         |              |
|                                       |                                         |              |
|                                       |                                         |              |
|                                       |                                         |              |
|                                       |                                         |              |
|                                       |                                         |              |
|                                       |                                         |              |
|                                       |                                         |              |
|                                       |                                         |              |
|                                       |                                         |              |
|                                       |                                         |              |
|                                       |                                         |              |
|                                       |                                         | - <b>   </b> |
| L                                     |                                         |              |

Rys 28. Format przelewów

Na karcie banku wybranego na rejestrze bankowym, zakładka **[Dodatkowe]** w polach *Format importu wyciągów, Format eksportu przelewów* należy wskazać format **Millennium Bank – WebService**:

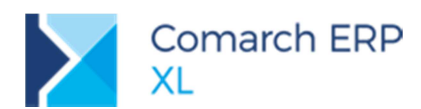

| Bank - zosta                      | nie zmieniony                |              | X   |
|-----------------------------------|------------------------------|--------------|-----|
| Ogólne Dodatkowe Usługa sieciow   | a                            |              |     |
| Format elektronicznej wymiany dar | lych                         |              | m   |
| Format importu wyciągów:          | Millennium Bank – WebService | $\checkmark$ | ×   |
| Format eksportu przelewów:        | Millennium Bank – WebService | ~            |     |
| Konto                             |                              |              |     |
| Definicja                         |                              |              |     |
|                                   |                              |              |     |
|                                   |                              |              |     |
|                                   |                              |              |     |
|                                   |                              |              |     |
|                                   |                              |              |     |
|                                   |                              |              |     |
|                                   |                              |              |     |
|                                   |                              |              | 6   |
|                                   |                              |              | -14 |
|                                   |                              |              |     |
|                                   |                              |              |     |
|                                   |                              |              |     |

Rys 29. Karta banku – zakładka Dodatkowe

Następnie na zakładce [Usługa sieciowa] należy wskazać certyfikat komunikacyjny dla danego Operatora:

|                  | В               | ank - zo     | stani | e zmie    | eniony   |            |   |   | ×        |
|------------------|-----------------|--------------|-------|-----------|----------|------------|---|---|----------|
| Ogólne Dodat     | kowe            | Usługa sied  | iowa  |           |          |            |   |   |          |
| Przelewy wa      | lutowe          |              |       |           |          |            |   |   | 圕        |
| Opłatę po        | nosi<br>ecenioo | dawca        | 0     | Zlecenioł | piorca   | O Po równo |   |   | ×        |
| Osoba do ko      | ontaktó         | ów z bankier | n     |           |          |            |   |   |          |
| Imię i naz       | wisko:          | 1            |       |           |          |            | 1 |   |          |
| Telefon/e        | -mail:          |              |       |           |          |            | 1 |   |          |
| Cara (h. la anna |                 |              |       |           |          |            | 1 |   |          |
| Sposod logowa    | ania uz         | ytkownika    |       |           |          |            |   |   |          |
| Operator         | Logir           | n w banku    |       |           | Domyślne | logowanie  |   |   |          |
|                  |                 |              |       |           |          |            |   |   |          |
| <                |                 |              |       |           |          |            | > | ~ |          |
| Certyfikaty ko   | munika          | icvine       |       |           |          | ÷          |   | Î |          |
| Operator         |                 |              | Nazv  | va certyf | katu     |            |   |   |          |
| ADMIN            |                 |              | SZAF  | IR Trust  | ed CA    |            |   |   | <u> </u> |
|                  |                 |              |       |           |          |            |   |   | -12      |
| <                |                 |              |       |           |          |            |   | > | -        |
|                  |                 |              |       |           |          | ÷          |   | Î |          |
|                  |                 |              |       |           |          |            |   |   |          |

Rys 30. Karta banku - zakł. Usługa sieciowa

Szczegółowy opis zawarty jest w biuletynie technicznym Wymiana danych z bankami za pomocą usługi sieciowej.

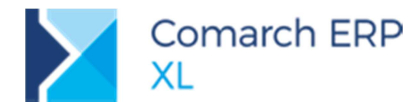

# 3.2.2 Pobranie salda rachunku

Operacja umożliwia kontrolę salda rachunku bankowego. Funkcja dostępna jest z poziomu:

- Listy Rejestry kasowe i bankowe
- $\succ$ Formatki Rejestr bankowy
- $\mathbf{>}$ Formatki Zapisy bankowe

za pomocą przycisku <sup>IIII</sup> Pobierz saldo rachunku.

| Ogólne              |                                |  |
|---------------------|--------------------------------|--|
| Numer rachunku:     | PL 96 17500009 000000000892513 |  |
| Saldo zaksięgowane: | 2,556,770.78 PLN               |  |
| Dostępne środki:    | 0.00 PLN                       |  |

Rys 31. Bieżące saldo rachunku

## 3.2.3 Import wyciągu bankowego/historii operacji

Funkcja daje możliwość wczytania do systemu Comarch ERP XL operacji, które zostały zarejestrowane w systemie bankowym we wskazanym okresie. Narzędzie jest dostępne z poziomu okna Import zapisów kasowo-

bankowych za pomocą przycisku import zapisów.

| 8             |              |                   |             |      | Import zapisóv | v           |                                            |          |         |              |       | × |
|---------------|--------------|-------------------|-------------|------|----------------|-------------|--------------------------------------------|----------|---------|--------------|-------|---|
| Zapisy bankow | e            |                   |             |      |                |             |                                            |          |         |              |       |   |
| Rejestr/Grupa | MILL         |                   | ▼ Milennium |      |                |             |                                            |          |         |              |       | × |
| Plik:         | Millereniser | Deals WebConstan  |             |      | Manual         | E®.         |                                            |          |         |              |       |   |
| Pormat pliku: | Millennium   | Bank – Webservice |             |      | vvczyt         | aj wyciąg 🔹 | Wenutai wuxiao                             |          |         |              |       |   |
| Lp            | Akronim      | Nazwa             | Kod         | Opis | Data           | Przy        | Wczytaj wycąg<br>Wczytaj historie operacij | operacji | Rejestr | Typ operacji | Wynik |   |
|               |              |                   |             |      |                |             | Wczytaj SIMP                               |          |         |              |       |   |
|               |              |                   |             |      |                | _           |                                            |          |         |              |       |   |
|               |              |                   |             |      |                |             |                                            |          |         |              |       |   |
|               |              |                   |             |      |                |             |                                            |          |         |              |       |   |
|               |              |                   |             |      |                |             |                                            |          |         |              |       |   |
|               |              |                   |             |      |                |             |                                            |          |         |              |       |   |
|               |              |                   |             |      |                |             |                                            |          |         |              |       |   |
|               |              |                   |             |      |                |             |                                            |          |         |              |       |   |
|               |              |                   |             |      |                |             |                                            |          |         |              |       |   |
|               |              |                   |             |      |                |             |                                            |          |         |              |       |   |
|               |              |                   |             |      |                |             |                                            |          |         |              |       |   |
|               |              |                   |             |      |                |             |                                            |          |         |              |       |   |
| <             |              |                   |             |      |                |             |                                            |          |         |              | >     |   |
| Eiltr:        |              |                   |             |      |                |             | v 况 🥬                                      |          |         |              | Σ     |   |
| ۶ 🛓           | Pokaż        | już przeniesione  |             |      |                |             |                                            |          |         |              | Q 🌮 - |   |

Rys 32. Okno Import zapisów

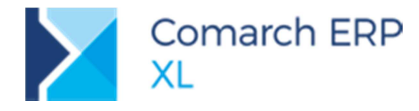

## 3.2.4 Eksport przelewów

Operacja pozwala w łatwy sposób wyeksportować płatności z systemu **Comarch ERP XL** do systemu bankowego. Można to zrobić z poziomu:

- Listy Preliminarz płatności
- Listy nierozliczonych płatności
- Listy Paczki przelewów

za pomocą przycisku Eksport płatności. Po jego wybraniu otwarte zostanie okno Eksport przelewów, które umożliwi eksport płatności:

| Eksport przelewów                                                                                                    | <b>—X</b>  |
|----------------------------------------------------------------------------------------------------|------------|
| Ogólne                                                                                                    |            |
| Format eksportu: Millennium Bank – WebService v<br>Eksportuj<br>wszystkie © zaznaczone                                                                                                    | <i>5</i> 5 |
| Data przelewu<br>○ dzisiejsza ○ termin płatności ● inna 2019-06-18 €<br>○ data wystawienia dokumentu                                                                                                    |            |
| Plik eksportu:         Image: Zastąp istniejący plik         Image: Dopisz pozycje do istniejącego pliku         Image: Przelewy zbiorczo dla poszczególnych kontrahentów         Tytułem:         FZ-2019//3 0.01 |            |
|                                                                                                    |            |

Rys 33. Okno Eksport przelewów

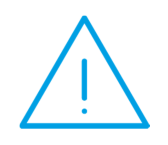

**Uwaga:** W przypadku Banku Millennium nie ma znaczenia zaznaczenie parametru SEPA na płatności. System bankowy po zweryfikowaniu informacji w przesłanym żądąniu zakwalifikuje automatycznie przelew do odpowiedniego typu. Warunki aby przelew został zakwalifikowany jako przelew SEPA: rachunek nadawcy/odbiorcy w formacie IBAN, waluta EUR, koszty SHAR (opcja *Po równo* na karcie banku).

# 3.2.5 Import statusów przelewów

Po wyeksportowaniu płatności z systemu **Comarch ERP XL** Użytkownik ma możliwość importu aktualnych statusów przelewów. Operacja jest dostępna z poziomu:

- Listy Preliminarz płatności
- Listy nierozliczonych płatności
- Listy Paczki przelewów

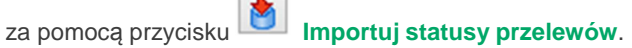

Po wykonaniu operacji nastąpi aktualizacja statusów na formatce Płatności w sekcji Stan zlecenia przelewu:

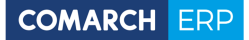

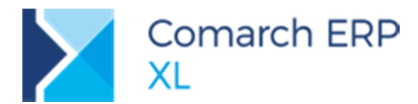

| Stan zle | ecenia przel | ewu             |                 | _ |
|----------|--------------|-----------------|-----------------|---|
| Kod:     | ACSP         | Zaktualizowano: | 2019-06-17 0:00 |   |
| Opis:    | Processi     | ng              |                 |   |
|          |              |                 |                 |   |
|          |              |                 |                 |   |

Rys 34. Stan zlecenia przelewu

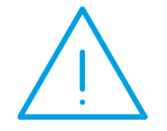

**Uwaga:** W przypadku Banku Millennium, jeżeli płatność została wyeksportowana do banku, zostanie ona wstępnie oznaczona statusem PDNG z opisem "zaimportowano pomyślnie". Aktualizacja statusu nastąpi po wykonaniu operacji Import statusów przelewów.

## 3.2.6 Dodatkowe informacje

By korzystać z usługi wymagany jest dostęp do systemu bankowości internetowej Millenet dla Przedsiębiorstw oraz uruchomienie usługi Millenet Link, zgodnie ze specyfikacją. W celu uzyskania szczegółów prosimy o kontakt z Państwa Doradcą Bankowym w Banku Millennium lub z infolinią Banku Millennium pod numerem telefonu 801 632 632 lub 22 598 4031 w dni robocze od poniedziałku do piątku w godzinach 08.00–18.00.

Usługa Millenet Link oparta jest na komunikacji zabezpieczonej certyfikatami komunikacyjnymi. Bank akceptuje certyfikaty wystawione przez firmy rekomendowane przez Narodowy Bank Polski, szczegółowe informacje są dostępne na stronie <u>https://www.nccert.pl/</u>.

Minimalne wymagania parametrów certyfikatu:

- standard X.509,
- niekwalifikowany,
- format PEM,
- długość klucza RSA minimum 2048 bitów,
- podpisane przez Zaufaną Stronę Trzecią, z zastosowaniem do uwierzytelniania Klienta.

# 3.3 Nowe formularze deklaracji VAT-7(19), VAT-7K(13)

31 maja 2019 r. zostało opublikowane rozporządzenie Ministra Finansów z 30 maja 2019 r. wprowadzające nowe objaśnienie do formularzy VAT-7(19), VAT-7K(13). Rozporządzenie weszło w życie z dniem 1 czerwca 2019 r. Rozporządzenie zmieniło warunki wypełniania pola 55. Zmiany dot. rozliczania ulgi przysługującej przy zakupie

kas fiskalnych, dokonanych po 1 maja 2019 r. Pozwalają na zwiększenie kwoty podatku VAT naliczonego o wydatek nie pokryty nadwyżką podatku należnego nad naliczonym.

Podatnicy, którzy nie mają potrzeby korzystania ze wspomnianej ulgi, mogą rozliczać się z podatku VAT na formularzach VAT-7(18), VAT-7K(12).

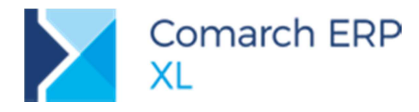

# 3.3.1 Zmiany na liście

W oknie Deklaracje, z poziomu zakładki [VAT-7] umożliwiono dodanie formularzy:

- VAT-7(19) z poziomu listy zawężonej do VAT-7
- VAT-7K(13) z poziomu listy zawężonej do VAT-7K

| 🖾 Deklaracje        | 9            |                 |          |        |       | - • ×                |
|---------------------|--------------|-----------------|----------|--------|-------|----------------------|
| VAT-7 Inf. p        | odsumowujące | Informacje: VAT | -7 💌 🛛 V | /AT-ZD |       |                      |
| Rodzaj              | Data         | Data obliczenia | Status   | Wersja |       | <b>^</b>             |
| VAT-7               | 2019.06      | 2019-06-24      | Bufor    | 19     |       | =                    |
| ۲iltr:              |              |                 |          |        |       | • •                  |
| Okres<br>Miesiąc: 🕅 | 06 💭 📝 2019  |                 |          |        | 🐼 👔 🛄 |                      |
|                     |              |                 |          |        |       | Deklaracja VAT-7 (19 |
|                     |              |                 |          |        |       | Deklaracja VAT-7 (18 |
|                     |              |                 |          |        |       | Deklaracja VAT-7 (17 |
|                     |              |                 |          |        |       | Deklaracja VAT-7 (16 |
|                     |              |                 |          |        |       | Deklaracja VAT-7 (15 |
|                     |              |                 |          |        |       | Deklaracja VAT-7 (14 |
|                     |              |                 |          |        |       | Deklaracja VAT-7 (13 |
|                     |              |                 |          |        |       | Deklaracja VAT-7 (12 |

Rys 35. Okno Deklaracje, zakładka VAT-7, lista zawężona do VAT-7

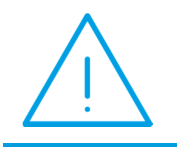

**Uwaga:** Z poziomu menu, za pośrednictwem, którego użytkownik ma możliwość wyboru numeru formularza VAT-7, który chce dodać, usunięto dwie opcje, umożliwiające dodanie formularzy VAT-7 o numerach 10 i 11.

# 3.3.2 Zmiany na formularzach VAT-7(19), VAT-7K(13)

#### 3.3.2.1 Zmiany wynikające z nowelizacji objaśnienia

Na formularzach VAT-7(19), VAT-7K(13), do edycji udostępniono pole 55, w przypadku, gdy różnica kwot wykazanych w polach 41 i 51 jest większa od zera, (występuje nadwyżka podatku należnego nad naliczonym). Edycję pola 55 dodatkowo uzależniono od wartości pola 54. Wykazana w nim kwota musi być równa 0,00, czyli nadwyżka podatku należnego musi całkowicie pokrywać ulgę za złe długi. Kwota ta nie jest jednak uwzględniana w polu 56. Pomimo wątpliwości zastosowaliśmy sposób działania analogiczny jak na formularzach interaktywnych, z uwagi na odpowiedź otrzymaną z Krajowej Administracji Skarbowej.

Na pytanie …" W tej chwili po wpisaniu wartości w pole 55 nie jest ona uwzględniana w polu 56...Czy to jest poprawne działanie i kwota z pola 55 nie powinna być ujmowana w polu 56 pomimo objaśnień?"

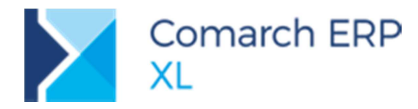

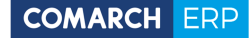

Odpowiedź z KAS cyt. ...": "W odpowiedzi na zgłoszenie informujemy, że formularz działa zgodnie z regułami zatwierdzonymi przez właściwy departament merytoryczny (wartość z pola 55 jest uwzględniana w wyliczeniu pola 56 przy spełnieniu określonych warunków)."

Tak jak do tej pory, wartość z pola 55 uwzględniamy w polu 56, jeżeli różnica kwot wykazanych w polach 51 i 41 jest większa od zera, (czyli występuje nadwyżka podatku naliczonego nad należnym).

Poniżej dwa fragmenty objaśnienia dot. zasad wypełniania pól 55 i 56:

..." w przypadku, gdy kwota podatku naliczonego jest większa lub równa kwocie podatku należnego w danym okresie rozliczeniowym lub kwota ulgi z tytułu zakupu kas rejestrujących jest wyższa od nadwyżki podatku należnego nad naliczonym - w poz. 55 wykazuje się pozostałą nieodliczoną w poz. 52 kwotę ulgi z tytułu zakupu kas rejestrujących, przysługującą podatnikowi do zwrotu lub do odliczenia od podatku należnego za następne okresy rozliczeniowe."

..." W poz. 56 wykazuje się również podatek naliczony, który w związku z brakiem czynności opodatkowanych podlega przeniesieniu na następny okres rozliczeniowy lub zwrotowi z urzędu skarbowego. W pozycji tej wykazuje się również kwotę ulgi z tytułu zakupu kas rejestrujących nieodliczoną od podatku należnego w danym okresie rozliczeniowym."

#### 3.3.2.2 Pozostałe zmiany

- Na formularzach VAT-7(19), VAT-7K(13) brak pól:
  - Wniosek o zwrot podatku (VAT-ZZ)
  - Wniosek o przyspieszenie terminu zwrotu podatku (VAT-ZT)
- Udostępniono wydruki formularzy
- Umożliwiono eksport formularzy na bramkę Ministerstwa Finansów wg nowych schem.

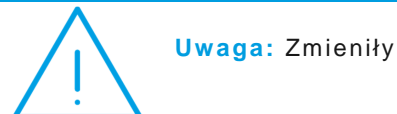

Uwaga: Zmieniły się także schemy do VAT-ZD, ORD-ZU

# 3.3.3 Nowe formularze a JPK\_VAT

Zmiany na nowych formularzach deklaracji nie wpływają na generację pliku JPK\_VAT, są neutralne. Drobnej zmianie uległ wydruk powiązany z JPK\_VAT.

# 3.3.4 Wydruki faktur wg pól z deklaracji VAT-7

Zmiany wprowadzone na formularzach VAT-7(19), VAT-7K(13) nie wpływają na wydruki udostępnione z poziomu rejestrów VAT.

Z uwagi na fakt, że wydruki prezentujące powiązanie dokumentów zakupu, sprzedaży z polami formularza deklaracji VAT-7(18) są także kompatybilne z formularzem 19, na wydrukach tych zmieniono nazwę nagłówka, dodając numer 19. O ten numer rozszerzono także nazwy opcji w menu wydruków udostępniających wydruki prezentujące powiązanie dokumentów z polami deklaracji.

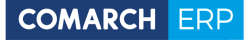

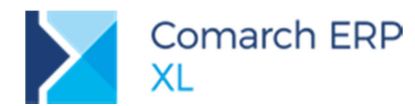

| 4 | Rejestr Zakupu VAT                                | • |                                                    |   |
|---|---------------------------------------------------|---|----------------------------------------------------|---|
|   | Rejestr Zakupu VAT - zbiorcze                     | • | Podsumowanie Rejestru Zakupu                       | • |
|   | Rejestr Zakupu VAT - dokumenty zapłacone          | • | Pods. Rej. Zak wg rejestrów (szablon)              | • |
|   | Rejestr Zakupu VAT - z uwzgl. dok. zapł. (komp.)  | • | Pods. Rej. Zak wg rejestrów (wszystkie stawki)     | • |
|   | Rozliczenie podatku nalicz. niepodlegającego odl. | • | Zbiorczy                                           | • |
|   | Szukaj                                            |   | Wg rodzaju zakupów                                 | • |
|   | Konfiguracja wydruków                             |   | Wg rodzaju zakupów/wg rejestrów                    | • |
| _ |                                                   |   | Wg rodzaju zakupów - parametry                     | • |
|   |                                                   |   | Wg rodzajów zakupów/wg rejestrów - parametry       | • |
|   |                                                   |   | Faktury zakupu ujęte wg pól z dekl. VAT-7(12)(13)  | • |
|   |                                                   |   | Faktury zakupu ujęte wg pól z deklaracji VAT-7(14) | • |
|   |                                                   |   | Faktury zakupu ujęte wg pól z deklaracji VAT-7(15) | • |
|   |                                                   |   | Faktury zakupu ujęte wg pól z deklaracji VAT-7(16) | • |
|   |                                                   |   | Faktury zakupu ujęte wg pól z deklaracji VAT-7(17) | • |
|   |                                                   |   | Faktury zak. wg pól z deklaracji VAT-7(18)(19)     | ► |
|   |                                                   |   |                                                    |   |

Rys 36. Menu wydruków udostępnione z poziomu zakładki VAT-7

| TEST S.               | A                              |                                  |                              |                      | Faktury :                              | zakupu ujęte wą | g pól w Deklaracji V  | AT -7(18)(19)                  |                                                |
|-----------------------|--------------------------------|----------------------------------|------------------------------|----------------------|----------------------------------------|-----------------|-----------------------|--------------------------------|------------------------------------------------|
|                       |                                |                                  |                              | Z                    | Zakładka: VAT -7                       |                 |                       |                                |                                                |
|                       |                                |                                  |                              | Ι                    | Data ujęcia w deklaracji VAT :         | 06.2019         |                       |                                |                                                |
| Wiosenr               | a 12                           |                                  |                              |                      |                                        |                 |                       |                                |                                                |
| 11-111 F              | Graków                         |                                  |                              |                      |                                        |                 |                       |                                |                                                |
| NIP: 66               | 62221121                       |                                  |                              | W                    | łaściciel: <w kie="" st="" szy=""></w> |                 |                       |                                | Strona: 1                                      |
| In                    | Nr. w. roj                     | Priorte                          | Data wyst                    | Data walawa          | Nudalı                                 | NIP             | Almonim               | Notto                          | VAT                                            |
| Lþ                    | ivr w rej.                     | Rejestr                          | Data wyst.                   | Data wpiywu          | INF COK.                               | MI              | AKronim               | Netto                          | VAI                                            |
| D.2 Naby<br>2. Nabyc  | vcie towarów<br>ie towarów i   | i usług oraz p<br>usług pozostal | odatek nalio<br>ych – pole 4 | zonyz uwzglę<br>5,46 | dnieniem korekt                        |                 |                       |                                |                                                |
| Odliczen              | ie pełne                       |                                  |                              |                      |                                        |                 |                       |                                |                                                |
| 1                     | 1                              | ZAK                              | 2019-06-24                   | 2019-06-24           | FZ-1/19                                | 666-992-11-21   | К1                    | 10 000,00                      | 2 300,00                                       |
| 2                     | 2                              | ZAK                              | 2019-06-24                   | 2019-06-24           | FZ-2/19                                | 666-992-11-21   | К1                    | 66 600,00                      | 15 318,00                                      |
|                       |                                |                                  |                              |                      |                                        |                 | Suma:                 | 76 600,00                      | 17 618,00                                      |
|                       |                                |                                  |                              |                      |                                        |                 | Suma po zaokrągleniu: | 76 600,00                      | 17 618,00                                      |
| Operator<br>*** Konie | drukujący: Ad<br>c wydruku *** | ministrator syst                 | emu                          |                      |                                        |                 |                       | Data wyo<br>Comarch ERP XL, we | kruku: <b>2019-06-25</b><br>rsja 2019.2.0.1641 |

Rys 37. Wydruk Faktury zakupu ujęte wg pół w deklaracji VAT-7(18)(19), kompatybilny z formularzami deklaracji VAT-7 18 i 19

# 3.4 Inne zmiany

# 3.4.1 Dostawa opodatkowana poza terytorium kraju w stawce 0%

W konfiguracji, na zakładce *Księgowość/Parametry 2* dodano parametr o nazwie **Interpretuj transakcję Dost.** opodatk. poza teryt. kraju w stawce 0% jako krajową.

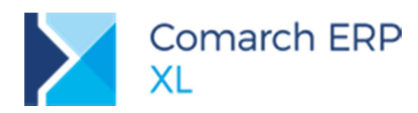

| 🧬 Konfiguracja  |                                                                                              | × |
|-----------------|----------------------------------------------------------------------------------------------|---|
| Ogólne          | Słowniki Okresy obrachunkowe Parametry 1 Parametry 2 Księgowania                             |   |
| Sprzedaż        | Deklaracje                                                                                   | × |
| Księgowość      | VAT-7                                                                                        | _ |
| Środki trwałe   | VAT-7K                                                                                       |   |
| BI              | VAT-7D                                                                                       |   |
| Serwer wydruków | Uwzględniaj sprzedaż niepodlegającą opodatkowaniu na deklaracji VAT-7                        |   |
| CRM             | Wylicz kwoty netto dla nabyć wg wsp. struktury sprzedaży na deklaracji VAT-7                 |   |
| Produkcja       | Nie zaokrąglaj kwot na deklaracjach VAT-7, VAT-UE                                            |   |
| Intrastat       | Nie zaokrąglaj współczynnika struktury sprzedaży                                             |   |
| HR              | V Interpretuj transakcję Dost. opodatk. poza teryt. kraju w stawce 0% jako krajową           |   |
| Kadry           |                                                                                              |   |
| www             | Generowanie dokumentów wewnętrznych po zaakceptowaniu deklaracji VAT-7<br>Reiestr sorzedaży: |   |
| Obieg dok.      | Wskaźnik struktury sprzedaży                                                                 |   |
| ECM             | Aktualne na: 2019 💭 06 ਦ                                                                     |   |
| SENT            | Wskaźnik struktury sprzedaży od 2012-01 wsk.>98%=100%; wsk.<=2%=0%                           |   |
| WMS             | Automatycznie sprawdzaj status kontrahenta w VAT                                             |   |
|                 |                                                                                              |   |
|                 |                                                                                              |   |
|                 |                                                                                              |   |

Rys 38. Konfiguracja Księgowość/Parametry2, parametr "Interpretuj transakcję Dost. opodatk. poza teryt. kraju w stawce 0% jako krajową

Transakcje typu Dostawa opodatkowana poza terytorium kraju nie są opodatkowane na terytorium Rzeczpospolitej. Zatem powinny być ocechowane "stawką" NP.

Na przestrzeni lat, na życzenie Klientów zaczęto odbiegać od tej zasady, umożliwiając ujęcie w polu deklaracji VAT-7 "Dostawa towarów oraz świadczenie usług poza terytorium kraju" transakcji także w stawkach innych niż NP.

Między innymi z uwagi na transakcje mieszane, które częściowo powinny być potraktowane jako sprzedaż krajowa, np. sprzedaż towaru, a częściowo jako dostawa opodatkowana poza terytorium kraju, np. świadczenie usług, zdecydowano się na dodanie parametru w konfiguracji Interpretuj transakcję Dost. opodatk. poza teryt. kraju w stawce 0% jako krajową.

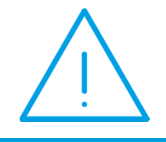

**Uwaga:** Parametr dotyczy transakcji opodatkowanej poza terytorium Unii Europejskiej. (Na dokumencie wybrano transakcje: Inna zagraniczna /Dostawa opodatkowana poza terytorium kraju (TrN/TrV\_ExpoNorm = 23)).

Jeżeli parametr zostanie wybrany - transakcja Inna zagraniczna/Dostawa opodatkowana poza terytorium kraju w stawce 0%, na deklaracji VAT-7 zostanie ujęta w polu Dostawa towarów oraz świadczenie usług na teryt. kraju opodatkowana stawką 0%. (pole nr 13 na formularzach VAT-7 (18) i (19)).

Jeżeli parametr nie zostanie wybrany – transakcja Inna zagraniczna/Dostawa opodatkowana poza terytorium kraju w stawce 0%, na deklaracji VAT-7 zostanie ujęta w polu Dostawa towarów oraz świadczenie usług poza terytorium kraju (pole nr 11 na formularzach VAT-7(18) i (19)).

Ustawienie ww. parametru ma także wpływ na prezentację rekordów:

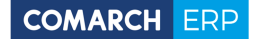

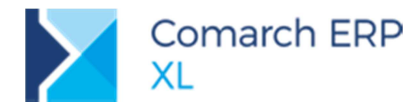

- na wydruku udostępnionym z poziomu opcji w menu wydruków 'Faktury spr. wg pól z deklaracji VAT-7(18),(19)'
- w plikach: JPK\_VAT, JPK\_FA

# 3.4.2 Nowe pozycje w schematach księgowych związane z PPK

Szczegółowy opis zagadnienia w punkcie 4.1.4 Księgowanie składek PPK.

# 4 XL HR

# 4.1 Pracownicze Plany Kapitałowe

Wprowadzona na początku 2019 roku ustawa o pracowniczych planach kapitałowych nakłada na pracodawcę szereg obowiązków, m.in. co miesięcznego naliczania, pobierania i odprowadzania do instytucji finansowej składek na PPK. Składki na PPK są finansowane w części przez pracownika i w porównywalnej części przez pracodawcę.

Dostosowując system do przepisów, w części płacowej modułu *Księgowość* umożliwiono tworzenie nowych deklaracji z tytułu należnych składek na PPK tak, aby możliwe było utworzenie płatności dla wybranej instytucji finansowej.

Natomiast dla baz współpracujących z modułem XL HR (od wersji 2019.5) możliwa jest pełna obsługa programów PPK, począwszy od zadeklarowania wysokości składek, poprzez ich naliczenie w wypłatach i wyliczenie sumarycznej kwoty do przekazania. Tak wyliczoną kwotę można następnie zaimportować do nowych deklaracji PPK dostępnych w module *Księgowość*. Wraz z importem list płac przenoszone są również składki PPK naliczone w wypłatach.

# 4.1.1 Składki PPK na listach płac

Podczas importu list płac z modułu XL HR automatycznie pobierane są również wysokości składek na PPK opłacane przez pracownika (pracobiorcę) oraz firmę (pracodawcę).

| Pozycja listy płac, Pra     | ownik:001 |               |              |                |               |             |               |             |           |           |           |               |      |      |             |           | × |
|-----------------------------|-----------|---------------|--------------|----------------|---------------|-------------|---------------|-------------|-----------|-----------|-----------|---------------|------|------|-------------|-----------|---|
| Ogólne Kwoty                |           |               |              |                |               |             |               |             |           |           |           |               |      |      |             |           |   |
| Rodzaj wypłaty              | wy        | Brutto        | Podatek      | Zdrowotne      | Emer. pracow. | Emer. firmy | Rent. pracow. | Rent. firmy | Chorobowe | Wypadkowe | Netto     | Fundusz Pracy | FGŚP | FEP  | PPK pracow. | PPK firmy |   |
| Etaty/Przychód z tytu       | u PPK/ P  | 200,00        | 36,00        | 0,00           | 0,00          | 0,00        | 0,00          | 0,00        | 0,00      | 0,00      | -36,00    | 0,00          | 0,00 | 0,00 | 0,00        | 0,00      |   |
| Etaty/Wynagrodzenie         | zasadr P  | 5 000,00      | 376,00       | 388,31         | 488,00        | 488,00      | 75,00         | 325,00      | 122,50    | 100,00    | 3 350, 19 | 0,00          | 0,00 | 0,00 | 200,00      | 200,00    |   |
| <                           |           |               |              |                |               |             |               |             |           |           |           |               |      |      |             | •         |   |
| Typ wypłaty:<br>V Pierwotna | Etaty     | Nieopor       | d. dodatki   | Zasi           | ki            |             |               |             |           |           |           |               |      |      |             | Σ         |   |
| Anulowana                   | Umowy     | Nieopoo       | J. potrąceni | a 🔽 Inne       | 1             |             |               |             |           |           |           |               |      |      |             |           | - |
| Stornująca                  | Vie star  | iowiące kosz  | tu pracodav  | <pre>/CY</pre> |               |             |               |             |           |           |           |               |      |      |             |           |   |
| Korygująca                  | Stanow    | iące koszt pr | acodawcy     |                |               |             |               |             |           |           |           |               |      |      |             |           |   |

Rys 39. Składki PPK w wypłatach pracowników

Co za tym idzie, udostępniono te wartości w opisie analitycznym dla list płac.

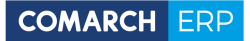

| Lista płac Li | P-1 7/2019       |             |               |             |             |                                            |          |
|---------------|------------------|-------------|---------------|-------------|-------------|--------------------------------------------|----------|
| Ogólne Pozya  | je Płatności     | Księgowość  | Atrybuty      |             |             |                                            |          |
| Dekretacja    | Opis analityczny | Y           | Id. księg     | jowy:       |             |                                            |          |
| Opis:         |                  |             |               |             |             |                                            |          |
| Razem:        |                  | 20 629,41 🚔 | Zwiększenia:  |             | 20 550,41 荣 | Kategoria: Koszt                           |          |
| Wg wzorca:    |                  | 0,00 🗟      | Zmniejszenia: |             | 79,00 🖨     | Data analit.: dokumentu/sprzedaży/zakupi 💌 |          |
| Wg elem.:     |                  | 400,00 🚔    | Pozostaje:    |             | 20 229,41 🚔 | Księgowania                                |          |
| Pozvcia       |                  |             | Centrum I     | Lokalizacia | Procent     | W                                          | artość   |
| 001/PPK prac  | obiorcy          |             |               |             | 100,00      | 2                                          | 200,00   |
| 001/PPK prac  | odawcy           |             |               |             | 100,00      | 2                                          | 200,00   |
|               |                  |             |               |             |             |                                            |          |
|               |                  |             |               |             |             |                                            |          |
|               |                  |             |               |             |             |                                            |          |
|               |                  |             |               |             |             |                                            |          |
| Opis wg:      | Pracowników      |             | ~             |             |             | Wzorzec: <nieokreślony></nieokreślony>     | ê G      |
| Modyfikował:  | ADMIN            | 2019-0      | 6-24          |             |             |                                            | <b>m</b> |
| 📃 Zatwierdzi  | 1                |             | *<br>*        |             |             |                                            |          |
|               |                  |             |               |             |             |                                            |          |
|               |                  |             |               |             |             |                                            |          |

Rys 40. Wartości składek PPK w opisie analitycznym list płac

# 4.1.2 Wpłaty z tytułu składek PPK

W menu *Płace/Kwoty z deklaracji od wynagrodzeń* dodano nową zakładkę **[PPK]**. Analogicznie do innych deklaracji wyliczanych od wynagrodzeń, dodawane z tego poziomu formularze mają możliwość wprowadzenia następujących informacji:

- Rok i Miesiąc, za który są naliczone składki;
- Numer deklaracji za dany okres: 01 deklaracja pierwotna oraz 02, 03... deklaracje korygujące;
- Sumarycznych wartości kwot składek, w przypadku PPK w rozbiciu na:
  - Składki podstawowe pracownika (maksymalnie 2% wynagrodzenia) oraz pracodawcy (1,5%),
  - Składki dodatkowe pracownika (również maksymalnie 2%) oraz pracodawcy (1,5%).
- Cecha deklaracji, w przypadku konieczności oznaczenia jej dodatkowo.

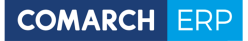

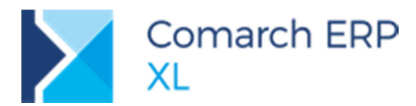

| 📔 Kwoty z deklaracji od v | vynagrodzeń 🗖 🖻 🖾                                                          |              |
|---------------------------|----------------------------------------------------------------------------|--------------|
| PIT-4 PIT-8A DRA PP       | K                                                                          |              |
| Miesiąc Rok D             | ata importu/wprowadzenia                                                   |              |
| 07 2019                   | 2019-06-19                                                                 |              |
|                           | Wpłata składek PPK za m-c 07/2019 (Wersja 1)                               | ×            |
|                           | Kwoty Płatności Księgowość                                                 |              |
|                           | Cecha:                                                                     |              |
|                           | Identyfikator: 01 🔄 / 07 🔄 / 2019 🖨                                        | $\mathbf{X}$ |
|                           | Suma składek podstawowych na PPK finansowanych przez pracowników: 283,80 🚔 |              |
|                           | Suma składek dodatkowych na PPK finansowanych przez pracowników: 75,00 😓   |              |
|                           | Suma składek podstawowych na PPK finansowanych przez firmę: 212,85 🔄       |              |
|                           | Suma składek dodatkowych na PPK finansowanych przez firmę: 100,00 🔄        |              |
| •                         | Sumaryczna kwota składek na PPK do zapłaty: 671,65                         |              |
| Filtr:                    |                                                                            |              |
| Lista za: 06 🌩 🗖          |                                                                            |              |
|                           |                                                                            |              |
|                           |                                                                            |              |
|                           |                                                                            |              |
|                           |                                                                            |              |
|                           |                                                                            | J            |

Rys 41. Formularz deklaracji PPK

Po wprowadzeniu poszczególnych wartości składek wyliczana jest ich suma stanowiąca kwotę należną do zapłaty do wybranej przez firmę instytucji finansowej. Na jej podstawie tworzy się płatność z deklaracji w odpowiedniej wysokości.

Instytucję taką można wprowadzić na liście urzędów, na nowej zakładce **[Instytucje finansowe dla PPK]**, a następnie wskazać ją w konfiguracji firmy na zakładce **[HR]**, w polu: **PPK**. Stąd pobierana jest informacja o odbiorcy płatności wygenerowanej z deklaracji.

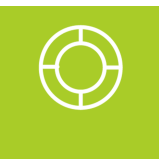

Wskazówka: Deklaracja PPK nie może zostać zapisana bez wskazanego w konfiguracji podmiotu (instytucji finansowej), dla której powinna zostać utworzona płatność. W takiej sytuacji przy próbie jej zapisania pojawia się odpowiedni komunikat błędu.

Płatność do deklaracji PPK innej niż pierwotna (czyli oznaczonych numerami większymi od 01) jest tworzona w wysokości będącej różnicą kwot składek z deklaracji korygującej oraz poprzedniej. W takim przypadku płatność może zostać utworzona zarówno po stronie zobowiązań, jak i należności.

Co w tym przypadku istotne, płatność jest naliczana/przeliczana tylko dla aktualnie dodawanej lub modyfikowanej deklaracji, a nie jest przeliczana dla wszystkich deklaracji naliczonych za dany okres.

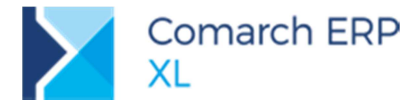

**Przykład:** Utworzono deklarację pierwotną za miesiąc lipiec br. 01/07/2019 z wartością 650 zł, czyli wygenerowana została płatność (o typie: Zobowiązanie) na kwotę 650 zł.

Następnie dodano korektę do tej deklaracji 02/07/2019 z wartością 600 zł. Wygenerowana została płatność na różnicę kwot 600 – 650 = -50 zł, czyli powstała płatność (o typie: Należność) na kwotę 50 zł.

Dodano kolejną korektę za lipiec 03/07/2019 z wartością 750 zł. Wygenerowana płatność na różnicę kwot 750 – 600 = 150 zł, czyli powstała płatność (o typie: Zobowiązanie) na kwotę 150 zł.

Gdyby w tym momencie została zmodyfikowana dekleracja 02/07/2019 i jej wartość wyniosłaby 620 zł, to system przeliczy tylko płatność na tej dekleracji (600 – 620 = -20 zł), bez przeliczania płatności z kolejnej korekty 03/07/2019.

# 4.1.3 Import składek PPK z XL HR

Analogicznie do innych deklaracji z wartościami należnymi od wynagrodzeń pracowników (ZUS DRA, PIT-4, PIT-8A), tak samo wartości składek należnych na PPK można zaimportować z modułu XL HR. Operacja jest wykonywana za pomocą przycisku w dolnej części okna Odczyt deklaracji z XL HR.

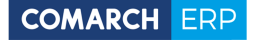

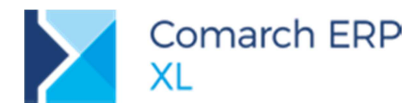

|                                  |                                                                                                    | Import deklaracji z XL HR |
|----------------------------------|----------------------------------------------------------------------------------------------------|---------------------------|
| PIT-4 PIT-8A DRA PPK             |                                                                                                    | Ogólne                    |
| Miesiac Rok Data importu/wprowad | zenia                                                                                                    |                           |
| 07 2019                          | 2019-06-24                                                                                                    | Zestaw parametrów: konf   |
|                                  |                                                                                                    | Deklaracja Identyfikator  |
|                                  |                                                                                                    | PPK 2019/07 02/07/2019    |
|                                  |                                                                                                    |                           |
|                                  |                                                                                                    |                           |
|                                  |                                                                                                    |                           |
|                                  |                                                                                                    |                           |
|                                  |                                                                                                    |                           |
|                                  |                                                                                                    |                           |
|                                  |                                                                                                    |                           |
|                                  |                                                                                                    |                           |
| <                                | F v                                                                                                    |                           |
| Filtr:                           |                                                                                                    |                           |
|                                  |                                                                                                    |                           |
|                                  |                                                                                                    |                           |
|                                  |                                                                                                    |                           |
|                                  |                                                                                                    |                           |
|                                  |                                                                                                    | ,                         |
| 1                                |                                                                                                    |                           |
|                                  | 📔 Kwoty z deklaracji od wynagrodzeń                                                                                                    |                           |
|                                  | Kwoty z deklaracji od wynagrodzeń<br>PIT-4 PIT-8A DRA PPK                                                                                                    |                           |
|                                  | Kwoty z deklaracji od wynagrodzeń           PIT-4         PIT-8A         DRA         PPK           Miesiąc         Rok         Data import                                                                                                    | u/wprowadzenia            |
|                                  | Kwoty z deklaracji od wynagrodzeń           PIT-4         PIT-8A         DRA         PPK           Miesiąc         Rok         Data import           07         2019                                                                                      | u/wprowadzenia            |
|                                  | Kwoty z deklaracji od wynagrodzeń PIT-4 PIT-8A DRA PPK Miesiąc Rok Data import 07 2019 07 2019                                                                                                    | u/wprowadzenia            |
|                                  | Kwoty z deklaracji od wynagrodzeń           PIT-4         PIT-8A         DRA         PPK           Miesiąc         Rok         Data import           07         2019           07         2019                                                            | u/wprowadzenia            |
|                                  | Kwoty z deklaracji od wynagrodzeń           PIT-4         PIT-8A         DRA         PPK           Miesiąc         Rok         Data import           07         2019           07         2019                                                            | u/wprowadzenia            |
|                                  | Kwoty z deklaracji od wynagrodzeń           PIT-4         PIT-8A         DRA         PPK           Miesiąc         Rok         Data import           07         2019           07         2019                                                            | u/wprowadzenia            |
|                                  | Kwoty z deklaracji od wynagrodzeń<br>PIT-4 PIT-8A DRA PPK<br>Miesiąc Rok Data import<br>07 2019<br>07 2019                                                                                                    | u/wprowadzenia            |
|                                  | Kwoty z deklaracji od wynagrodzeń<br>PIT-4 PIT-8A DRA PPK<br>Miesiąc Rok Data import<br>07 2019<br>07 2019                                                                                                    | u/wprowadzenia            |
|                                  | Kwoty z deklaracji od wynagrodzeń<br>PIT-4 PIT-8A DRA PPK<br>Miesiąc Rok Data import<br>07 2019<br>07 2019                                                                                                    | u/wprowadzenia            |
|                                  | Kwoty z deklaracji od wynagrodzeń<br>PIT-4 PIT-8A DRA PPK<br>Miesiąc Rok Data import<br>07 2019<br>07 2019                                                                                                    | u/wprowadzenia            |
|                                  | Kwoty z deklaracji od wynagrodzeń<br>PIT-4 PIT-8A DRA PPK<br>Miesiąc Rok Data import<br>07 2019<br>07 2019                                                                                                    | u/wprowadzenia            |
|                                  | Kwoty z deklaracji od wynagrodzeń PIT-4 PIT-8A DRA PPK Miesiąc Rok Data import 07 2019 07 2019 07 2019                                                                                                    | u/wprowadzenia            |
|                                  | Kwoty z deklaracji od wynagrodzeń<br>PIT-4 PIT-8A DRA PPK<br>Miesiąc Rok Data import<br>07 2019<br>07 2019<br>4                                                                                                    | u/wprowadzenia            |
|                                  | Kwoty z deklaracji od wynagrodzeń         PIT-4       PIT-8A       DRA       PPK         Miesiąc       Rok       Data import         07       2019         07       2019         07       2019         07       2019         07       2019         Filtr: | u/wprowadzenia            |
|                                  | Kwoty z deklaracji od wynagrodzeń   PIT-4 PIT-8A DRA   PPK     Miesiąc Rok   Data import   07 2019     07 2019     07 2019     07 2019     Filtr:     Lista za: 06     2019                                                                               | u/wprowadzenia            |

Rys 42. Mechanizm importu kwot składek z XL HR

Po pobraniu kwot składek z XL HR za pomocą przycisku Ponowne przeniesienie nie zaimportowanych danych należy zaznaczyć konkretne deklaracje a następnie zaczytać je do systemu XL za pomocą przycisku

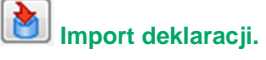

Samo okno deklaracji i zasady tworzenia płatności są identyczne jak przy ich ręcznym dodawaniu (opis w poprzednim punkcie).

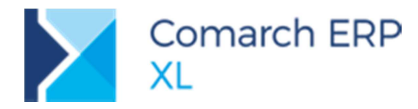

## 4.1.4 Księgowanie składek PPK

W schematach księgowych dodane zostały wprowadzone dodatkowe wyrażenia pozwalające na wyksięgowanie PPK pracownika i PPK pracodawcy.

- Dla list płac dla kwot o rodzaju Etat, Umowa, Inne są to nowe pozycje oznaczające wartość poszczególnych składek:
  - PPK pracobiorcy,
  - PPK pracodawcy.
- Analogicznie j.w. dla zestawienia list płac oraz opisu analitycznego list płac.
- Dla deklaracji został dodany nowy rodzaj deklaracji: PPK, a do niej nowe pozycje dla kwot oznaczające sumaryczną wartość poszczególnych składek:
  - PPK pracobiorcy,
  - PPK pracobiorcy obowiązkowe,
  - PPK pracobiorcy dobrowolne,
  - PPK pracodawcy,
  - PPK pracodawcy obowiązkowe,
  - PPK pracodawcy dobrowolne,

oraz dla płatności powiązanej z księgowaną deklaracją standardowo:

- Zapłata oznacza kwotę rozliczenia płatności PPK,
- Zaległość oznacza kwotę pozostającą do zapłaty,
- Płatność oznacza pełną kwotę płatności.

W firmach, które zostały zobligowane do utworzenia PPK, a więc naliczają i opłacają składki z tego tytułu należy zweryfikować, czy nie będą konieczne do wprowadzenia zmiany w schematach księgowych.

# 4.1.5 Podzielnik wynagrodzeń z uwzględnieniem PPK

Uwzględniając fakt, że składki na PPK stanowią równoczesne obciążenie po stronie pracownika i pracodawcy, zmodyfikowano sposób rozbijania kwot w podzielniku wynagrodzeń. I tak składki te zostały wyodrębnione lub nie w analizie kosztów wynagrodzeń wg poszczególnych sposobów:

Sposób najbardziej szczegółowy, czyli z uwzględnieniem wartości netto i wszystkich obciążeń wypłaty, ma wyodrębnione składki PPK pracownika (pracobiorcy) oraz firmy (pracodawcy):

Netto/Podatek/ZUS pracobiorcy/ZUS pracodawcy/PPK pracobiorcy/PPK pracodawcy/Zmniejszenia

Sposób bardziej ogólny, czyli bez rozbijania kwoty brutto ma wyodrębnione składki firmy (pracodawcy), a składki pracownika (pracobiorcy) zawierają się w kwocie brutto:

Brutto/ZUS pracodawcy/PPK pracodawcy/Zmniejszenia,

Bez zmian pozostał sposób najbardziej ogólny, gdzie całość składek na PPK jest wliczana do kosztu całkowitego, czyli: Koszt całkowity/Zmniejszenia.

# 5 Wspólne

# 5.1 Automatyczna kopia bezpieczeństwa

Obok możliwości tworzenia ręcznej kopii zapasowej na serwerze SQL lub na koncie IBARD dodano opcję wykonywania automatycznych kopii bezpieczeństwa na takim koncie, zgodnie z ustawionym na nim harmonogramem.

Szczegółowy opis funkcjonalności w punkcie 7.1 Zapis kopii bezpieczeństwa na koncie IBARD.

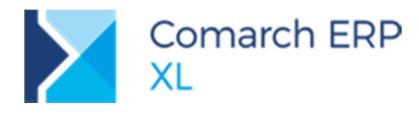

# 5.2 Inne zmiany

# 5.2.1 Zmiany w słownikach kategorii

Na liście słowników kategorii dodana została nowa grupa słowników **Produkcja**, do której zostały przeniesione słowniki kategorii, dotyczące modułu *Produkcja*. Dodatkowo dla słowników, związanych z obszarem *Narzędziownia*, została wprowadzona odpowiednia podkategoria **Narzędziownia**.

Wprowadzono także odrębną kategorię dla słowników związanych z modułem Kontrola jakości.

| 🛦 Kategorie                              |   |           |       | _   |     |
|------------------------------------------|---|-----------|-------|-----|-----|
| Wg kategorii                             |   |           |       |     |     |
| Kategoria                                | ^ | Produkcja |       |     |     |
| 🕂 🎒 Kadry/Płace                          |   | Wartość   | Nazwa |     | ^   |
| 🛨 🎒 Inne                                 |   |           |       |     |     |
| — 🥘 Użytkownika                          |   |           |       |     |     |
| 🛨 🦉 Księgowość i Środki trwałe           |   |           |       |     |     |
| E- 🖉 PLM                                 |   |           |       |     |     |
| 庄 🎒 Umowy                                |   |           |       |     |     |
| 庄 🎒 Dokumenty WMS                        |   |           |       |     |     |
| 🛨 🎒 Modelowanie procesów                 |   |           |       |     |     |
| 庄 🎒 Projekty                             |   |           |       |     |     |
| 🕂 🕂 Ochrona danych osobowych             | _ |           |       |     |     |
| 🔁 🎒 Produkcja                            |   |           |       |     |     |
| — 🧮 Koszty produkcji                     |   |           |       |     |     |
| — Todzaje produktów ubocznych            |   |           |       |     |     |
| — 🧮 Kody niezgodności                    |   |           |       |     |     |
| <ul> <li>Przyczyny przestojów</li> </ul> |   |           |       |     |     |
| — 🧮 Rodzaje zasobów                      |   |           |       |     |     |
| — 🛅 Statusy nadzleceń                    |   |           |       |     |     |
| 🖻 🎒 Narzędziownia                        |   |           |       |     |     |
| — 🛅 Statusy narzędzi                     |   |           |       |     |     |
| 🖳 🚞 Przyczyny likwidacji                 |   |           |       |     |     |
| 🔄 🎒 Kontrola jakości                     |   |           |       |     |     |
| — 🛅 Statusy PKJ                          |   |           |       |     |     |
| Przyczyny odrzucenia                     |   |           |       |     |     |
| - 📇 Wynik KJ                             |   |           |       |     |     |
|                                          | ~ | <         |       |     | > v |
|                                          |   |           |       |     |     |
|                                          |   |           |       | - 0 | ×   |
| Pokaż nieaktywne                         |   |           |       |     |     |

Rys 43. Słowniki kategorii- nowe grupy słownikowe: Produkcja, Narzędziownia i Kontrola jakości

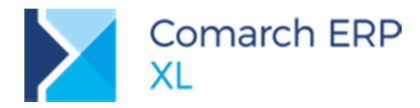

# 6 Współpraca z Comarch Retail POS

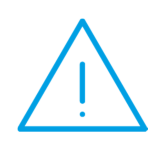

Uwaga: W wersji 2019.2 udostępniliśmy wersję Beta współpracy z Comarch Retail POS. Funkcjonalność w zakresie współpracy z POS może działać niestabilnie bądź niepoprawnie w określonych aspektach, dlatego nie należy jej wykorzystywać do działań biznesowych. Zainteresowani uruchomieniem współpracy w celach testowych proszeni są o

kontakt z Asystą Comarch ERP w celu uzyskania dostępu do **Comarch Retail POS.** 

Udostepnienie wersji Beta współpracy z Comarch Retail POS ma na celu umożliwienie wcześniejszego zapoznania się z planowaną w kolejnej wersji funkcjonalnością.

# 6.1 Konfiguracja stanowiska POS

Konfiguracja stanowiska POS realizowana jest w module *Administrator oddziałów*. Aby dodać nowy oddział typu Retail POS należy:

- w Panelu głównym przejść na zakładkę [Oddziały] i wybrać opcję: Kreator nowego oddziału Comarch Retail POS,
- Iub w Panelu głównym przejść na zakładkę [Ogólne], wybrać opcję: Oddziały, na otwartej liście oddziałów w polu typ wskazać Comarch Retail POS a następnie przyciskiem plusa rozpocząć kreowanie nowego oddziału.

W pierwszym kroku kreatora należy wskazać jakie typy dokumentów mają być obsługiwane w POS – obecnie do wyboru są paragony i faktury oraz wybrać domyślny magazyn. Należy wskazać zwykły magazyn nieoddziałowy.

W drugim kroku należy ustawić parametry konfiguracyjne, które zostaną przesłane na wszystkie stanowiska POS danego oddziału.

W trzecim kroku należy określić domyślne grupy towarów i kontrahentów, z których dane będą przekazywane do oddziału POS oraz domyślny cennik. Wybranie Grup głównych spowoduje wysyłanie wszystkich towarów i kontrahentów do oddziału. Oddzielnie należy wskazać grupę, do której będą trafiać kontrahenci dodani w POS.

W kroku czwartym dodawane jest Centrum w *Strukturze firmy*. Przyciskiem plusa należy dodać nowe Centrum, uzupełnić nazwę, opis, przypisać odpowiednią Pieczątkę firmy. Jeśli o w oddziale POS powinny być inne dane niż w centrali wówczas należy utworzyć nową Pieczątkę firmy dedykowaną dla oddziału POS. Przed zapisaniem Centrum konieczne jest ustalenie na zakładce **[Formy płatności]**, które z form płatności mają być widoczne w oddziale. Należy edytować żądaną formę płatności oraz zaznaczyć parametr – **Dostępna w oddziale**.

Po zapisaniu okna Centrum następuje powrót do kreatora i zakończenie kreacji Oddziału.

Po zakończeniu kreacji Oddziału konieczne jest zdefiniowanie kolejnych ustawień w systemie.

# 6.1.1 Ustawienia oddziału Comarch Retail POS

Na zakładce **[Waluty]** należy ustawić walutę domyślną, w jakiej będzie pracował POS oraz waluty wraz z kursem, które będą konieczne np. w przypadku wysyłania cenników w walucie innej niż domyślna.

Na zakładce **[Synchronizacja]** należy ustawić operatora z uprawnieniami do wystawiania dokumentów, który jest konieczny do zapisywania dokumentów i innych przesłanych z POS danych. Konieczne jest również wpisanie hasła, jeśli operator je posiada. Ten sam operator musi być dodany na zakładce **[Operatorzy]** Centrum powiązanego z odziałem POS.

Na zakładce **[Stanowiska POS]** należy dodać oddzielne stanowiska dla każdego punktu sprzedaży detalicznej pracującej z wykorzystaniem **Comarch Retail POS**. Przed dodaniem stanowiska konieczne jest zdefiniowanie

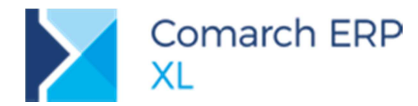

Rejestru kasowego oddziałowego oraz ustalenie na nim na zakładce **[Operacje]** odpowiednich rodzajów operacji (przychodowych i rozchodowych).

Dla każdego stanowiska POS należy ustawić, kod, nazwę, serię. Seria musi być oddziałowa. Należy również pamiętać, aby dla ustalonej serii zaznaczyć na zakładce **[Dokumenty]** odpowiednie pozycje, czyli FS i PA.

W tabeli *Formy płatności* dostępne są te formy, które w Centrum mają zaznaczony parametr **Dostępna w** oddziale. Dla każdej formy płatności można ustalić nazwę, która będzie prezentowana w POS, rejestr, do którego mają trafiać zapisy wynikające z zapłaty daną formą, ustawić parametr **Bez KP/KW**, który określa, czy dana forma płatności ma powodować powstawanie zapisów KP/KW oraz parametr **Wyczyść po zamknięciu sesji**.

Na zakładce **[Parametry]** należy ustawić parametry związane z tym konkretnym stanowiskiem POS. Na zakładce **[Urządzenia zewn.]** należy wybrać rodzaj drukarki fiskalnej oraz określić, czy jest używana oraz w jaki sposób szuflada kasowa. Na zakładce **[Operatorzy]** należy dodać tych operatorów, którzy będą mieli prawo pracy na danym stanowisku POS. Operator dodany do stanowiska POS automatycznie dodawany jest do Centrum powiązanego z danym oddziałem. Na zakładce **[Wydruki]** znajdują się wszystkie wydruki wykorzystywane w **Comarch Retail POS**. Po podniesieniu wydruku możliwe jest oznaczenie, czy dany wydruk ma być wysyłany do POS. Domyślnie parametr ten jest zaznaczony dla wydruków: Faktura sprzedaży, Paragon, Korekta ilościowa faktury sprzedaży, Korekta ilościowa paragonu, Operacje kasowe, Zamknięcie zmiany kasjera. Na zakładce tej znajduje się również parametr **Drukowanie na domyślnej drukarce systemowej**. Po jego zaznaczeniu nie będzie konieczności wskazywania drukarki, wydruk od razu trafi na drukarkę domyślna.

# 6.1.2 Konfiguracja Centrum

Na definicji Centrum w module *Administrator*, oprócz elementów zdefiniowanych podczas kreacji oddziału i dodawania stanowiska POS można dodać cenniki inne niż domyślne, oraz magazyny inne niż domyślne.

# 6.1.3 Parametry operatorów (moduł Administrator)

Prawa operatorów można przesyłać do stanowiska POS tylko w kontekście grup operatorów. W związku z tym prawa związane z operatorami należy definiować na wzorcu operatora, do którego jest przypięty. Uprawnienia operatorów zapisywane są na zakładce **[POS]** na wzorcu operatora.

| 🛱 Wzorzec operatora - zostanie zmieniony [_Administrator] |              |
|-----------------------------------------------------------|--------------|
| Ogólne Parametry Zakazy Uprawnienia do atrybutów Opis POS |              |
| Parametry                                                 |              |
| 🗹 Dostęp do konfiguracji                                  | $\mathbf{v}$ |
| Konfiguracja interfejsu                                   | $\sim$       |
| Ręczne otwarcie szuflady                                  |              |
| Drukowanie raportu fiskalnego dobowego                    |              |
| Drukowanie raportu okresowego                             |              |
| Dodawanie i edycja kontrahentów                           |              |
| 🗹 Edycja dokumentów innych operatorów                     |              |
| 🗹 Otwarcie zmiany z różnicą stanu kasy                    |              |
| Zamknięcie zmiany bez wypłaty                             |              |
| Przekroczenie limitu stanu kasy                           |              |
| 🗹 Oznaczanie dokumentów jako zafiskalizowane              |              |

Rys 44. Ustawienia praw operatorów na Wzorcu operatora

Na zakładce tej można też przechowywać Profile POS. Profil POS, czyli własny zdefiniowany wygląd ekranu można wyeksportować z POS a następnie zapisać na liście Profili na wzorcu operatora. Dodane do listy profile wysyłane są do wszystkich operatorów przypisanych do danego wzorca.

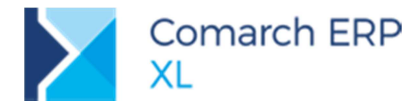

# 6.2 Konfigurowanie Usługi synchronizacji POS

Synchronizacja ze stanowiskami POS odbywa się automatycznie za pomocą usługi synchronizacji POS. Definiowanie usługi należy wykonać wybierając z Panelu głównego w module Administrator Oddziałów opcję Konfiguracja logowania automatu synchronizacji. Po wybraniu opcji j.w. należy wybrać przycisk: Synchronizacja jako usługa, który otworzy listę usług. Na liście należy wybrać opcję z menu rozwijanego przy przycisku plusa: Dodaj usługę synchronizacji POS. Na wyświetlonym oknie należy uzupełnić następujące dane:

Nazwa usługi - dowolna nazwa własna usługi (nie należy stosować polskich znaków, znaków specjalnych oraz spacji).

Konto usługi – należy wpisać nazwę użytkownika domenowego oraz hasło.

Klucz sprzętowy – należy podać nazwę serwera SQL, na którym zainstalowany jest serwis klucza oraz podać numer klucza posiadającego licencje na Comarch Retail POS.

Port – numer portu, na którym będzie pracować usługa.

Na zakładce **[Oddziały]** należy przypiąć te oddziały, które mają być synchronizowane za pomocą danej usługi. Możliwe jest dodawanie wielu usług w przypadku instalacji posiadających dużą ilość oddziałów z wieloma stanowiskami.

| 🤗 Ustawienia u                                                     | sługi POS 📃 😐             | × |
|--------------------------------------------------------------------|---------------------------|---|
| Ogólne Oddzia                                                      | ły                        |   |
| Nazwa usługi                                                       | POS1                      | m |
| Konto usługi                                                       |                           |   |
| Użytkownik:                                                        | domena\admin              | ~ |
| Hasło:                                                             | •••••                     |   |
| -Klucz sprzętow<br><u>S</u> erwer klucza:<br><u>N</u> umer klucza: | serwer_SQL<br>50211333454 |   |
| Port: 8                                                            | 103 보                     |   |

Rys 45. Okno konfiguracji Usługi synchronizacji POS

# 6.3 Uruchomienie stanowiska POS

Po zainstalowaniu aplikacji Comarch Retail POS należy uruchomić aplikację. Podczas pierwszego uruchomienia następuje łączenie stanowiska w Comarch Retail POS ze stanowiskiem POS zdefiniowanym w Comarch ERP XL.

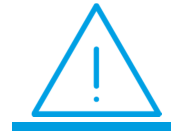

**Uwaga:** Przed uruchomieniem **Comarch Retail POS** wymagane jest uruchomienie Usługi w Menadżerze zadań.

Na oknie, które zostanie wyświetlone przy pierwszym uruchomieniu należy uzupełnić:

- Kod stanowiska POS ustalony w XL
- Adres i numer portu, na którym pracuje usługa synchronizacji.

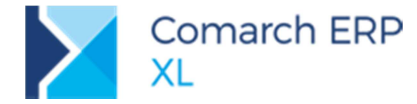

| Konfiguracja ws | tępna                                        |         |
|-----------------|----------------------------------------------|---------|
|                 | Kod stanowiska POS:<br>pos1                  |         |
|                 | Adres i port usługi danych POS:<br>localhost | : 16016 |

Rys 46. Okno startowe Comarch Retail POS

Po poprawnym podaniu danych następuje pierwsza synchronizacja z oddziałem zdefiniowanym w XLu a następnie system przechodzi do logowania. Należy podać login operatora przypisanego do danego stanowiska POS oraz hasło: admin. Hasło należy zmienić po zalogowaniu do POS. Przy każdym uruchomieniu stanowiska POS odbywa się synchronizacja danych słownikowych i konfiguracyjnych z Comarch ERP XL. Możliwe jest też wykonywanie ręcznej synchronizacji z poziomu aplikacji Comarch Retail POS po wybraniu opcji: *Aktualizacja danych*.

# 6.4 Przesyłanie danych do stanowisk POS

Na stanowiska POS wysyłane są następujące informacje:

- Operatorzy przypisani do stanowiska
  - Parametry operatorów zdefiniowane na wzorcu operatora
     Profile POS
- Magazyny przypisane do stanowiska
- Parametry zdefiniowane na stanowisku
- Parametry zdefiniowane na oddziale
- Waluty zdefiniowanie na oddziale wraz z kursami
- Jednostki miary
- Stawki VAT
- Kontrahenci z grupy wskazanej na oddziale pod uwagę brana jest grupa domyślna kontrahenta
  - Osoby kontrahenta
  - Adresy kontrahenta
- Towary z grupy wskazanej na oddziale
  - Atrybuty i zdjęcia towarów
    - Cenniki
  - Stany magazynowe
  - Partie
- Drzewa grup towarów i kontrahentów
- Definicje dokumentów wraz z przypisaną serią
- Pieczątka firmy
- Rejestr kasowy i bankowy
- Formy płatności
- Wydruki

# 6.5 Odbieranie danych ze stanowisk POS

Stanowiska POS pracują w trybie on-line co oznacza, że dokumenty wystawione w POS bądź też nowo dodany kontrahent trafiają od razu do bazy **Comarch ERP XL**. W przypadku braku połączenia informacje zostaną uzupełnione po ponownym nawiązaniu połączenia z XL.

Na POS współpracującym z XL można wystawiać paragony, faktury, korekty do paragonu i faktury, faktury do paragonów oraz dokumenty kasowe.

Do XL importowane są następujące dane:

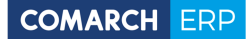

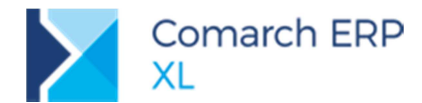

- Nowo dodani kontrahenci lub zmiana danych kontrahenta wraz z osobami i adresami
- Zgody kontrahenta
- Dokumenty handlowe (faktura, paragon, korekty do faktury i paragonu) nie są obsługiwane korekty ręczne
- Dokumenty kasowe

# 6.6 Braki magazynowe

Na stanowiskach POS można sprzedawać towary bez względu na to czy są na stanie. Klient, który podchodzi do kasy z towarem powinien mieć możliwość zakupienia towaru bez względu na stan w magazynie. Na magazynie, który będzie powiązany w centrum oddziałowym użytkownik systemu powinien zapewnić odpowiednią ilość towaru. Niestety może się jednak zdarzyć, że stan towaru w systemie nie będzie zgodny z rzeczywistością, bądź też nie zostaną wprowadzone dostawy na magazyn a sprzedaż musi odbywać się płynnie. Klient nie może być ograniczony błędami czy opóźnieniami w magazynie i powinien móc kupić towar.

Standardowo w sytuacji gdy na POS zostanie sprzedany towar, którego nie ma na stanie dokument z POS nie będzie mógł być zaimportowany, w logu pojawi się informacja, że dokument nie przeszedł. Dokument zostanie zaimportowany w kolejnej sesji, o ile towar zostanie uzupełniony.

Jest też możliwość automatycznego uzupełniania stanów magazynowych za pomocą dokumentów PW. Jeśli w konfiguracji oddziału na zakładce [Parametry] zostanie zaznaczony parametr Generuj PW na brakujące towary, wówczas dla każdego paragonu, na którym wystąpi brak towaru zostanie dodany dokument PW, na brakujące towary.

Użytkownik powinien sprawdzać regularnie dokumenty PW i odpowiednio je modyfikować, jeśli np. wystawienie PW było skutkiem nie wykonania przyjęcia towaru na czas. W takiej sytuacji należy wprowadzić właściwy dokument a do PW dokonać zwrotu.

#### Współpraca z usługami Comarch 7

#### 7.1 Zapis kopii bezpieczeństwa na koncie IBARD

Comarch IBARD to profesjonalna usługa umożliwiająca bezpieczne tworzenie i przechowywanie kopii zapasowych firmowej bazy danych. System Comarch ERP XL można z nim zintegrować przeglądając zadania backupu bez wychodzenia z systemu.

Dostęp do tej usługi możliwy jest z poziomu modułu Administrator / Narzędzia / Kopia automatyczna.

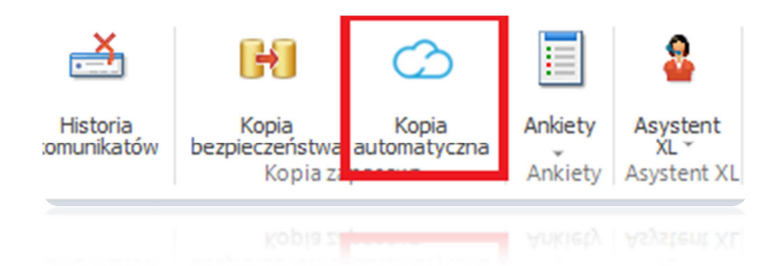

Rys 47. Automatyczny backup

Obok niego położony jest przycisk Kopia bezpieczeństwa, która umożliwia tworzenie ręcznej kopii zapasowej na serwerze SQL

# 7.1.1 Instalacja API IBARD

Comarch ERP XL komunikuje sie z chmura IBARD za pomoca jego dedykowanego API.

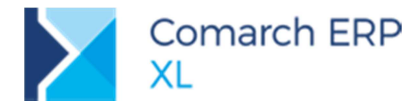

Po uruchomieniu przycisku **Kopia automatyczna** system sprawdza, czy dostępna jest odpowiednia usługa. Jeśli nie, to proponuje jej instalację. Aplikacja musi być zainstalowana na maszynie pełniącą funkcję serwera SQL, dlatego instalatory pyta, czy instalacja powinna nastąpić na lokalnym komputerze, czy zdalnej maszynie.

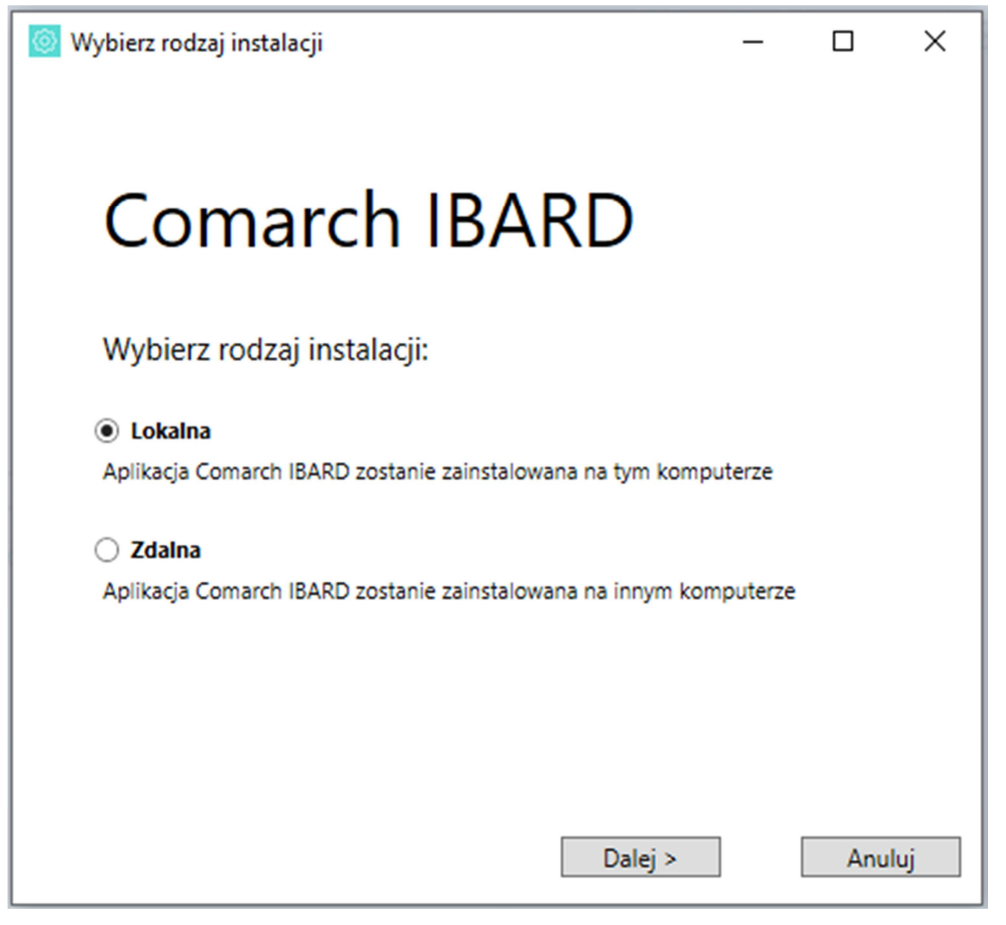

Rys 48. Wybór rodzaju instalacji

**Uwaga:** Aby przeprowadzić proces instalacji zewnętrznego komponentu należy uruchomić moduł z uprawnieniami Administratora systemu.

Po przeprowadzeniu procesu instalacji Comarch ERP XL poprosi o wskazanie loginu i hasła użytkownika w usłudze Comarch IBARD.

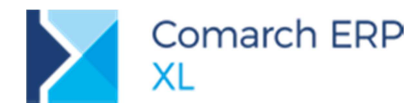

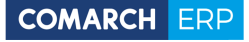

| 🧑 Kopia automatyczna baz danych                                       | ×                                                    |
|-----------------------------------------------------------------------|------------------------------------------------------|
| Aby skorzystać z automatycznej k                                      | kopii baz danych zaloguj się do konta Comarch IBARD. |
| Login                                                                 |                                                      |
| Hasło                                                                 | Nie pamiętasz hasła?                                 |
| Zaloguj się                                                           |                                                      |
| Nie masz konta Comarch IBARD?                                         |                                                      |
| Utwórz darmowe konto                                                  |                                                      |
| Comarch IBARD - aplikacja do zarządzania danym                        | ni w firmie.                                         |
| Zapewnia backup plików i baz danych, synchroniz<br>Dowiedz się więcej | zację, szyfrowanie oraz bezpieczne udostępnianie.    |
|                                                                       |                                                      |

Rys 49. Logowanie do usługi IBARD

# 7.1.2 Tworzenie zadań backupu

Po uruchomieniu przycisku **Kopia automatyczna** system sprawdza czy są utworzone jakieś zadania kopii automatycznej. Jeśli nie, to proponuje ich utworzenie. Odbywa się to dwustopniowo poprzez:

- > wyznaczenie baz danych, które mają podlegać backupowi oraz
- ustawieniu harmonogramu tworzenia tej kopii.

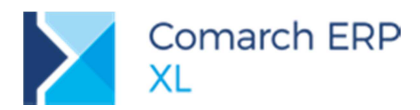

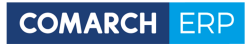

| 🔘 Krea | Kreator automatycznego backupu baz danych                              |            |             |  |  |  |
|--------|------------------------------------------------------------------------|------------|-------------|--|--|--|
|        | Kro                                                                    | k 1 z 2    |             |  |  |  |
|        | Wybierz bazy danych, dla których chcesz wykonywać automatyczny backup. |            |             |  |  |  |
|        |                                                                        | Serwer     | Baza danych |  |  |  |
|        |                                                                        | NBTTEKIELI | CIT-201821  |  |  |  |
|        | ~                                                                      | NBTTEKIELI | XL201901    |  |  |  |
|        | $\mathbf{V}$                                                           | NBTTEKIELI | XL201910    |  |  |  |
|        |                                                                        |            |             |  |  |  |
|        |                                                                        |            |             |  |  |  |
|        |                                                                        |            |             |  |  |  |
|        |                                                                        |            |             |  |  |  |
|        |                                                                        |            |             |  |  |  |
|        |                                                                        |            |             |  |  |  |
|        |                                                                        |            |             |  |  |  |
|        |                                                                        |            |             |  |  |  |
|        |                                                                        |            |             |  |  |  |
|        | <                                                                      |            | >           |  |  |  |
|        |                                                                        |            |             |  |  |  |
|        |                                                                        |            | Dalei >>    |  |  |  |
|        |                                                                        |            |             |  |  |  |

Rys 50. Lista baz danych

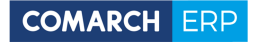

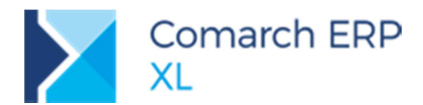

| 💿 Kreator autor | ator automatycznego backupu baz danych                    |  |  |
|-----------------|-----------------------------------------------------------|--|--|
| Krok            | 2 z 2                                                     |  |  |
| Wybie           | erz wedłua iakieao harmonoaramu bedzie wykonywany backup. |  |  |
|                 | łarmonogram                                               |  |  |
|                 | Optymalny                                                 |  |  |
| 1               | Częsty                                                    |  |  |
|                 | Cotygodniowy                                              |  |  |
|                 |                                                           |  |  |
|                 |                                                           |  |  |
|                 |                                                           |  |  |
|                 |                                                           |  |  |
|                 |                                                           |  |  |
|                 |                                                           |  |  |
|                 |                                                           |  |  |
|                 |                                                           |  |  |
| < .             | >                                                         |  |  |
| Częsty:         | Powtarzaj co 1 dni. Wykonuj od 08:01 do 10:00 co 01:00.   |  |  |
|                 |                                                           |  |  |
|                 | << Powrót Zapisz                                          |  |  |

Rys 51. Wybór harmonogramu

# 7.1.3 Podgląd zadań backupu

W przypadku gdy został utworzony harmonogram backupu, to po uruchomieniu przycisku **Kopia automatyczna** widoczny jest ich podgląd. Z poziomu tego okna można włączać lub wyłączać zadania tworzenia kopii automatycznej lub też zmieniać ich harmonogram.

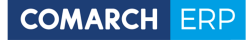

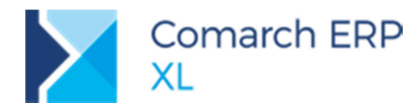

| 0 | Status zadań backupu baz danych X |                          |             |                           |                       |                      |                    |
|---|-----------------------------------|--------------------------|-------------|---------------------------|-----------------------|----------------------|--------------------|
|   | Status zadań backupu baz danych   |                          |             |                           |                       |                      |                    |
|   |                                   |                          |             |                           |                       |                      |                    |
|   | Bazy backupowane                  | Bazy niebackupowane      | Wszystkie   | ]                         |                       |                      |                    |
|   | Serwer                            | Baza danych              |             | Harmonogram               | Ostatnie wywołanie    | Najbliższe wywołanie | Akcja              |
|   | NBTTEKIELI                        | 1920_0614                |             | -                         | -                     | -                    | Włącz              |
|   | NBTTEKIELI                        | CIT-201821               |             | -                         | -                     | -                    | Włącz              |
|   | NBTTEKIELI                        | XL1910_0508              |             | -                         | -                     | -                    | Włącz              |
|   | NBTTEKIELI                        | XL1920_0528              |             | -                         | -                     | -                    | Włącz              |
|   | NBTTEKIELI                        | XL201901                 |             | Częsty                    | 2019-06-24 16:21 - OK | 2019-06-24 17:21     | Wyłącz             |
|   | NBTTEKIELI                        | XL201910                 |             | Optymalny                 | 2019-06-24 10:21 - OK | 2019-06-25 10:21     | Wyłącz             |
|   |                                   |                          |             |                           |                       |                      |                    |
|   |                                   |                          |             |                           |                       |                      |                    |
|   |                                   |                          |             |                           |                       |                      |                    |
|   |                                   |                          |             |                           |                       |                      |                    |
|   |                                   |                          |             |                           |                       |                      |                    |
|   |                                   |                          |             |                           |                       |                      |                    |
|   |                                   |                          |             |                           |                       |                      |                    |
|   | <                                 |                          |             |                           |                       |                      |                    |
|   |                                   |                          |             |                           |                       |                      |                    |
|   | Filtr:                            |                          |             | \$                        |                       |                      |                    |
|   |                                   |                          |             |                           | Zmień harr            | nonogram backupu     | Resetuj ustawienia |
|   | Zaawansowana kor                  | nfiguracja dostępna jest | w całości v | v aplikacji Comarch IBARI | <u>).</u>             |                      |                    |
|   |                                   |                          |             |                           |                       |                      |                    |

Rys 52. Podgląd zadań backupu

Możliwe jest również całkowite usunięcie wszystkich zadań tworzenia backupu za pomocą przycisku Resetuj ustawienia.

# 7.2 Współpraca z Comarch OCR – nowości w działaniu

# 7.2.1 Zapisywanie dokumentu jako załącznika

Umożliwiono zapisywanie oryginału dokumentu, na podstawie którego OCR przesyła dane do rejestru VAT, jako załącznika a typie Dokument OCR. To czy załącznik będzie dodawany, uzależnione jest od parametru, który został udostępniony w System/ Konfiguracja/ Sprzedaż/ Parametry 1.

| 🗹 Zapisuj faktury dodane za pomocą OCR jako załączniki |  |
|--------------------------------------------------------|--|
| Plik w bazie                                           |  |
| 🔿 Link do pliku                                        |  |

Załącznik może zostać dodany do bazy danych – opcja Plik w bazie lub jako link do importowanego dokumentu – Link do pliku.

Zapisany załącznik będzie miał nowy Typ – Dokument OCR i nie będzie mógł być modyfikowany.

### 7.2.2 Podgląd załącznika z każdej zakładki dokumentu

Na dokumencie zaczytanym za pomocą OCR znajduje się przycisk informujący o tym, że dokument został dodany z wykorzystaniem OCR. Jeśli zgodnie z ustawieniami parametru j.w. dokument zostanie dołączany do

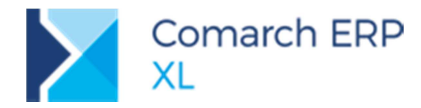

zapisu w rejestrze VAT jako załącznik, wówczas wybierając przycisk możliwy będzie podgląd załącznika z każdej zakładki dokumentu a-vista. Podgląd załącznika z poziomu zakładki **[Ogólne]** pozwoli na łatwiejsze zweryfikowanie czy dane zaczytane automatycznie zgadzają się z danymi na oryginale dokumentu.

# 7.2.3 Przejście do dokumentu bezpośrednio z loga

Podczas importu dokumentów z wykorzystaniem OCR w logu wyświetlane są informacje o dodawanych dokumentach do rejestru VAT. Jeśli użytkownik ustawi kursor na numerze dodawanego dokumentu a-vista i naciśnie przycisk lupy lub wykona dwuklik wówczas zostanie przeniesiony na formatkę dokumentu w rejestrze VAT.

# 8 Funkcjonalności niedostępne w XL Start

Żadna z powyższych funkcjonalności nie została zablokowana w wersji Comarch ERP XL Start.

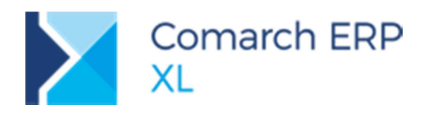

# Spis ilustracji

| Rys 1.  | Parametr pozwalający na ujmowanie kosztu na deklaracji Intrastat                                    | 6   |
|---------|----------------------------------------------------------------------------------------------------|-----|
| Rys 2.  | Rodzaj kosztu dodatkowego na elemencie faktury, który jest usługa bądź kosztem                      | 7   |
| Rys 3.  | Koszty dodatkowe naliczone na podstawie usług powiązanych z odpowiednim rodzajem kosztu             | 8   |
| Rys 4.  | Import pozycji na formatke korekty automatycznej FSK                                                | 9   |
| Rys 5.  | Nowa opcja ustalania typu daty dla ceny i promocji na definicji zamówienia                          | 10  |
| Rys 6.  | Parametryzacja typu dat ceny/promocji na zamówieniu na Wzorcu kontrahenta i Karcie kontrahenta      | 10  |
| Rvs 7.  | Sekcia CRM wzorca kontrahenta przeniesiona na zakładke {Inne}.                                      | 11  |
| Rvs 8.  | Nazwa aplikacii, nr wersii i nr klucza na wydruku faktury sprzedaży                                 | 12  |
| Rvs 9.  | Suma wartości zaznaczonych faktur sprzedaży                                                         | 13  |
| Rvs 10. | Test integralności Poprawność subelementów spinaczy                                                 | 13  |
| Rvs 11. | Technologia, na której w pierwszej kolejności zdefiniowano operacje z wyrobem gotowym: Krzesło z    |     |
|         | obiciem.                                                                                            | 15  |
| Rvs 12. | Funkcia dodaj operacie uruchamiana dla materiału.                                                   | 15  |
| Rvs 13. | Operacia: Montaż siedziska z obiciem, dodana dla materiału: Siedzisko z obiciem.                    | 15  |
| Rvs 14  | Materiały zdefiniowane w operacii: Montaż siedziska z obiciem                                       | 16  |
| Rvs 15. | Operacie połaczone półproduktem: Siedzisko z obiciem.                                               | 16  |
| Rvs 16. | Nowe funkcie do dodawania półproduktów, na zakładce: Operacie.                                      | 17  |
| Rvs 17. | Funkcie do dodawania półproduktów w oknie: Operacia w technologii.                                  | 18  |
| Rvs 18. | Zakładka: Operacie, w oknie technologii z nowymi kolumnami.                                         | 19  |
| Rvs 19  | Okno: Zasób- zakładki: Gniazda robocze i Gniazda w MES                                              | 19  |
| Rvs 20. | Okno: Gnjazdo robocze- zakładki: Zasoby i Oknos w MES                                               | 20  |
| Rvs 21  | Konfiguracia formatu wymiany danych                                                                 | 21  |
| Rvs 22  | Konfiguracia użytkownika banku                                                                      | 22  |
| Rvs 23  | Identyfikator firmy                                                                                 | 23  |
| Rvs 24  | Wielostoppiowa autoryzacia                                                                          | 24  |
| Rvs 25  | Bieżące saldo rachunku                                                                              | 25  |
| Rvs 26  | Okno Import zapisów                                                                                 | 26  |
| Rvs 27  | Stan zlecenja przelewu                                                                              | 27  |
| Rvs 28. |                                                                                                    | 28  |
| Rvs 29  | Karta banku – zakładka Dodatkowe                                                                    | 29  |
| Rvs 30  | Karta banku – zakł Usługa sieciowa                                                                  | 29  |
| Rvs 31  | Bieżące saldo rachunku                                                                              | 30  |
| Rvs 32. | Okno Import zapisów                                                                                 | 30  |
| Rvs 33. | Okno Eksport przelewów                                                                              | 31  |
| Rvs 34. | Stan zlecenja przelewu                                                                              | 32  |
| Rvs 35. | Okno Deklaracie, zakładka VAT-7. lista zaweżona do VAT-7                                            | 33  |
| Rvs 36. | Menu wydruków udostępnione z poziomu zakładki VAT-7                                                 | 35  |
| Rvs 37. | Wydruk Faktury zakupu ujete wo pół w deklaracji VAT-7(18)(19), kompatybilny z formularzami          | 00  |
|         | deklaracii VAT-7 18 i 19                                                                            | 35  |
| Rvs 38. | Konfiguracia Ksiegowość/Parametry2, parametr "Interpretuj transakcje Dost, opodatk, poza tervt, kra | aiu |
|         | w stawce 0% iako krajowa                                                                            | 36  |
| Rvs 39. | Składki PPK w wypłatach pracowników                                                                 | 37  |
| Rvs 40. | Wartości składek PPK w opisie analitycznym list płac                                                | 38  |
| Rvs 41. | Formularz deklaracji PPK                                                                            | 39  |
| Rvs 42. | Mechanizm importu kwot składek z XL HR                                                              | 41  |
| Rvs 43. | Słowniki kategorii- nowe grupy słownikowe: Produkcia, Narzedziownia i Kontrola jakości              | 43  |
| Rvs 44. | Ustawienia praw operatorów na Wzorcu operatora                                                      | 45  |
| Rvs 45. | Okno konfiguracji Usługi synchronizacji POS                                                         | 46  |
| Rys 46. | Okno startowe Comarch Retail POS                                                                    | 47  |
| Rvs 47. | Automatyczny backup                                                                                 | 48  |
| Rvs 48. | Wybór rodzaju instalacij                                                                            | 49  |
| Rvs 49. | Logowanie do usługi IBARD                                                                           | 50  |
| Rvs 50. | Lista baz danvch                                                                                    | 51  |
| Rvs 51. | Wybór harmonogramu                                                                                  | 52  |
| Rvs 52. | Podglad zadań backupu                                                                               | 53  |
| ,       |                                                                                                    |     |

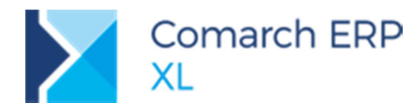

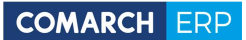

Nieautoryzowane rozpowszechnianie całości lub fragmentu niniejszej publikacji w jakiejkolwiek postaci jest zabronione. Wykonywanie kopii metodą kserograficzną, fotograficzną, a także kopiowanie na nośniku filmowym, magnetycznym lub innym, powoduje naruszenie praw autorskich niniejszej publikacji.

Copyright © 2019 COMARCH Wszelkie prawa zastrzeżone.